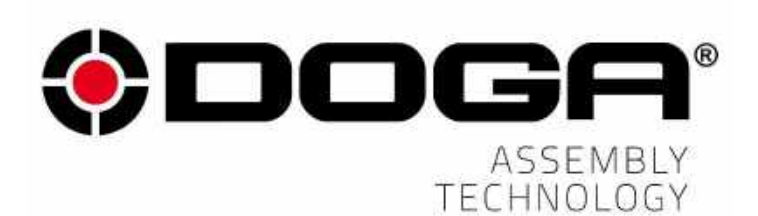

MD series MDC v2

# **INSTRUCTIONS MANUAL**

# IMPORTANT

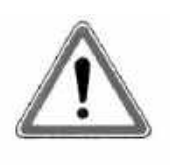

The tool delivered with this manual may have been modified for specific

needs.

In that case, please give us the tool code number written on our shipping note or the approximate tool delivery date when you place an order for a new similar tool or for spare parts. In that way, you will be sure to get the required tool and/or spare part.

## WARNING

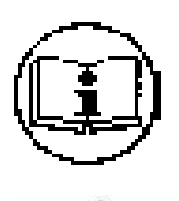

This information has to be kept in a location known by all users.

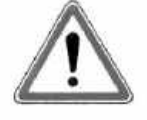

Each operator has to read carefully this manual before installing, using, and mending the product.

Be sure that the operator has understood using recommendations and the meaning of signs put on the product.

Most accidents could be avoided respecting this Manual Instructions. As a matter of fact, they were created according to European laws and norms regarding products.

In each case, please respect and follow safety national norms. Do not take off nor damage the stickers or advise put on the product and above all the details imposed by the law.

# INDEX

| 1. | GEI  | NERAL SAFETY RULES                                            | .5 |
|----|------|---------------------------------------------------------------|----|
| 2. | Pro  | duct                                                          | .7 |
| 3. | Mai  | n features                                                    | .7 |
| 4. | Scre | ewdriver                                                      | .8 |
| 4  | .1   | General specification                                         | .8 |
| 4  | .2   | Model specification                                           | .8 |
| 4  | .3   | Auto Speed by torque setting under the each test condition    | 11 |
| 4  | .4   | Screwdriver dimension                                         | 13 |
| 5. | Scre | ewdriver cables                                               | 26 |
| 5  | .1   | Models                                                        | 26 |
| 5  | .2   | Installation                                                  | 27 |
| 6. | Con  | ntroller MDC v2                                               | 28 |
| 6  | .1   | Specification                                                 | 28 |
| 6  | .2   | Model specification                                           | 28 |
| 6  | .3   | Controller dimension                                          | 29 |
| 7. | Оре  | eration                                                       | 30 |
| 7  | .1   | Getting started at first power on or after screwdriver change | 30 |
| 7  | .2   | Operation screen                                              | 32 |
| 7  | .3   | Rapid view Parameter screens                                  | 34 |
| 7  | .4   | Presets or Model select                                       | 36 |
| 7  | .5   | Parameters                                                    | 37 |
| 7  | .6   | Fastening settings                                            | 38 |
| 7  | .7   | Advanced functions:                                           | 41 |
|    | 7.7. | 1 Free reverse rotation before Fastening                      | 41 |
|    | 7.7. | 2 Engaging Torque detection                                   | 42 |
|    | 7.7. | 3 Angle after torque up                                       | 43 |
|    | 7.7. | 4 Thread tapping                                              | 44 |
| 7  | .8   | Multi Sequence settings                                       | 45 |
| 7  | .9   | Model settings                                                | 46 |
| 7  | .11  | Screw count settings                                          | 48 |
| 7  | .12  | Controller settings                                           | 50 |
| 7  | .13  | I/O settings                                                  | 59 |
| 7  | .14  | Network settings                                              | 62 |
| 7  | .15  | Monitoring                                                    | 63 |
| 7  | .16  | Remote control & Auto customizing                             | 65 |
| 7  | .17  | Remote : Back up / Restore / Power Reset / Factory reset      | 67 |
| 7  | .18  | General Settings : Date / Storage / Options                   | 68 |
| 7  | .19  | General Settings : Barcode & Barcode Step                     | 70 |
| 7  | .20  | General Settings : SD memory card                             | 72 |
| 8. | Firm | nware Upgrade                                                 | 73 |

#### Instructions manual / MD Series & MDC v2

| 9.  | Tor  | que calibration and compensation       | .74 |
|-----|------|----------------------------------------|-----|
| 10. | Erro | or code                                | .76 |
| 1   | 0.1  | System error                           | .76 |
| 1   | 0.2  | Fastening error by the pattern setting | .77 |
| 11. | Wel  | o Server                               | .78 |
| 12. | Para | ameter details and factory setting     | .79 |
| 13. | МО   | DBUS COM protocol                      | .90 |
| 14. | MA   | INTENANCE                              | .91 |
| 14  | 4.1  | LCD display calibration                | .91 |
| 14  | 4.2  | Troubleshooting                        | .91 |
| 14  | 4.3  | Phone support                          | .92 |
| 14  | 4.4  | After-sales returns                    | .92 |
| 14  | 4.5  | On-site repair                         | .93 |
| 14  | 4.6  | Warranty                               | .93 |
| 15. | STA  | NDARDS                                 | .94 |
| 1   | 5.1  | Manufacturer details                   | .94 |
| 1   | 5.2  | Markings                               | .94 |
| 1   | 5.3  | Transport and storage                  | .94 |
| 1   | 5.4  | WEEE recycling and end of service life | .95 |

## 1. GENERAL SAFETY RULES

ENGLISH

**WARNING! Read and understand all instructions.** Failure to follow all instructions listed below, may result in electric shock, fire and/or serious personal injury

#### SAVE THIS INSTRUCTIONS

#### 1.1 Work Area

- Keep your work area clean and well lit. Cluttered benches and dark areas invite accidents.
- Do not operate power tools in explosive atmospheres, such as in the presence of flammable liquids, gases, or dust. Power tools create sparks which may ignite the dust or fumes.
- Keep bystanders, children, and visitors away while operating a power tool. Distractions can cause you to lose control.

#### 1.2 Electrical Safety

- Grounded tools must be plugged into an outlet properly installed and grounded in accordance with all codes and ordinances. Never remove the grounding prong or modify the plug in any way. Do not use any plugs. Check with a qualified electrician if you are in doubt as to whether the outlet is properly grounded. If the tools should electrically malfunction or break down, grounding provides a low resistance path to carry electricity away from the user.
- Avoid body contact with grounded surface ad pipes, radiators, ranges and refrigerators. There is an increased risk of electric shock if your body is grounded.
- **Don't expose power tools to rain or wet conditions.** Water entering a power tool will increase the risk of electric shock
- Do not abuse the cord. Never use the cord to carry the tools or pull the plug from an outlet. Keep cord away from heat, oil, sharp edges or moving parts.
   Replace damaged cords immediately. Damaged cords increase the risk of electric shock.
- When operating a power tool outside, use an outdoor extension cord marked W-A or W. These cords are rated for outdoor use and reduce the risk of electric shock.

#### 1.3 Personal Safety

- Stay alert, watch what you are doing and use common sense when operating a power tool. Do not use tool while tired or under the influence of drugs, alcohol, or medication. A moment of inflation while operating power tools may result in serious personal injury.
- Dress properly. Do not wear loose clothing or jewelry. Contain long hair. Keep your hair, clothing, and gloves away from moving parts. Loose clothes, jewelry, or long hair can be caught in moving parts.
- Avoid accidental starting. Be sure switch is off before plugging in. Carrying tools with your finger on the switch or plugging in tools may result in personal injury.

- **Remove adjusting keys or switches before turning the tool on.** A wrench or a key that is left attached to a rotating part of the tool may result in personal injury.
- **Do not overreach. Keep proper footing and balance at all times.** Proper footing and balance enables better control of the tool in unexpected situations.
- **Use safety equipment. Always wear eye protection.** Dust mask, non-skid safety shoes, hard hat, or hearing protection must be used for appropriate conditions.

#### 1.4 Tool use and Care

- Use clamps or other practical way to secure and support the workplace to a stable platform. Holding the work by hand or against your body is unstable and may lead to loss of control.
- **Do not force tool. Use the correct tool for your application.** The correct tool will do the job better and safer at the rate for which it is designed.
- **Do not use tool if switch does not turn it on or off.** Any tool that cannot be controlled with the switch is dangerous and must be repaired.
- Disconnect the plug from the power source before making any adjustments, changing accessories, or storing the tool. Such preventive safety
- **Store idle tools out of reach of children and other untrained persons.** Tools are dangerous in the hands of untrained users.
- **Maintain tools with care**. Keep cutting tools sharp and clean. Properly maintained tools, with sharp cutting edges are less likely to bind and are easier to control.
- Check for misalignment or binding of moving parts, breakage of parts, and any other condition that may affect the tools operation. If damaged, have the tool serviced before using. Many accidents are caused by poorly maintained tools.
- Use only accessories that are recommended by the manufacturer for your model. Accessories that may be suitable for one tool, may become hazardous when used on another tool.

#### 1.5 SERVICE

- **Tool service must be performed only by qualified personnel.** Service or maintenance performed by unqualified personnel could result in a risk of injury
- When servicing a tool, use only identical replacement parts. Follow instructions in

- **the Maintenance section of this manual.** Use of unauthorized parts or failure to follow Maintenance instructions may create a risk of electric shock or injury.

#### 2. SPECIFIC SAFETY RULES

- 2.1 Hold tool by insulated gripping surfaces when performing an operation where the cutting tool may contact hidden wiring or its own cord. Contact with a "live" wire will make exposed metal parts of the tool "live" and shock the operator.
- 2.2 Never lubricate aerosol oil on to the electrical part.

## 2. Product

It consist of DC Servo screwdriver and controller as a complete system.

- 1) Screwdriver packing :
- x1 screwdriver
- x1 CE declaration of conformity
- x1 calibration test certificate (original to be preserved)
- 2) Controller packing :
- x1 MDC controller
- x1 power cable with type E and F electrical plug
- x1 CE declaration of conformity
- 3) Cable packing :

x1 cable with 14 pins connectors

## 3. Main features

1) Digital torque and angle program in 15 preset numbers and 2 multi step sequence

programs

- 2) 15 Models managing variable presets with counting no. and I/O in sequential 10 steps
- 3) Color LCD touch screen with easy control
- 4) Auto speed setting by torque
- 5) Monitoring fastening quality and count of screw numbers
- 6) Error information by code display
- 7) Easy parameter setting and monitoring by ParaMON (PC software)
- 8) Real time torque data and curve display
- 9) Real time fastening data output
- 10) Modbus protocol
- 11) RS232C, Ethernet communication port

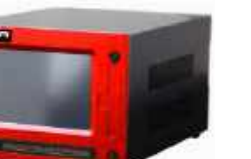

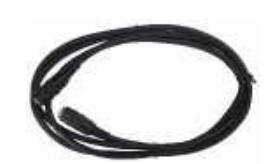

## 4. Screwdriver

## 4.1 General specification

| no | Item                 | Specification                 |
|----|----------------------|-------------------------------|
| 1  | Electric power       | DC38V, 5A max                 |
| 2  | Motor                | Swiss DC servo motor          |
| 6  | Torque accuracy      | 10% in full scale             |
| 7  | Torque repeatability | +/- 3%                        |
| 8  | Speed                | Auto speed by torque setting, |

## 4.2 Model specification

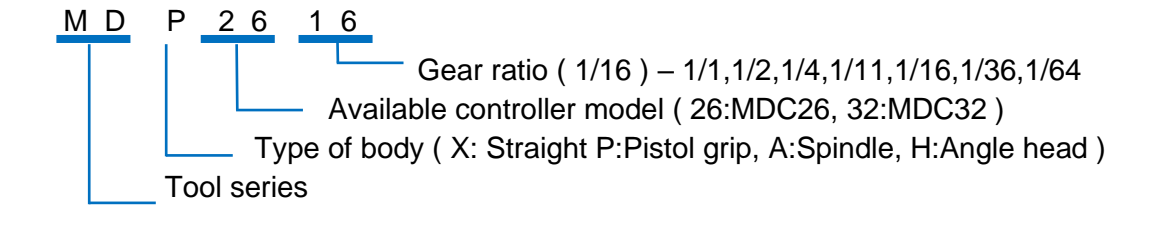

| Model  | Torque(Nm)  | Speed range | Bit socket       | Controller |
|--------|-------------|-------------|------------------|------------|
| MD2601 | 0.03 ~ 0.39 | 150-2000    | Hex1/4" or dia.4 |            |
| MD2602 | 0.05 ~ 0.68 | 150-2000    | Hex1/4" or dia.4 |            |
| MD2604 | 0.2 ~ 1.37  | 150-1500    | Hex1/4"          | MDC-26     |
| MD2611 | 0.4~ 3.3    | 100-900     | Hex1/4"          |            |
| MD2616 | 0.5 ~ 4.9   | 100-620     | Hex1/4"          |            |
| MD3201 | 0.1 ~ 1.17  | 150-2000    | Hex1/4"          |            |
| MD3202 | 0.2 ~ 2.15  | 150-2000    | Hex1/4"          |            |
| MD3204 | 0.4 ~ 3.9   | 150-1500    | Hex1/4"          |            |
| MD3211 | 1 ~ 8.8     | 50-690      | Hex1/4"          | MDC-32     |
| MD3216 | 2 ~ 13.7    | 50-470      | Hex1/4"          |            |
| MD3236 | 4 ~ 27      | 50-210      | SQ3/8            |            |
| MD3264 | 8 ~ 49      | 50-115      | SQ1/2            |            |

## Straight hand-held (Lever start)

| Model   | Torque(Nm) | Speed range | Bit socket | Controller |
|---------|------------|-------------|------------|------------|
| MDP3201 | 0.1 ~ 1.17 | 150-2000    | Hex1/4"    |            |
| MDP3202 | 0.2 ~ 2.15 | 150-2000    | Hex1/4"    |            |
| MDP3204 | 0.4 ~ 3.9  | 150-1500    | Hex1/4"    |            |
| MDP3211 | 1 ~ 8.8    | 50-690      | Hex1/4"    | MDC-32     |
| MDP3216 | 2 ~ 13.7   | 50-470      | Hex1/4"    |            |
| MDP3236 | 4 ~ 27     | 50-210      | Hex1/4"    |            |
| MDP3264 | 8 ~ 49     | 50-115      | SQ3/8      |            |

• Pistol grip hand held (Trigger start)

## Angle head hand-held (Lever start)

| Model   | Torque(Nm) | Speed range | Bit socket | Controller |
|---------|------------|-------------|------------|------------|
| MDH2604 | 0.2 ~ 1.37 | 150-1500    | Hex1/4"    |            |
| MDH2611 | 0.4~ 3.3   | 100-900     | Hex1/4"    | MDC-26     |
| MDH2616 | 0.5 ~ 4.9  | 100-620     | Hex1/4"    |            |
| MDH3201 | 0.1 ~ 1.17 | 150-2000    | Hex1/4"    |            |
| MDH3202 | 0.2 ~ 2.15 | 150-2000    | Hex1/4"    |            |
| MDH3204 | 0.4 ~ 3.9  | 150-1500    | Hex1/4"    |            |
| MDH3211 | 1 ~ 8.8    | 50-690      | Hex1/4"    | MDC-32     |
| MDH3216 | 2 ~ 13.7   | 50-470      | Hex1/4"    |            |
| MDH3236 | 4 ~ 27     | 50-210      | SQ3/8      |            |
| MDH3264 | 8 ~ 49     | 50-115      | SQ1/2      |            |

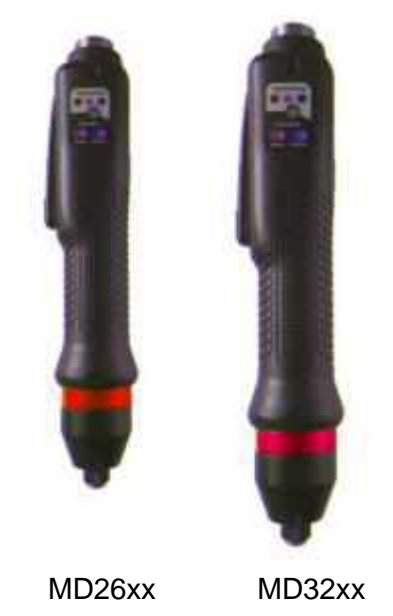

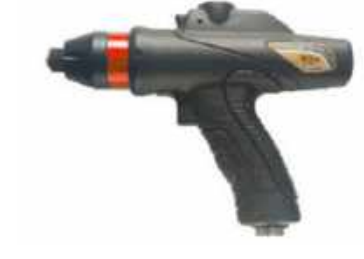

MDP32xx

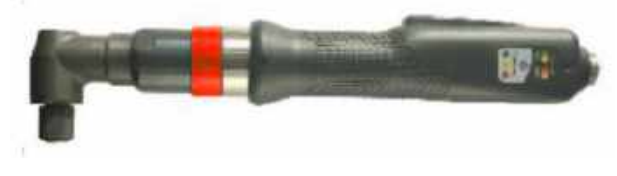

MDH32xx

Instructions manual / MD Series & MDC v2

| Model   | Torque(Nm)    | Speed range | Bit socket       | Wight | Controller |
|---------|---------------|-------------|------------------|-------|------------|
| MDA2201 | 0.010 ~ 0.068 | 1000        | dia.4 half moon  |       |            |
| MDA2204 | 0.02 ~ 0.27   | 1000        | dia.4 half moon  |       |            |
| MDA2601 | 0.03 ~ 0.39   | 150-2000    | dia.4 half moon  |       |            |
| MDA2602 | 0.05 ~ 0.68   | 150-2000    | Hex1/4" or dia.4 |       | MDC-26     |
| MDA2604 | 0.2 ~ 1.37    | 150-1500    | Hex1/4" or dia.4 |       |            |
| MDA2611 | 0.4 ~ 3.3     | 100-900     | Hex1/4"          |       |            |
| MDA2616 | 0.5 ~ 4.9     | 100-620     | Hex1/4"          |       |            |
| MDA3201 | 0.1 ~ 1.17    | 150-2000    | Hex1/4"          |       |            |
| MDA3202 | 0.2 ~ 2.15    | 150-2000    | Hex1/4"          |       |            |
| MDA3204 | 0.4 ~ 3.9     | 150-1500    | Hex1/4"          |       |            |
| MDA3211 | 1 ~ 8.8       | 50-690      | Hex1/4"          |       | MDC-32     |
| MDA3216 | 2 ~ 13.7      | 50-470      | Hex1/4"          |       |            |
| MDA3236 | 4 ~ 27        | 50-210      | SQ3/8            |       |            |
| MDA3264 | 8 ~ 49        | 50-115      | SQ1/2            |       |            |

• Spindle for automation (Remote start by I/O)

## ★ Options

C : Bit cushion – rotating shaft has 4.5mm stroke sliding up cushion

V : Vacuum pick-up assy - screw pick-up by vacuum. It require custom design for mouthpiece

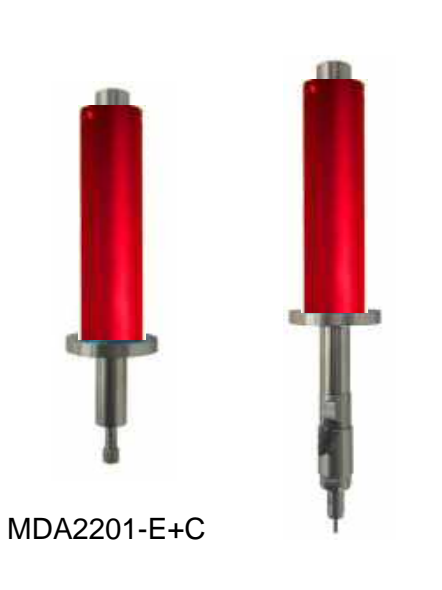

MDA2201-E+VC

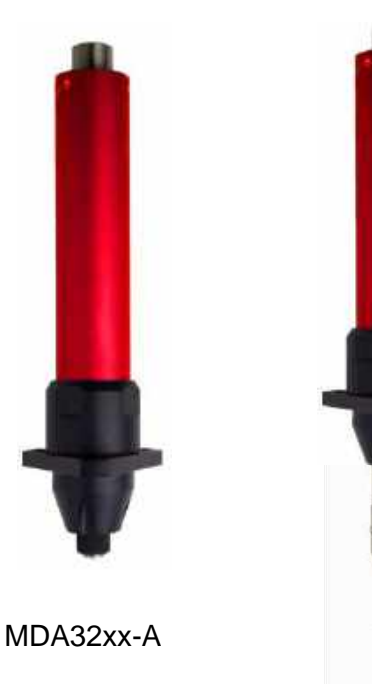

MDA32xx-A With vacuum pick-up

## 4.3 Auto Speed by torque setting under the each test condition

- Speed range : Available setting range by manual
- Auto speed by torque setting : Safe speed not exceeding over torque by rotation inertia under the testing conditions described on the chart

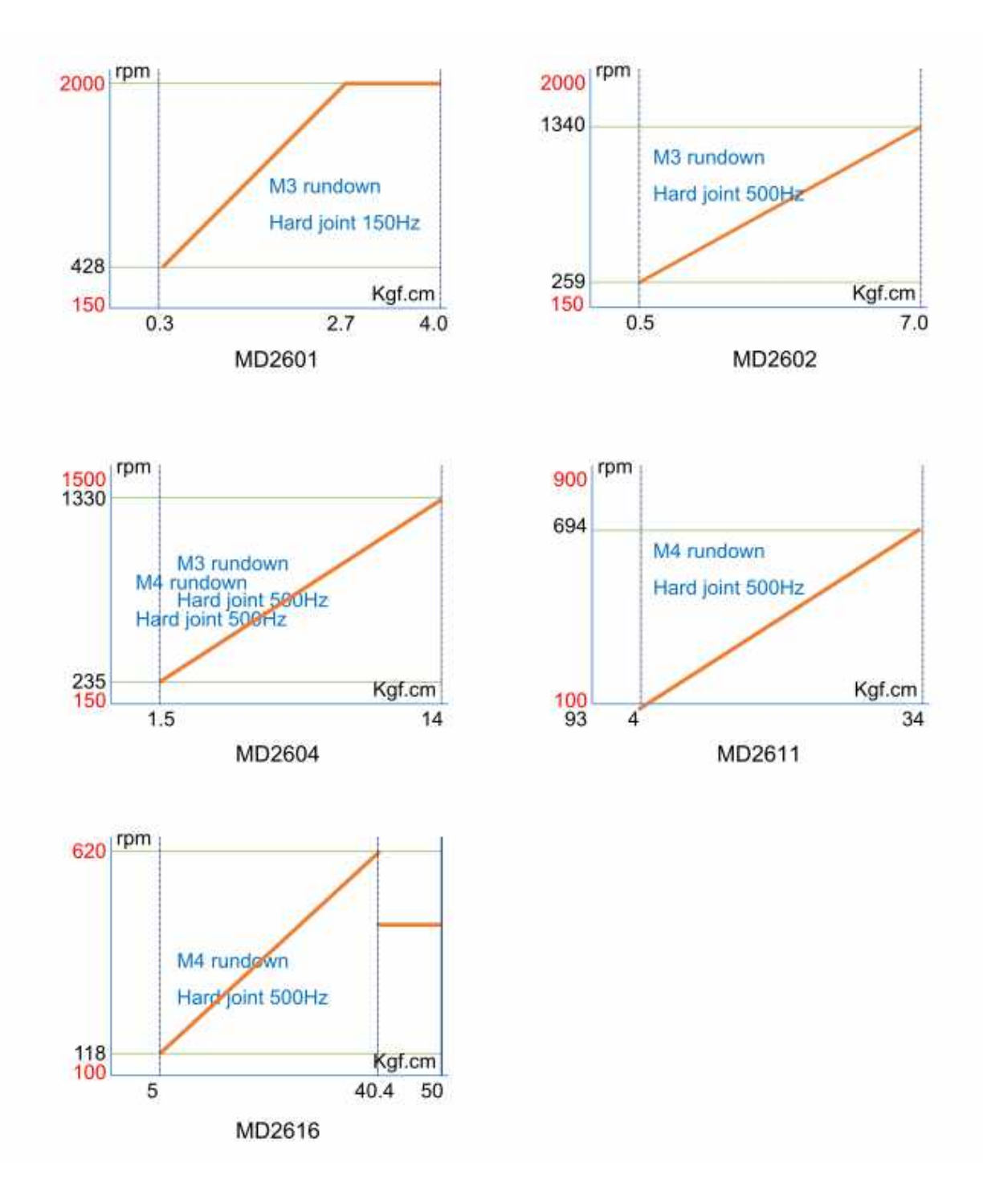

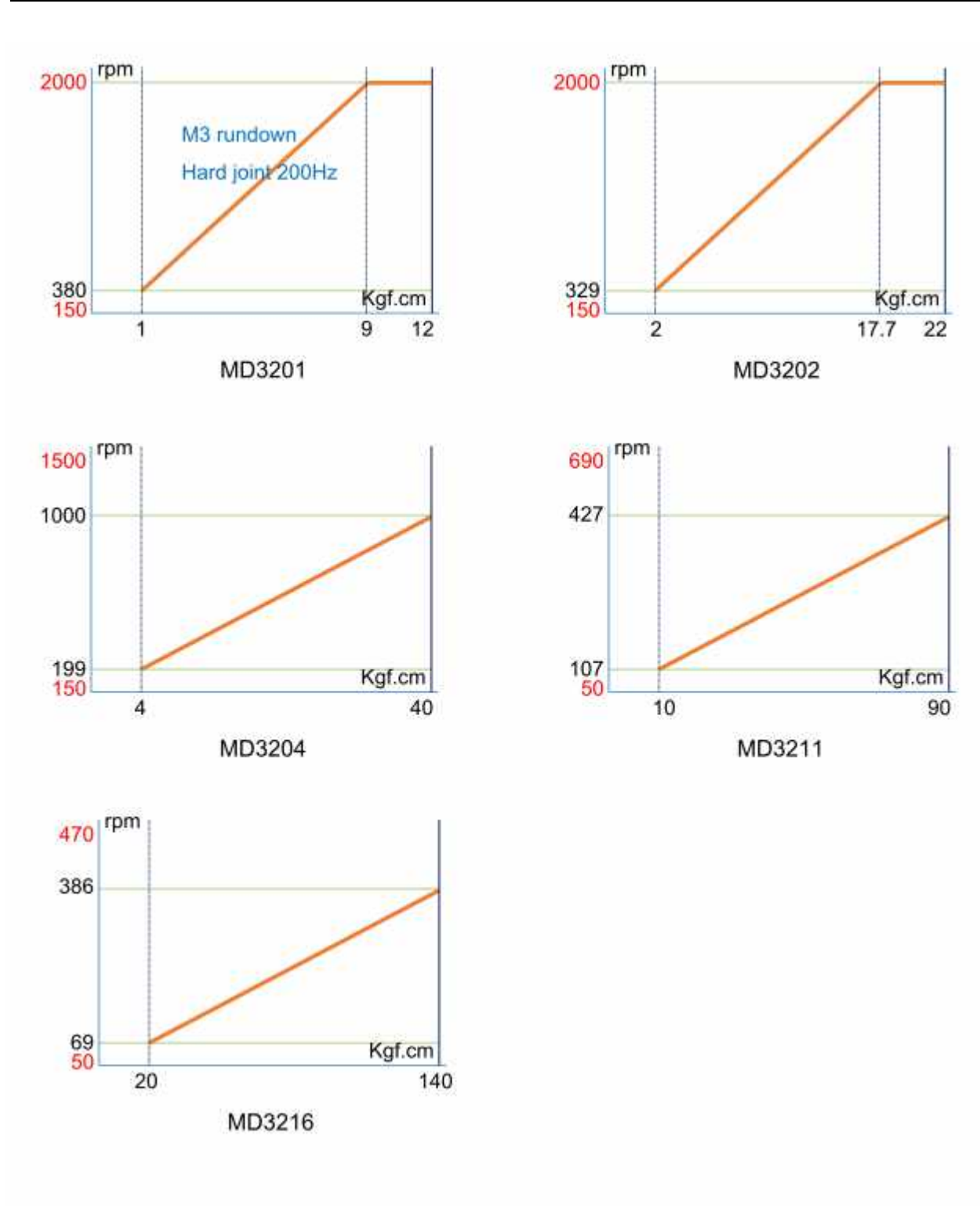

#### Screwdriver dimension 4.4

## ■ MD2601, MD2602

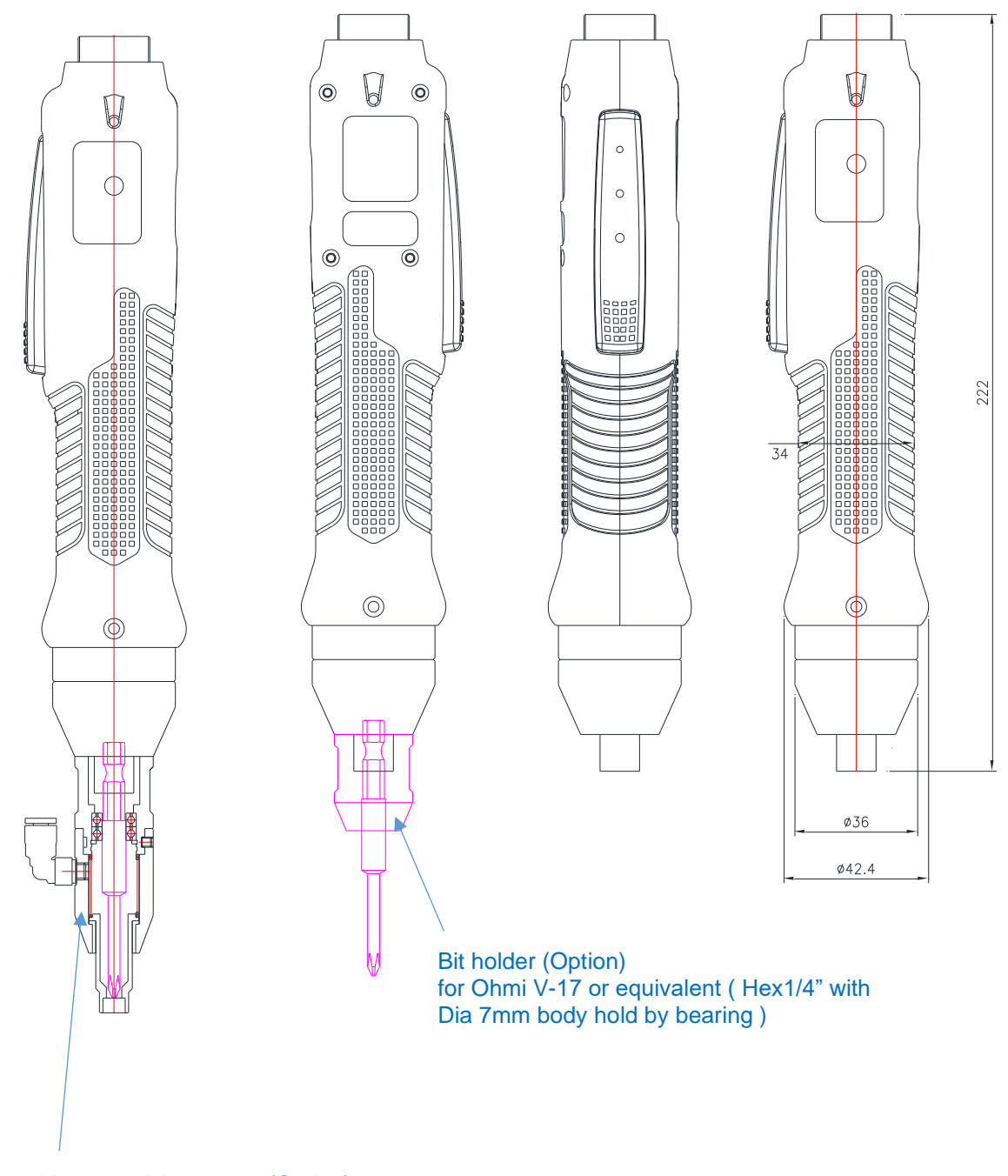

Vacuum pick-up assy (Option) for Ohmi V-17 or equivalent (Hex1/4" with Dia 7mm body hold by bearing ) Mouth piece is not included in the assy. It is custom designed for each screw size and applications. The above described vacuum pick-up assy is for one of the application. It doesn't work for all application.

#### MD2604, MD2611, MD2616

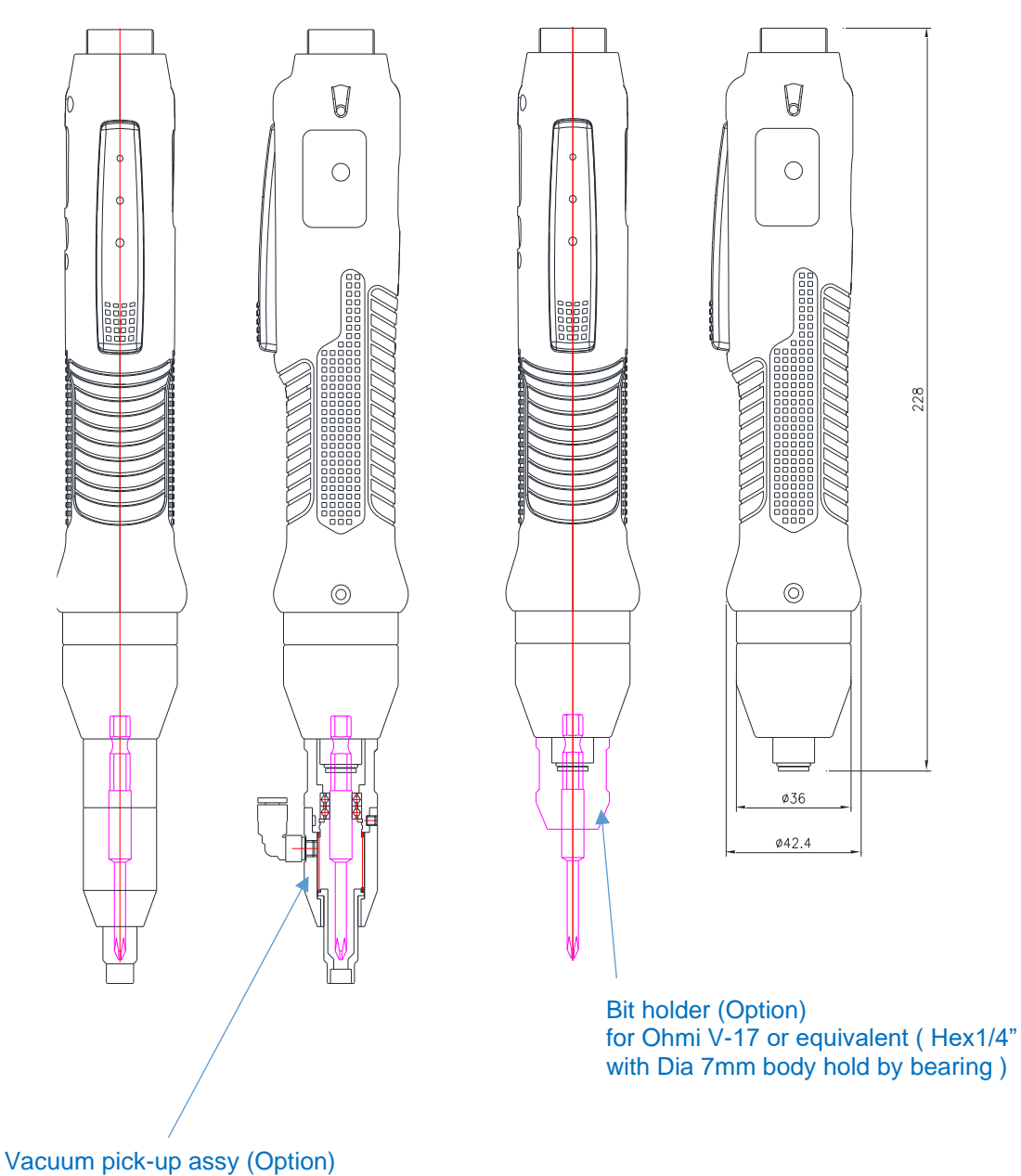

for Ohmi V-17 or equivalent (Hex1/4" with Dia 7mm body hold by bearing ) Mouth piece is not included in the assy. It is custom designed for each screw size and applications. The above described vacuum pick-up assy is for one of the application. It doesn't work for all application.

#### MD3201, MD3202

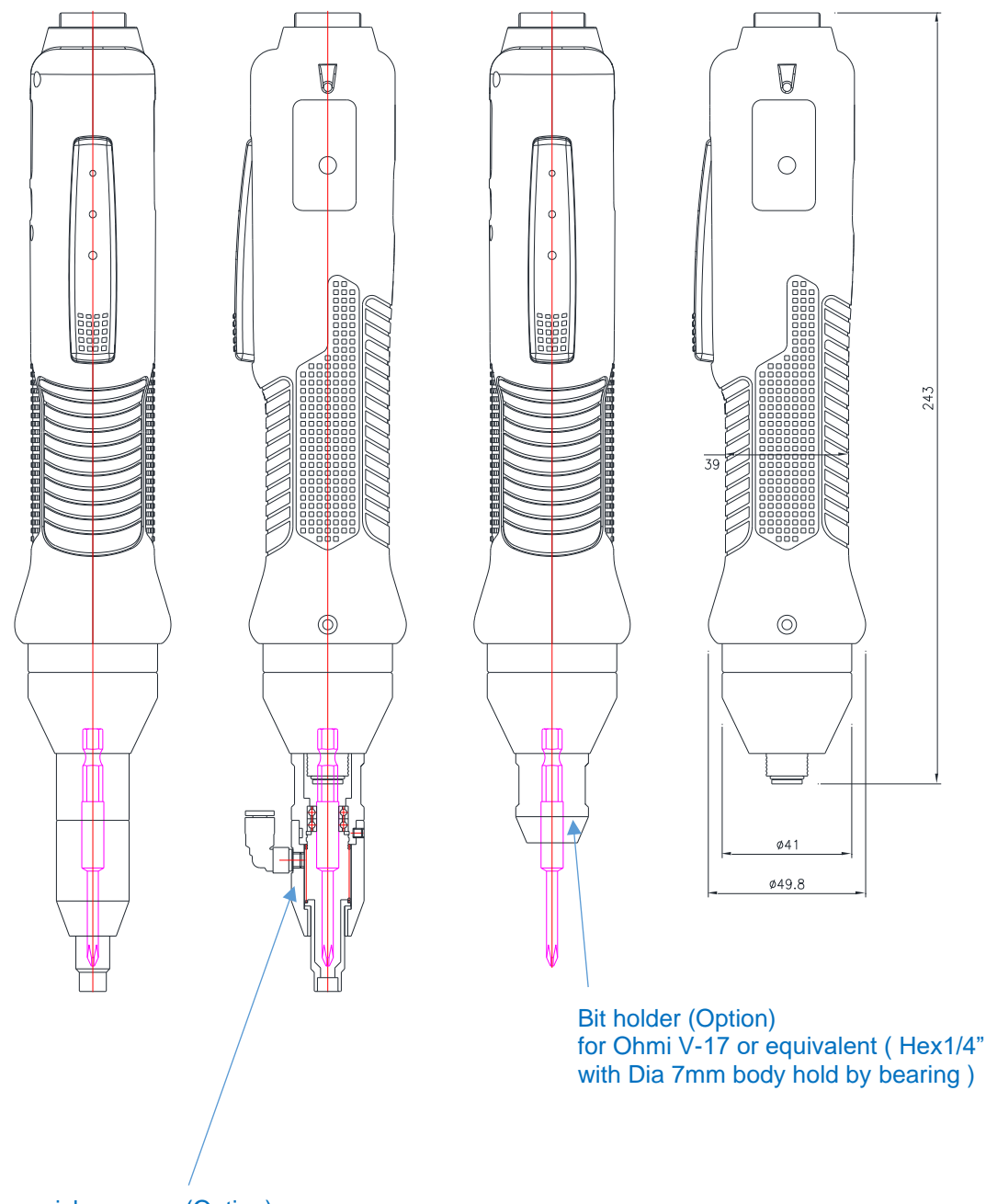

Vacuum pick-up assy (Option)

for Ohmi V-17 or equivalent (Hex1/4" with Dia 7mm body hold by bearing ) Mouth piece is not included in the assy. It is custom designed for each screw size and applications. The above described vacuum pick-up assy is for one of the application. It doesn't work for all application. MD3204, MD3211, MD3216

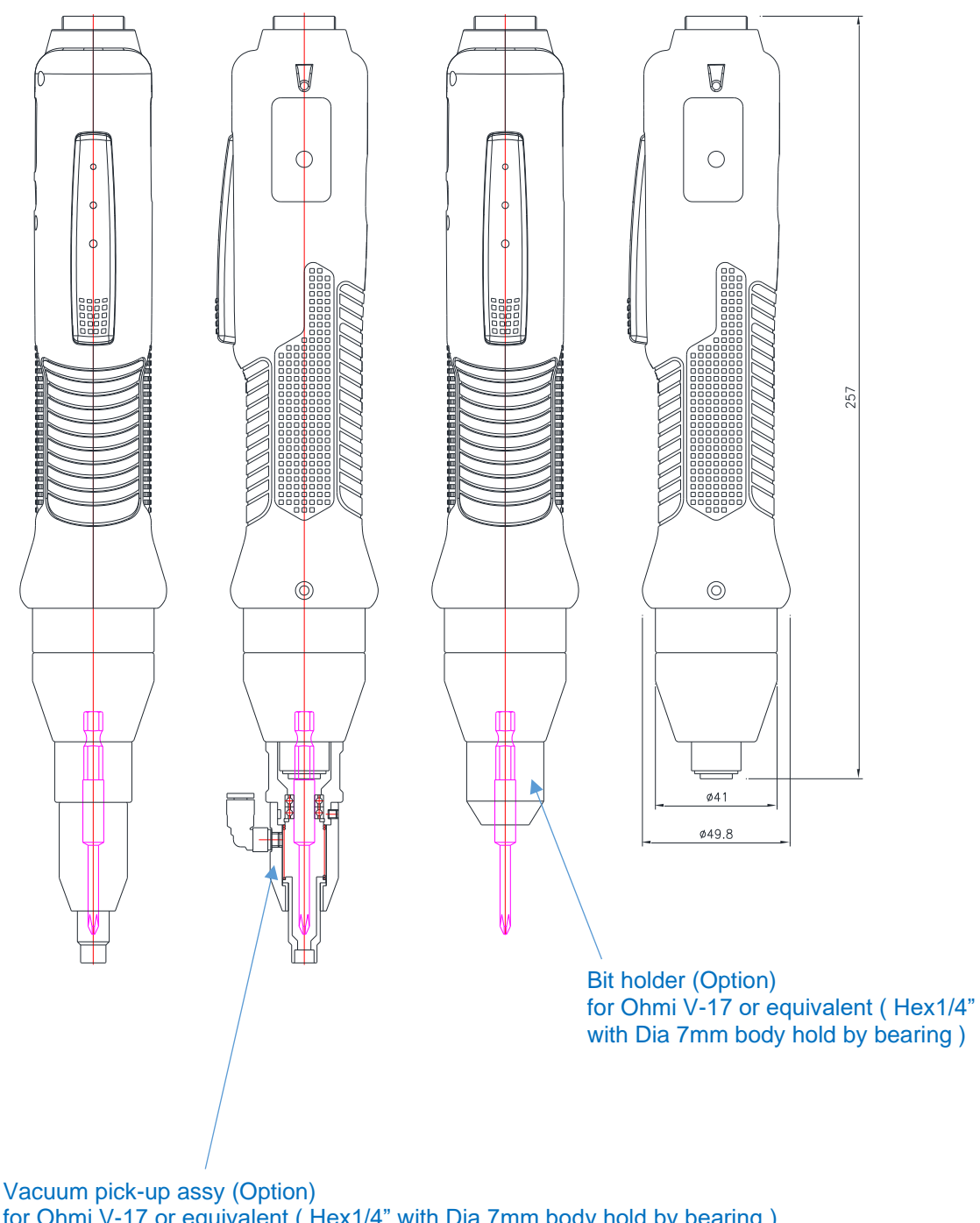

for Ohmi V-17 or equivalent (Hex1/4" with Dia 7mm body hold by bearing ) Mouth piece is not included in the assy. It is custom designed for each screw size and applications. The above described vacuum pick-up assy is for one of the application. It doesn't work for all application. ■ MD3236, MD3264

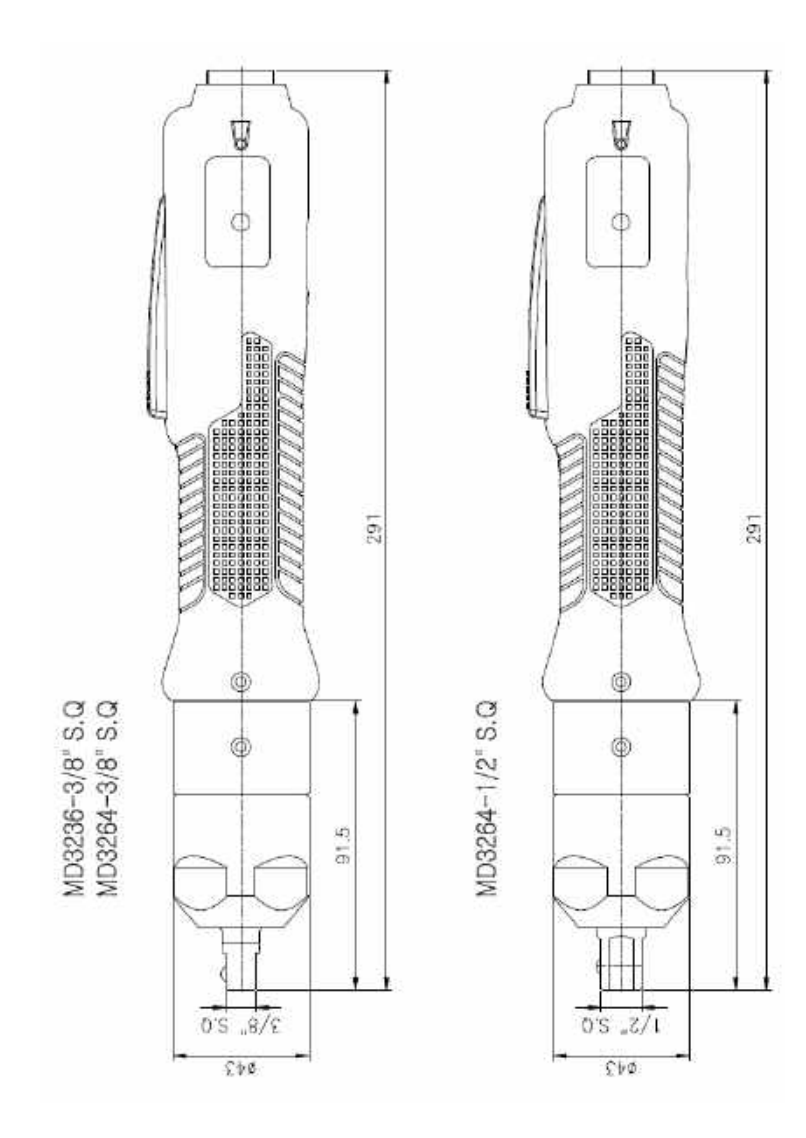

## MDH2604, MDH2611, MDH2616

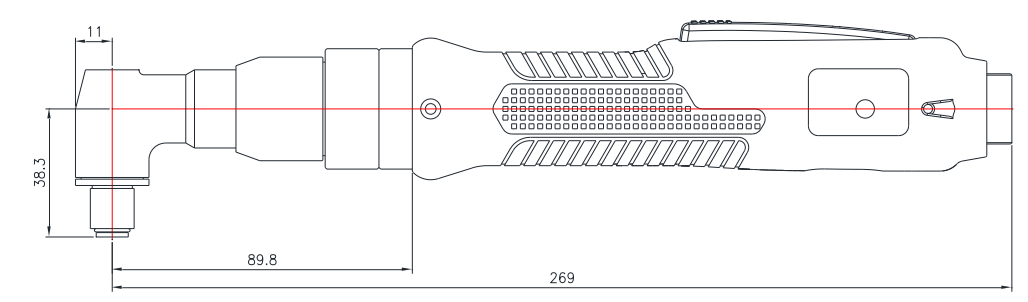

Bit socket : 1/4" hex female (quick change)

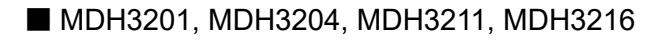

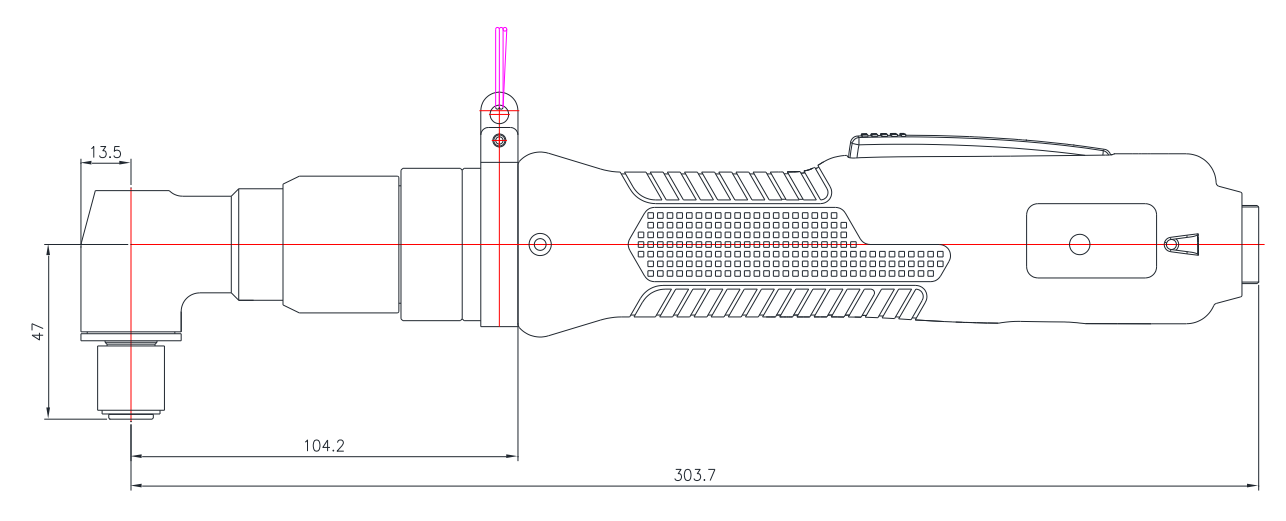

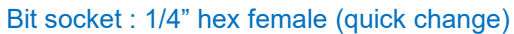

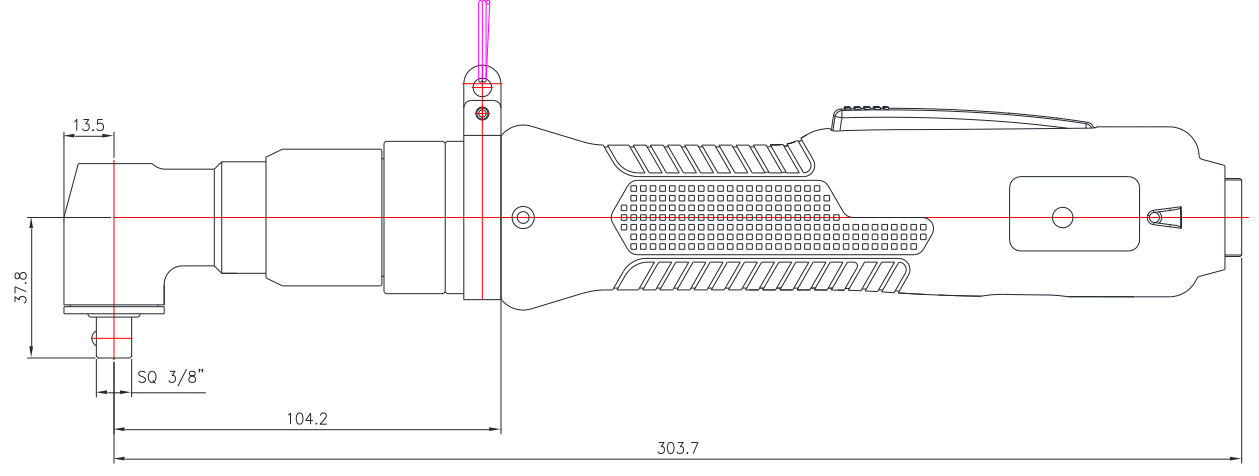

Bit socket : 3/8"SQ drive

MDP3201, MDP3202, MDP3204, MDP3211, MDP3216

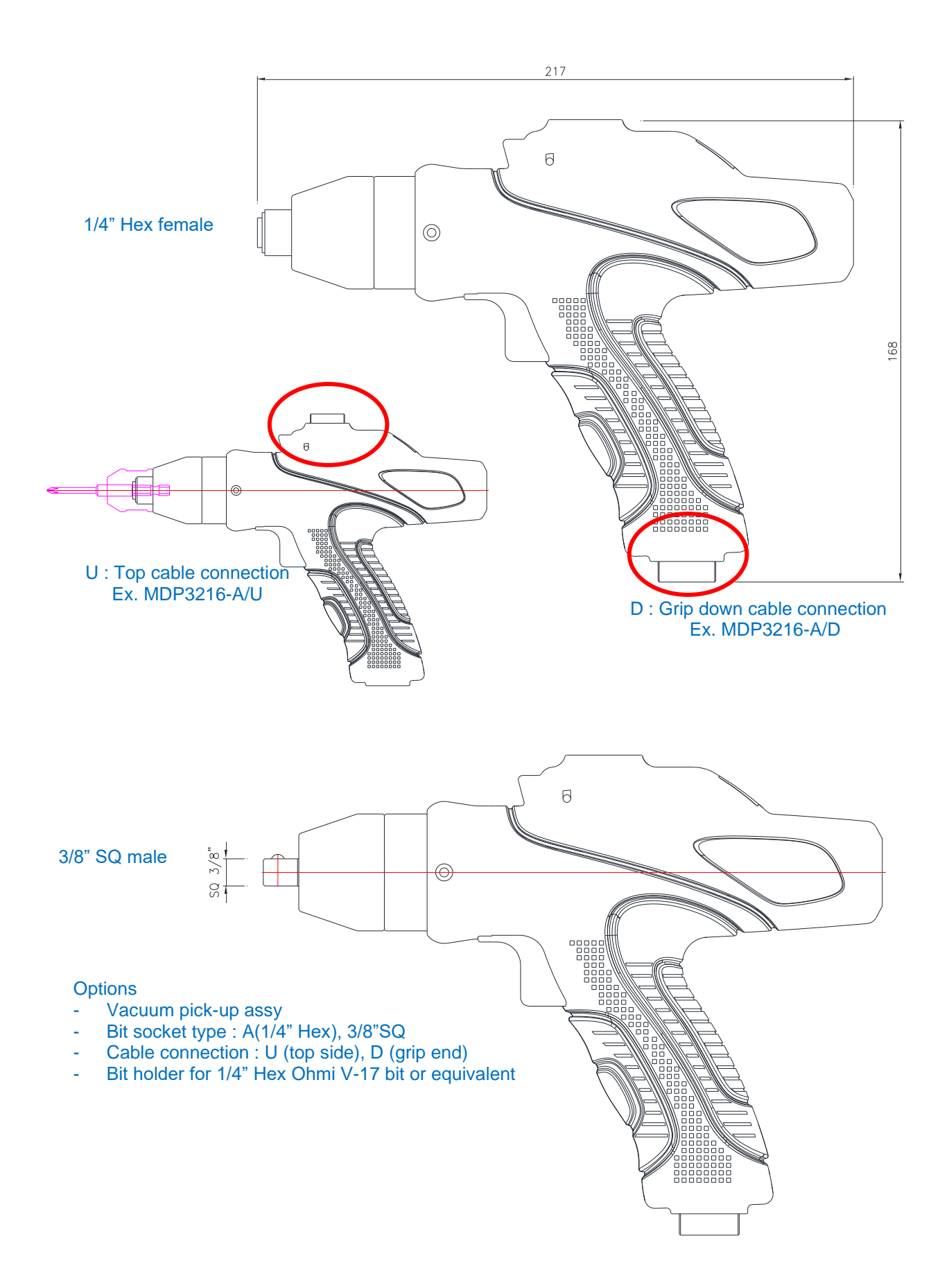

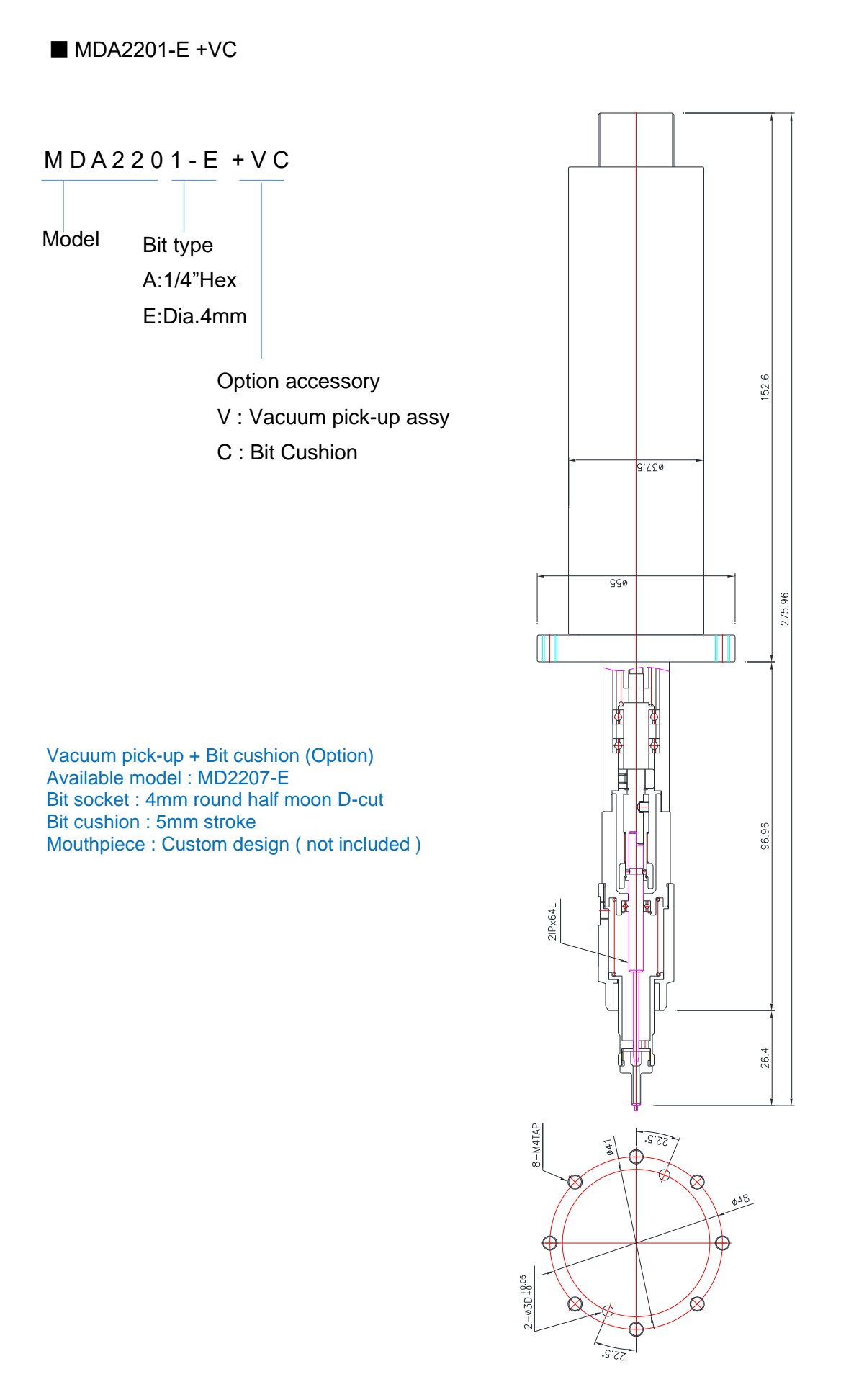

MDA2601

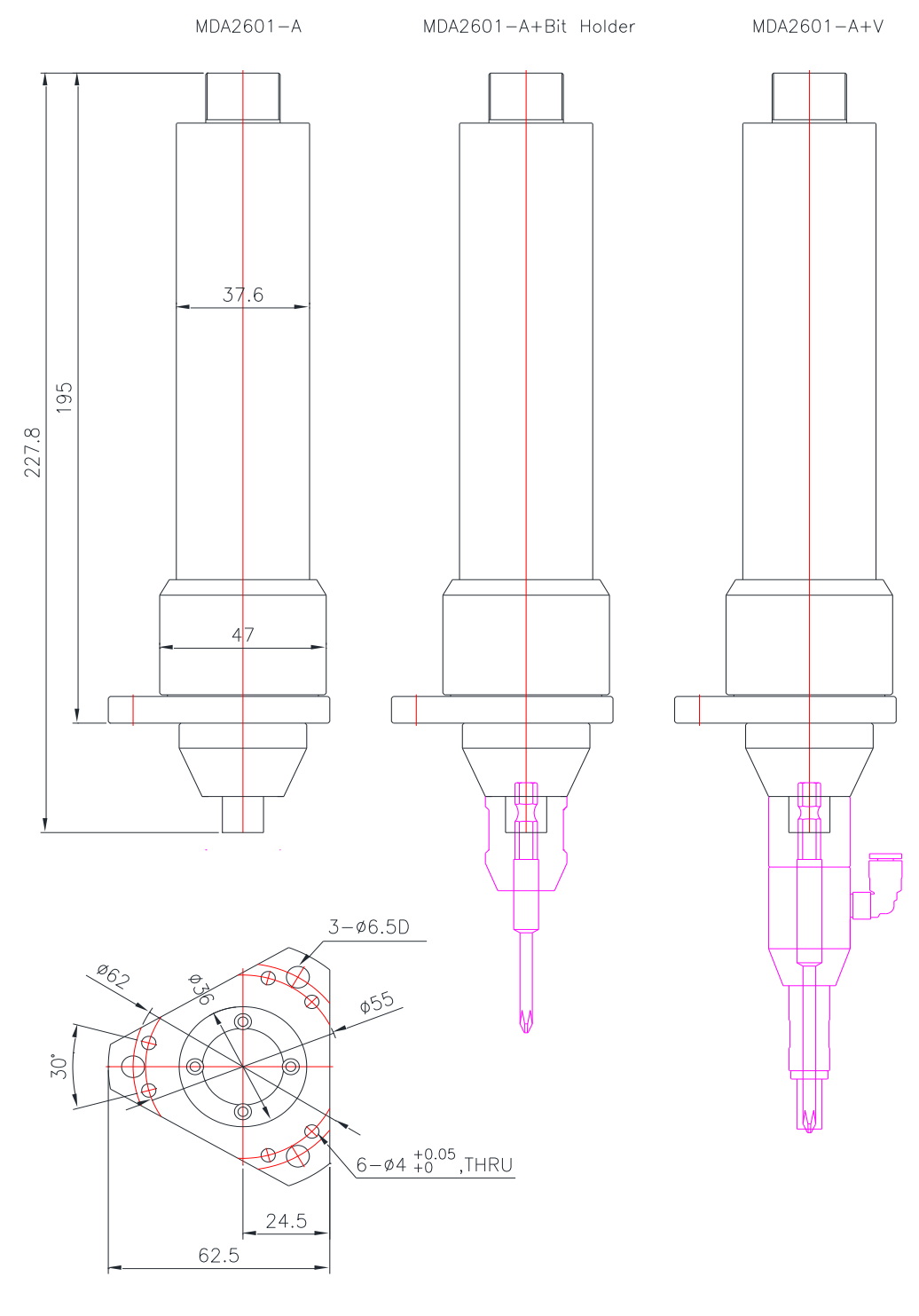

1/4" Hex female

Options

- Bit holder with bearing
- Vacuum pick-up assy Bit : 1/4" Hex Ohmi V-17 bit or equivalent

#### MDA2604, MDA2611, MDA2616

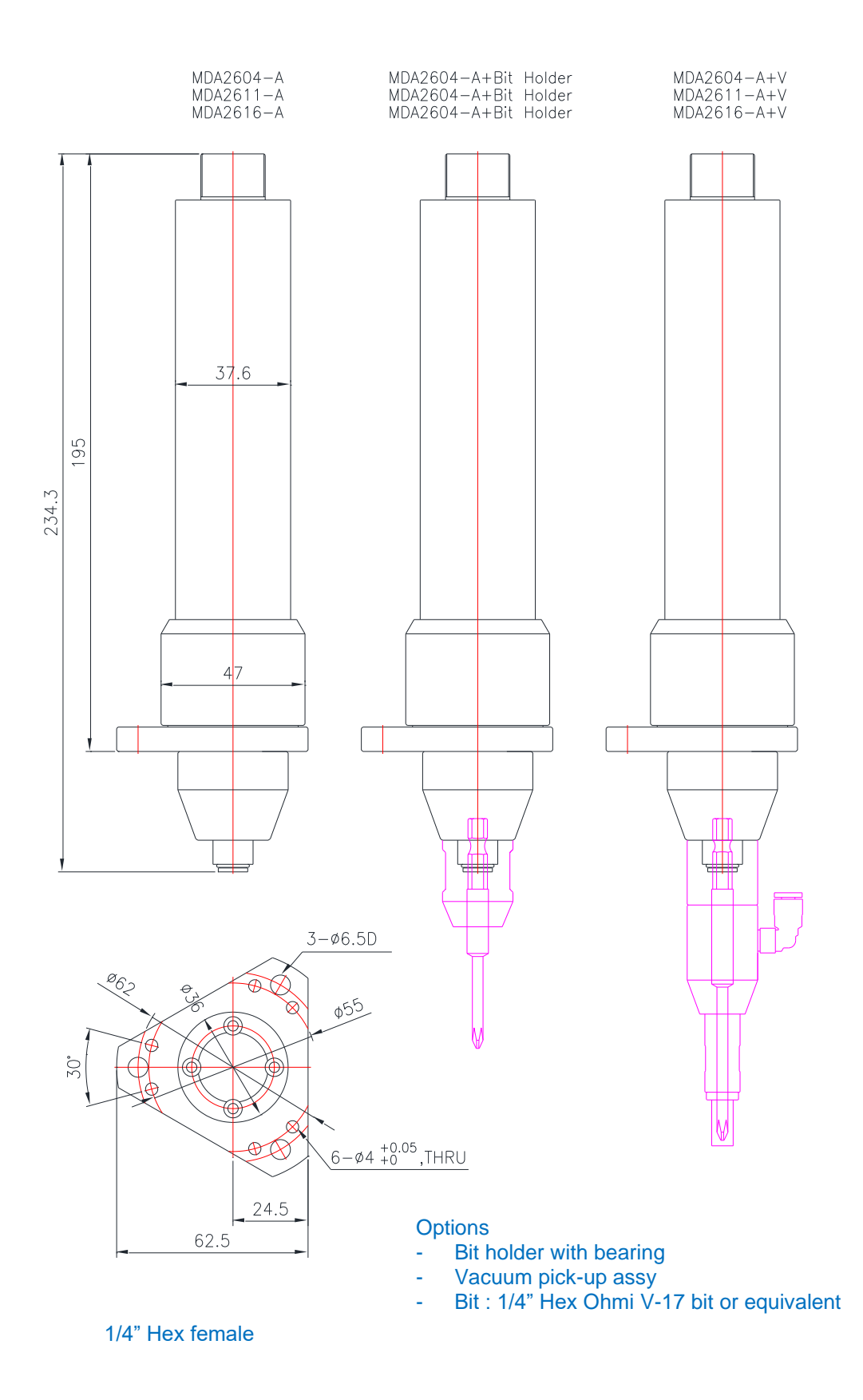

MDA2602, MDA3201, MDA3202

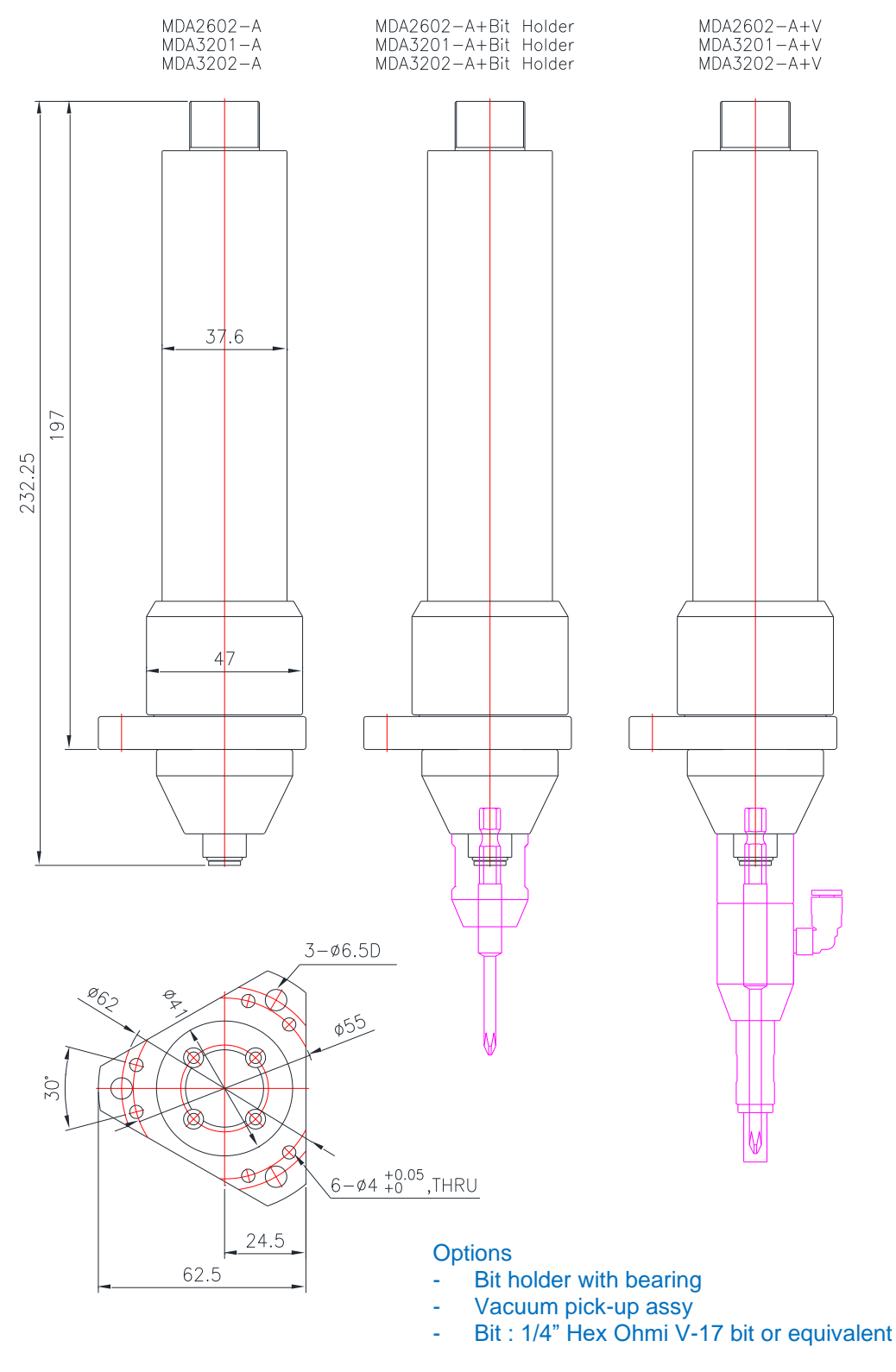

1/4" Hex female

### MDA3204, MDA3211, MDA3216

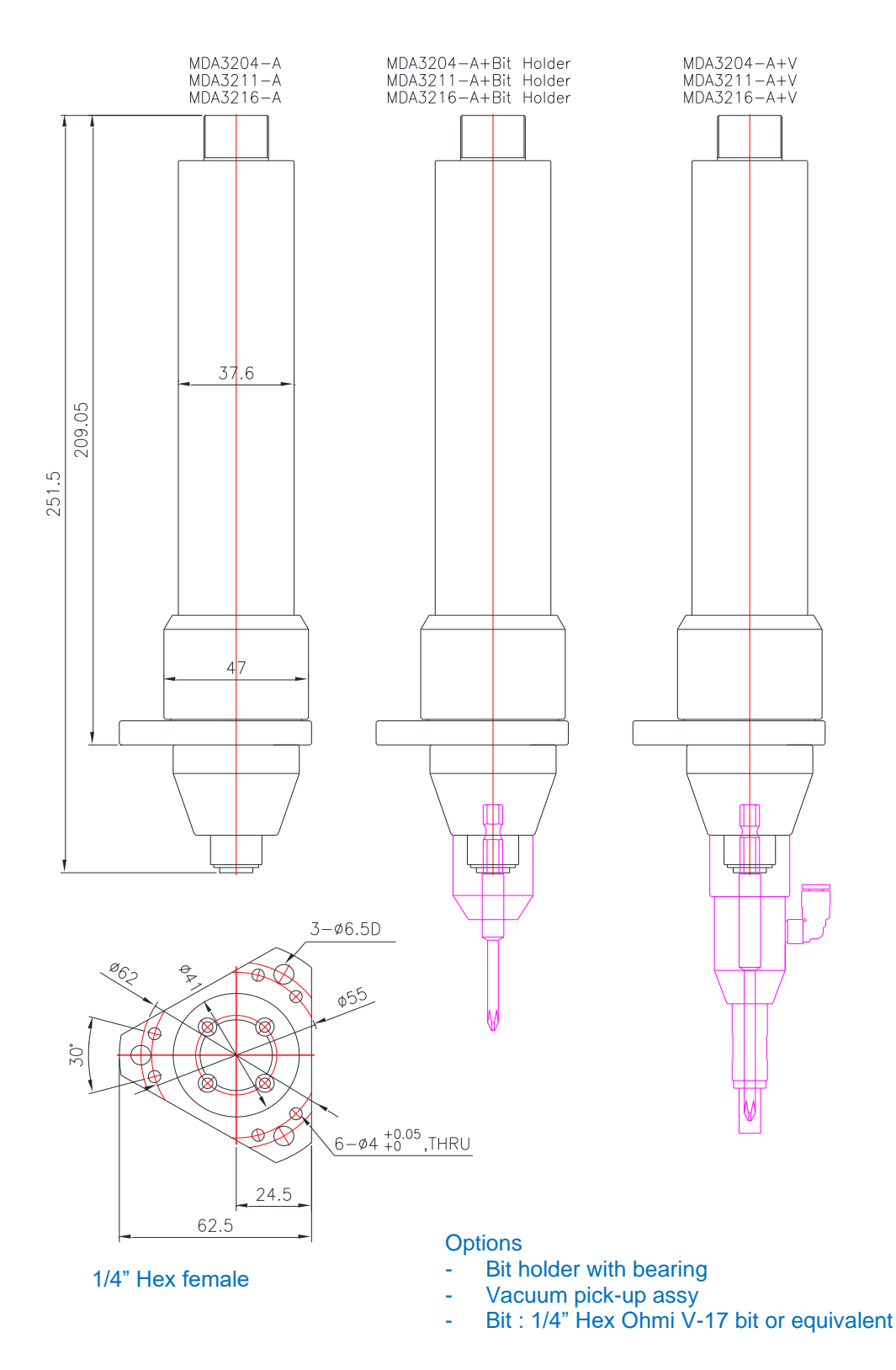

## MDA3236, MDA3264

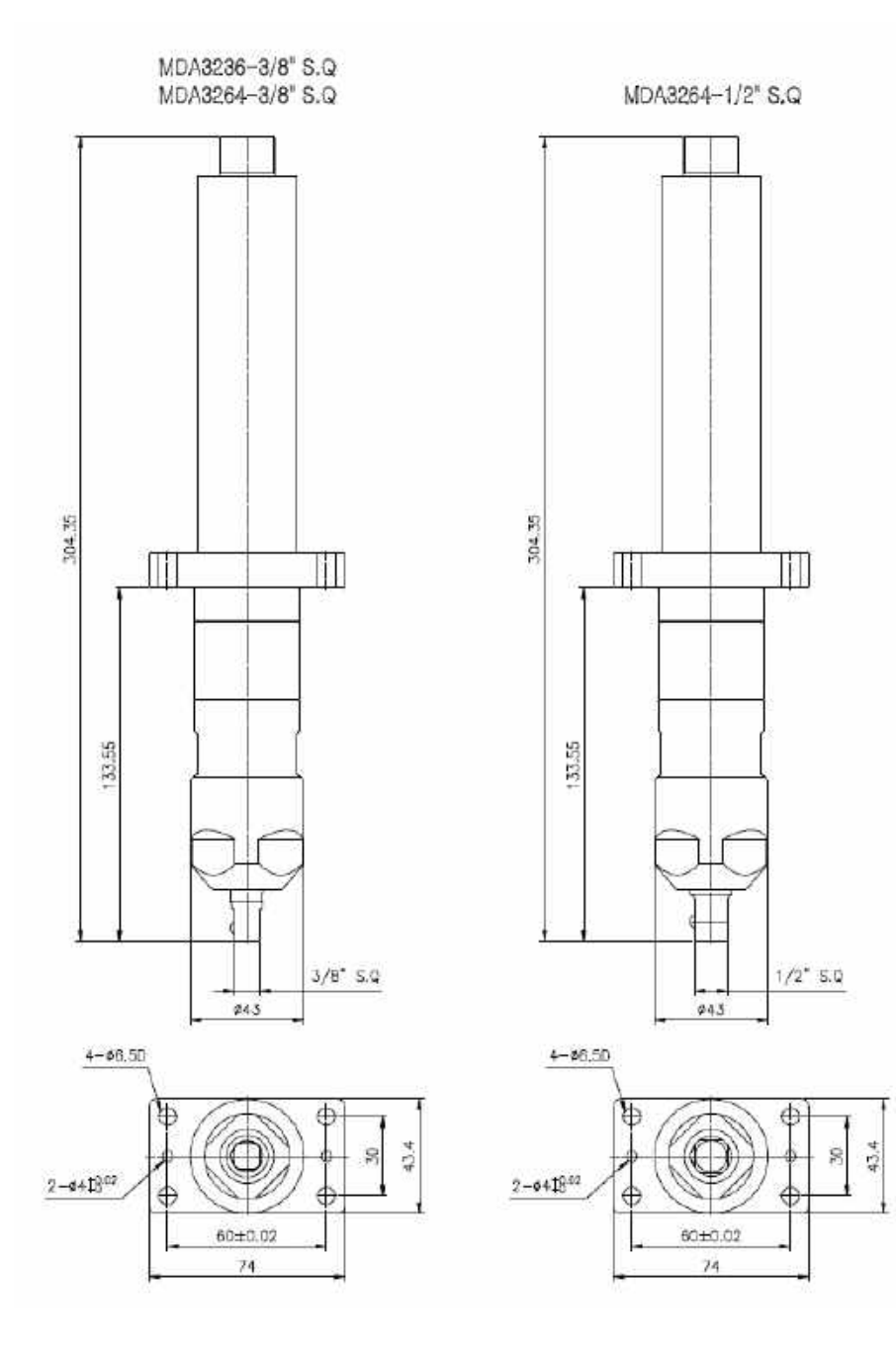

## 5. Screwdriver cables

## 5.1 Models

<u>Standard</u> – with longer connector on driver side length 3m, 5m, 8m

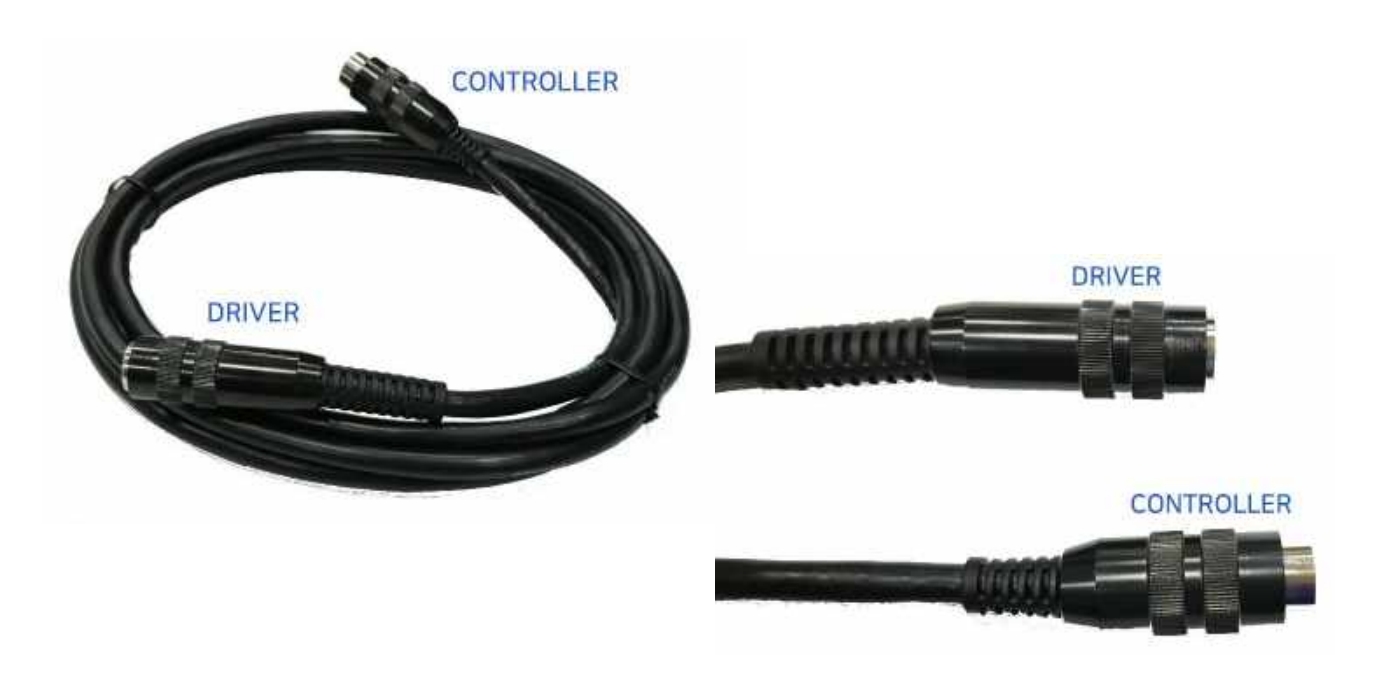

<u>Reinforced II</u> – highly recommended for angle and pistol screwdrivers applications length 3m, 5m, 8m

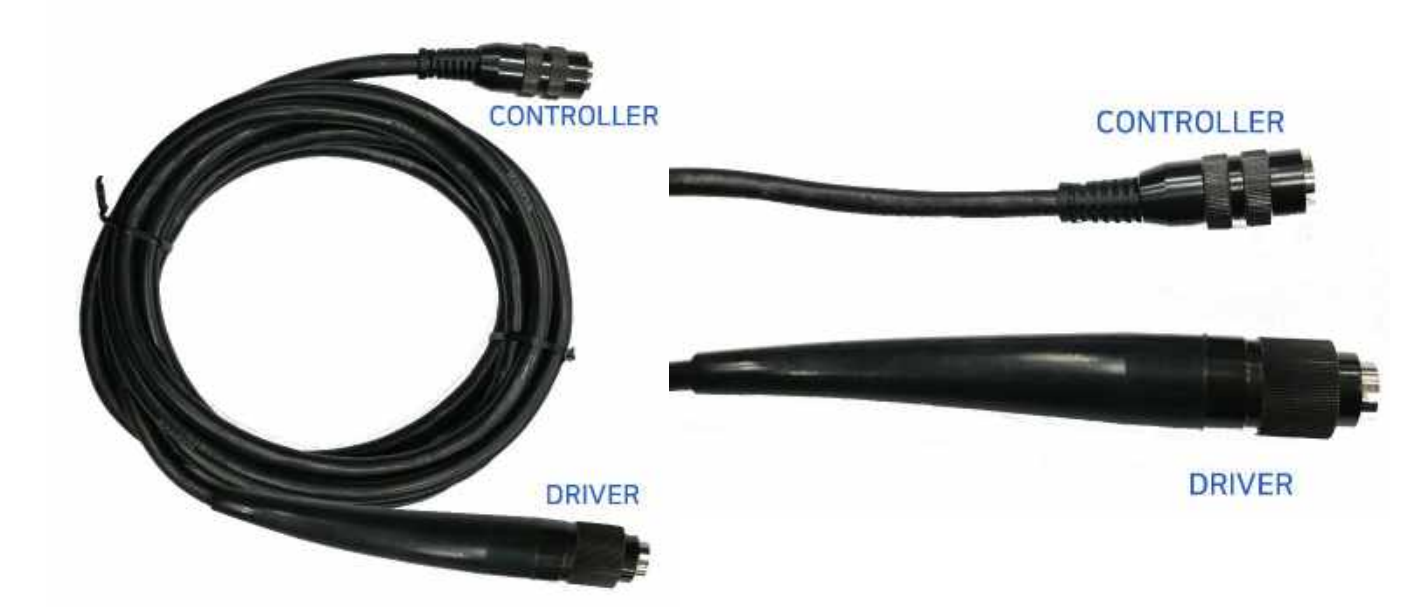

Important : screwdriver max torque can be lower than it's specification by 5% and 20% for extra long 5 and 8 meters cables

## 5.2 Installation

Cable management should be done in a way to avoid unormal strength and twist applied to cable than natural cable bending.

An appropriate cable management will Use appropriate accessories from

As example below :

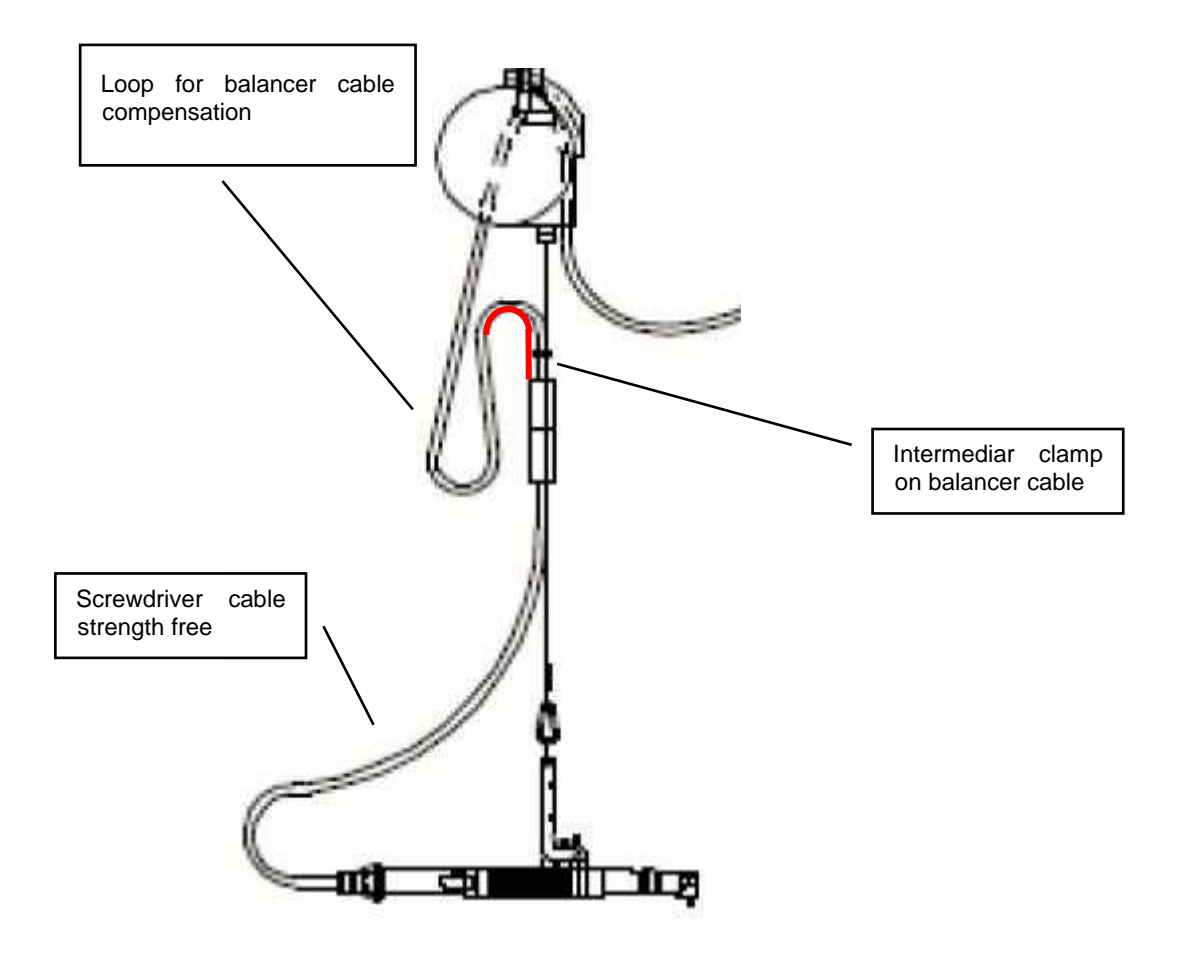

Normal cable bend radius : 150mm

## 6. Controller MDC v2

## 6.1 Specification

|    | 14                      | Specification MDC v2                                                                                                    |                         |  |  |
|----|-------------------------|----------------------------------------------------------------------------------------------------|-------------------------|--|--|
| no | liem                    | MDC-26 series                                                                                                    | MDC-32 series           |  |  |
| 1  | Input                   | AC230V, 50/60Hz 2.5A                                                                                                    |                         |  |  |
| 2  | Output                  | DC 38V 5A                                                                                                    |                         |  |  |
| 3  | Fuses                   | 230V T5A Qty : 2x(N+L)                                                                                                    | )                       |  |  |
| 4  | Operating environment   | 0 ~ 40 ℃ / 15 ~ 80% RH (                                                                                                    | without dew )           |  |  |
| 5  | Front panel             | 5" Color LCD 800*400 do<br>Multilingual menus                                                                                                 | ts - touch screen       |  |  |
| 6  | Communication           | 1 x RS232C, 1 x RJ45                                                                                                    |                         |  |  |
| 7  | Protocol                | Modbus RTU(Serial), Mod                                                                                                    | Ibus TCP/IP(Ethernet)   |  |  |
| 8  | I/O                     | Connector 25P D-Sub female :<br>Inputs : port 1 to 8 assignable<br>port 9 to 15 non assignable for models<br>Outputs : port 1 to 8 assignable |                         |  |  |
| 9  | No. of program(Preset)  | 15                                                                                                    |                         |  |  |
| 10 | Torque calibration      | - 10% ~ +10%                                                                                                    |                         |  |  |
| 11 | Screwdriver recognition | Auto detection of connect<br>of controller                                                                                                    | ed driver when power ON |  |  |
| 12 | Error display           | Error code display (3 grou                                                                                                    | ips)                    |  |  |
| 13 | Fastening verification  | Fastening data verificatior pattern of angle.                                                                                                 | n (NG/OK) by the preset |  |  |
| 14 | SD card reader          | Buit-in – industrial grade S                                                                                                    | SD card up to 32 Gb     |  |  |

6.2 Model specification

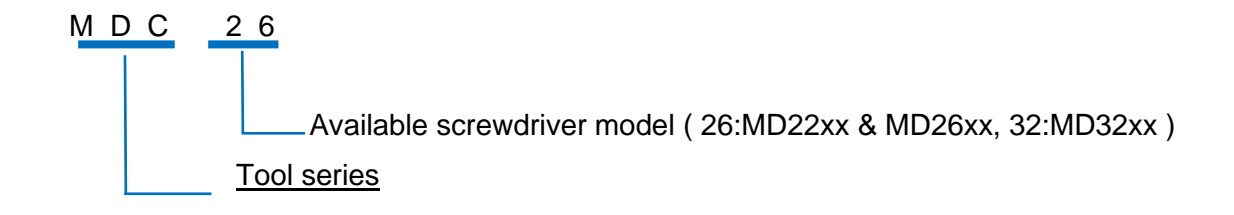

## 6.3 Controller dimension

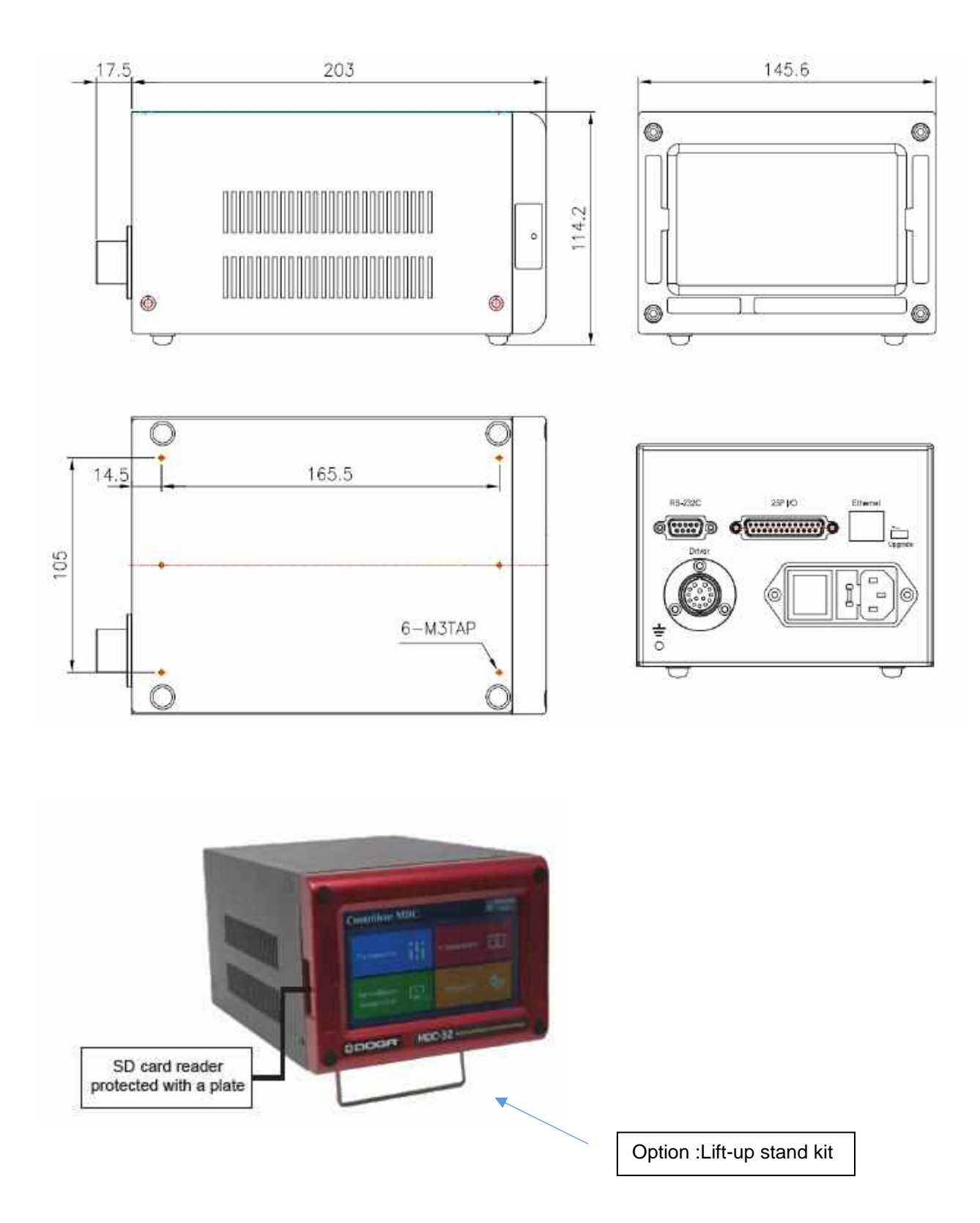

## 7. Operation

## 7.1 Getting started at first power on or after screwdriver change.

It is really important to initialize the controller and driver as a set, before attempting to make any settings, as the information stored within the controller during testing at time of manufacture may not correlate with the driver shipped with the system.

- Connect screwdriver to controller with supplied cable
- Connect controller power cable
- Power on controller with power switch
- Controller screen will display error message as below and screwdriver is locked.

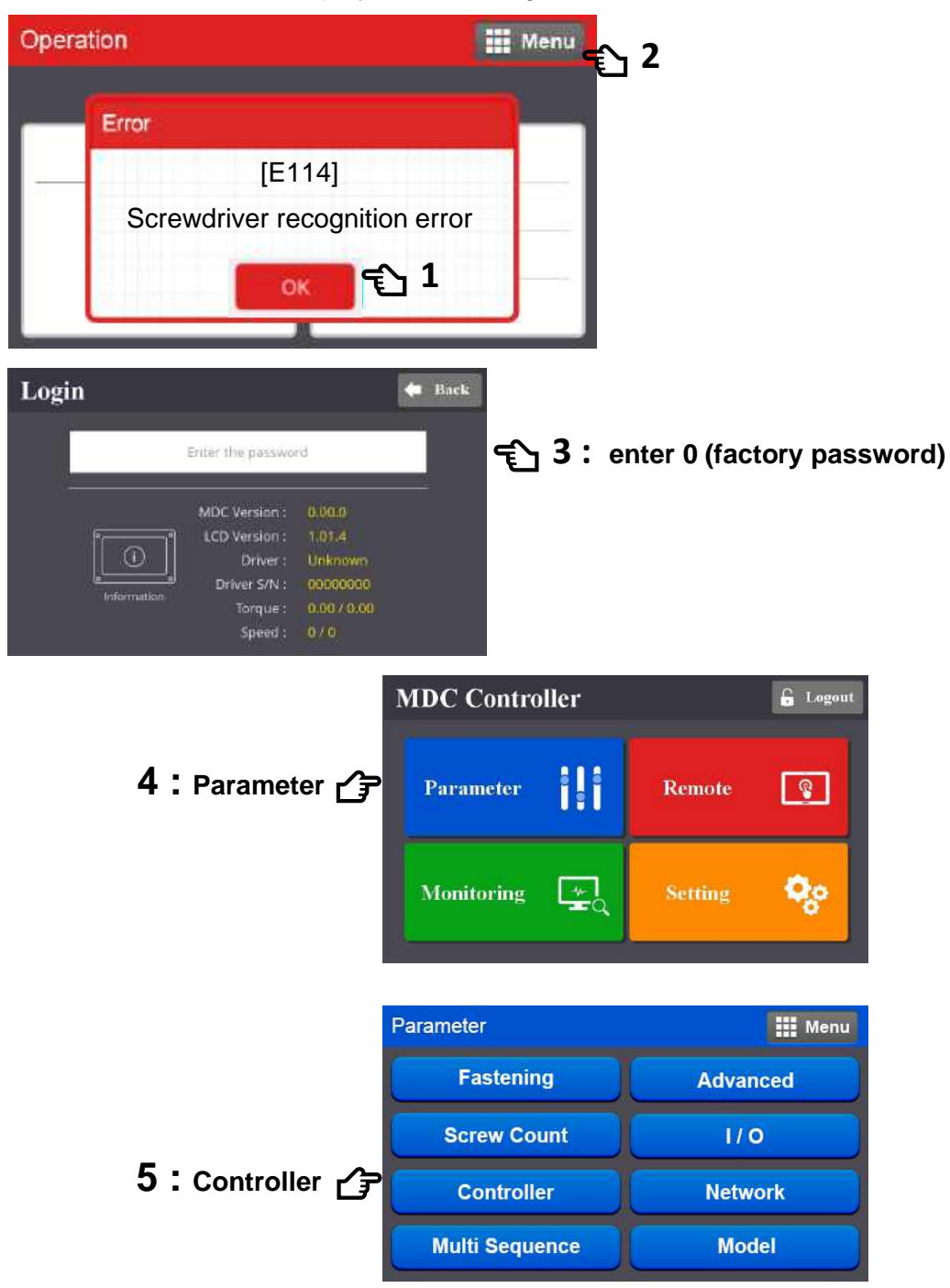

| Parameter   Controller            | 🗰 B          | Back              |                     |        |
|-----------------------------------|--------------|-------------------|---------------------|--------|
| Driver ID                         | •            | ~                 |                     |        |
| Dirver model                      | MD3211       | 📕 🗲 Y 6 : open dr | iver model list     |        |
| Torque unit (all params are init) | N.m          | · ·               |                     |        |
| Password                          | ÷ 0          | *                 | Driver model dialog |        |
|                                   |              | Unknown           | MD2601              | MD2602 |
| Controller parameter initialize   |              | MD2604            | MD2611              | M02616 |
| Controller 1                      |              | > MD3201          | M03202              | M03204 |
|                                   |              | M03211            | M03216              | MD3236 |
|                                   |              | MD3264            | M02201              | MD3208 |
| 7 : select screwdriver m          | odel in list | M03210            | M02294              | MD2202 |
| MDP. MDA. MDH are same            | e as MDxxx   | MD3228            |                     |        |

Power reset is done automatically and controller is initialized with selected screwdriver factory parameters.

#### • Torque unit selection :

If necessary change torque unit (changing torque unit will reset all parameters)

same procedure as above

| Parameter   Controller            |        | -        | Back |                             |
|-----------------------------------|--------|----------|------|-----------------------------|
| Driver ID                         | 5      | 1        | - ^  |                             |
| Dirver model                      |        | MD3211   | *    |                             |
| Torque unit (all params are init) |        | N.m      | *    | 🕤 6 : open torque unit list |
| Password                          |        | 0        | *    |                             |
| Controller parameter initialize   | 4      | 0        |      | Torque unit dialog          |
| Controller 1                      |        |          | >    | Kgf.cm                      |
|                                   |        |          |      | Kgt.m                       |
|                                   |        |          |      | N.m                         |
| 7 • • • • • • • • • • • • • • •   | 14 1.4 | the liet |      | chim                        |
| I . select torque un              | lit in | the list | Ľ₹   | Lbf.in                      |
|                                   |        |          |      | Orf.m                       |
|                                   |        |          |      | LDER                        |

Power reset is done automatically and parameters are reset to factory settings

## 7.2 Operation screen

| Operation  |                    | 🕂 Menu           | —— Menu                    |
|------------|--------------------|------------------|----------------------------|
| 📅 Preset 0 | <b>\$</b> (9) 2019 | 9-07-26 09:34:48 | —— Date & Time             |
| None       | Torque             | 0.00             | Torque target              |
| None       | Speed              | 0/0              | —— Speed target/Monitoring |
|            | Time               | 0                | Fastening time             |
|            | Angle(A1/A2        | 2) 0/0           | Angle A1 / A2              |
| . <b>.</b> | Count              | 0/0 💲            | Count Target / Count       |
| 3.         | SnugAngle          | 0                | Monitoring angle/time      |

Operation screen is a default window when the controller power ON.

The real time monitoring data and target settings are displayed together.

To go other menu, click the <sup>III Menu</sup> on the top right side.

There are 4 menu for Parameter change, Remote operation, Real time monitoring and Display settings.

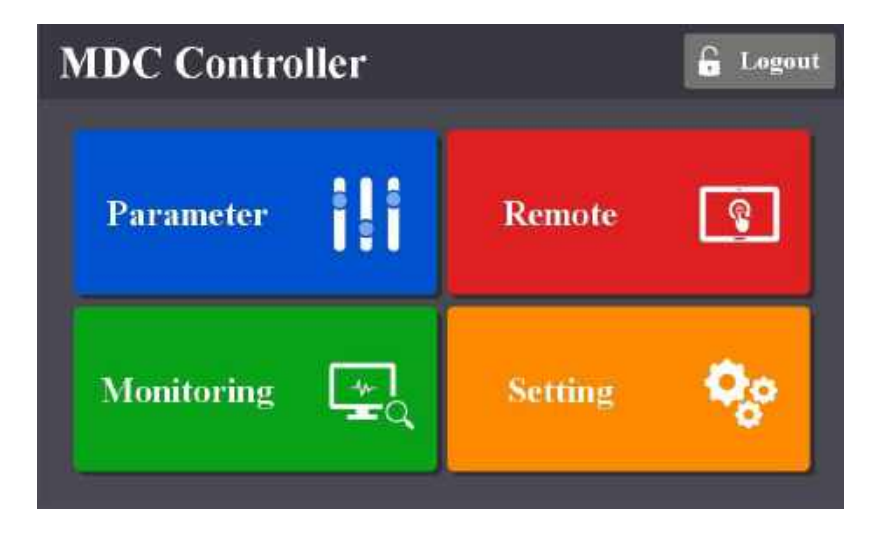

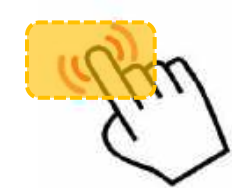

## Touch Screen field to move

| noration   |               | WE Man     |
|------------|---------------|------------|
|            | Preset select |            |
| Preset. 1  | Preset. 2     | Preset. 3  |
| Preset. 4  | Preset. 5     | Preset, 6  |
| Preset. 7  | Preset. 8     | Preset. 9  |
| Preset. 10 | Preset. 11    | Preset. 12 |
| Preset. 13 | Preset, 14    | Preset. 15 |
| MultiSeq.A | MultiSeq.B    |            |

|         | E Logout          |
|---------|-------------------|
| Remote  | <b>@</b>          |
| Setting | <b>Q</b> o        |
|         | Remote<br>Setting |

## Preset # or Model select

Password Log In

| Operation |        |            | Menu             |
|-----------|--------|------------|------------------|
| Preset 0  | 5      | ③ 201      | 9-07-26 09:34:48 |
| None      | Katem  | Torque     | 0.00             |
|           | ngi.cm | Speed      | 0/0              |
|           |        | Time       | 0                |
|           |        | Angle(A1/A | 2) 0/0           |
|           |        | Count      | 0/0 🔒            |
| 6         |        | SnugAngle  | 0                |

## Real time monitoring

Last count cancel

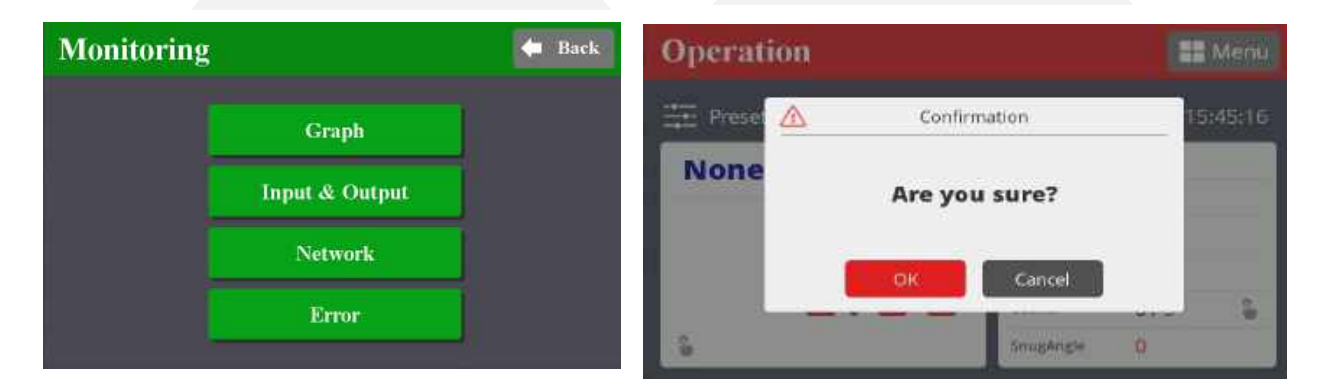

#### 7.3 Rapid view Parameter screens

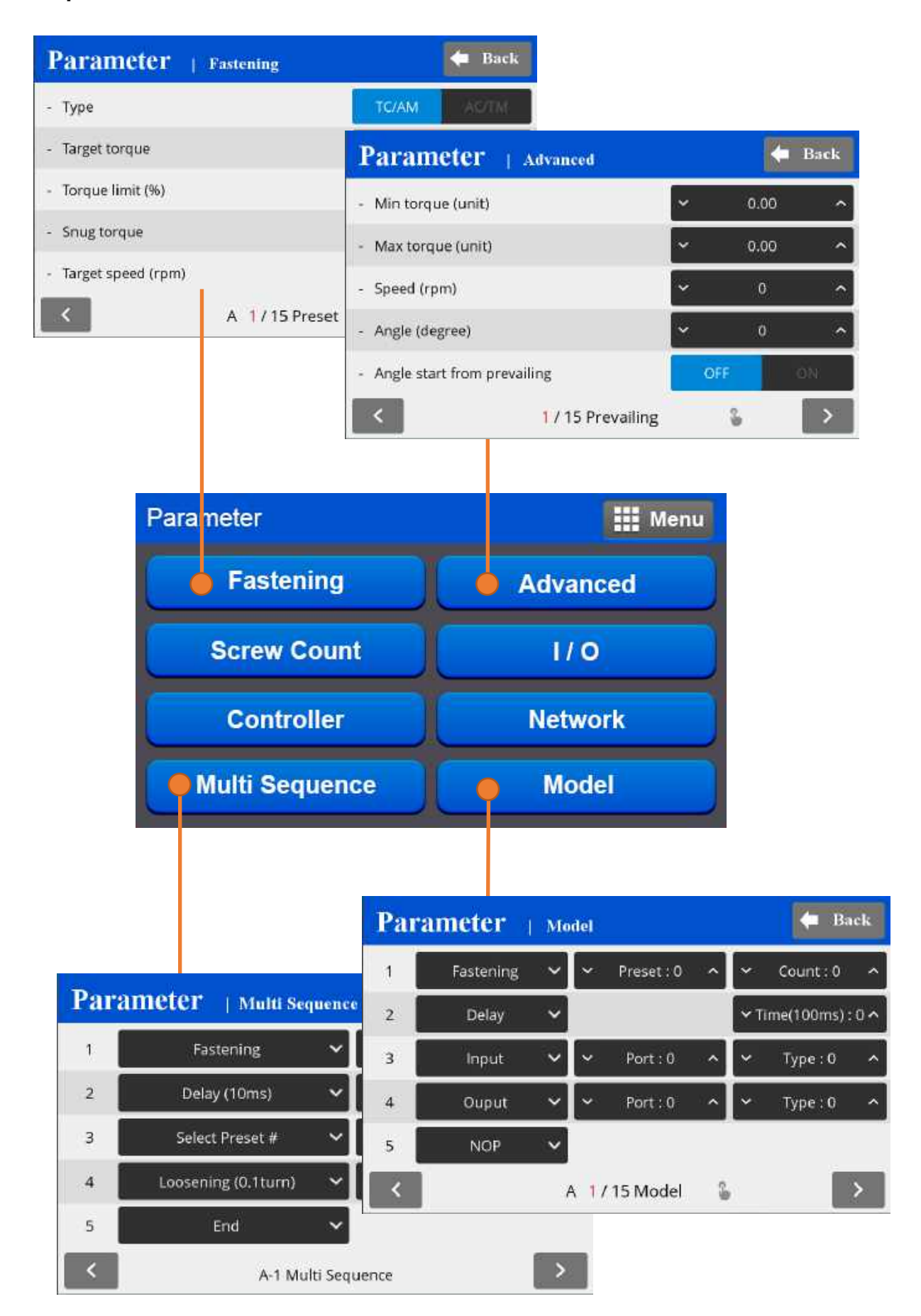

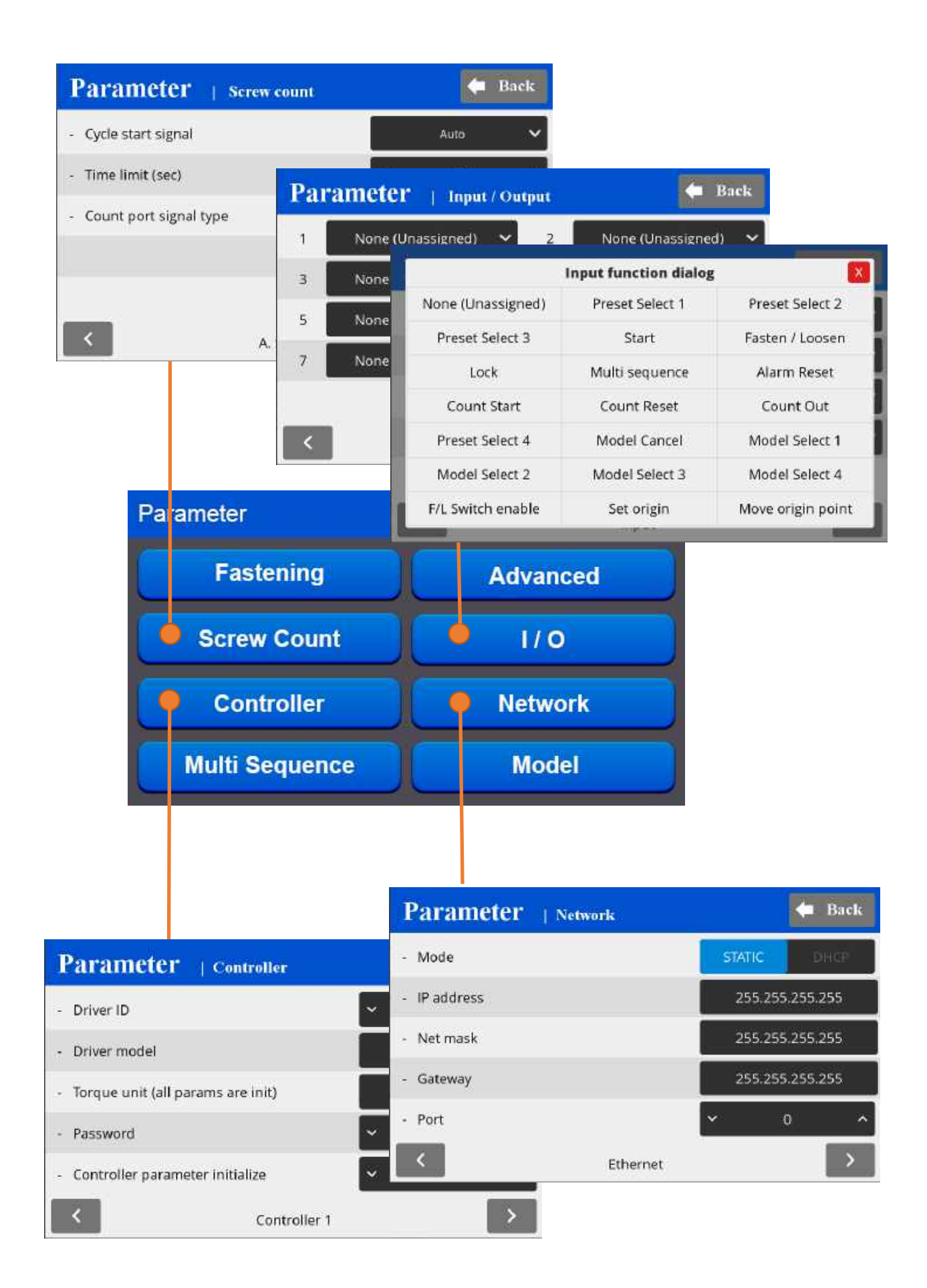

## 7.4 Presets or Model select

## To use Model, Controller 4/8 $\rightarrow$ Model select ON setting required

There are 15 presets of program. Each preset contains the following parameters

| Incration                                                                                                    |                                  | TH More    | Torque                                                                                                    |  |
|----------------------------------------------------------------------------------------------------|----------------------------------|------------|----------------------------------------------------------------------------------------------------|--|
|                                                                                                    | Preset select                    | X          | - loique                                                                                                    |  |
| Preset. 1                                                                                                    | Preset. 2                        | Preset. 3  | et. 3<br>et. 6<br>et. 9<br>et. 12<br>- Speed<br>- verifying angles<br>- soft start duration time<br>- free speed tightening. |  |
| Preset. 4                                                                                                    | Preset. 5                        | Preset, 6  |                                                                                                    |  |
| Preset. 7                                                                                                    | Preset. 8                        | Preset. 9  |                                                                                                    |  |
| Preset. 10                                                                                                    | Preset. 11                       | Preset. 12 |                                                                                                    |  |
| Preset. 13                                                                                                    | Preset, 14                       | Preset. 15 |                                                                                                    |  |
| MultiSeq.A                                                                                                    | MultiSeq.B                       |            |                                                                                                    |  |
| ¥                                                                                                    | T                                |            |                                                                                                    |  |
| Drocot #1                                                                                                    |                                  |            | Drocot #15                                                                                                    |  |
| Fleset #1                                                                                                    |                                  |            | Multi A,B                                                                                                    |  |
| Advanced a                                                                                                    | <sup>#1</sup> 0000               |            | Advanced #15                                                                                                    |  |
|                                                                                                    |                                  |            |                                                                                                    |  |
| Fastening parameter<br>1. Type (TC/AM or AC/TM)<br>2. Target Torque or Max torque                                                   |                                  |            | Advanced Function parameter                                                                                                  |  |
|                                                                                                    |                                  |            | <ol> <li>Free reverse rotation         <ul> <li>Speed, Angle</li> </ul> </li> <li>Prevailing</li> </ol>                      |  |
|                                                                                                    |                                  | le         |                                                                                                    |  |
| 3. Torque li                                                                                                    | 3. Torque limit(%) or Min torque |            |                                                                                                    |  |
| 4. Target angle or No use                                                                                                    |                                  |            | - Min /Max torque                                                                                                    |  |
| 5. Min angl                                                                                                    | е                                |            | - Speed, Angle                                                                                                    |  |
| <ol> <li>6. Max angle</li> <li>7. Snug torque</li> <li>8. Speed</li> <li>9. Angle for free speed</li> <li>10. Free speed</li> </ol> |                                  |            | - Angle start from prevailing                                                                                                |  |
|                                                                                                    |                                  |            | 3. Engaging torque detection                                                                                                 |  |
|                                                                                                    |                                  |            | - Speed, Torque(%)                                                                                                    |  |
|                                                                                                    |                                  |            | - Angle limit (turn)                                                                                                    |  |
|                                                                                                    |                                  |            | - Time limit (sec)                                                                                                    |  |
| 11. Soft star                                                                                                    | t                                |            | - Angle start from engaging                                                                                                  |  |
| 12. Seating                                                                                                    | point                            |            | 4. Angle after torque-up                                                                                                    |  |
| 13. Torque r                                                                                                    | ising time                       |            | - Speed                                                                                                    |  |
| 14. Ramp-ur                                                                                                    | speed                            |            | - Angle                                                                                                    |  |
| 15. Torque c                                                                                                    | compensation                     |            | - Direction                                                                                                    |  |
|                                                                                                    |                                  |            |                                                                                                    |  |
| Instructions manual / M                           | 1D Series & MDC v2                |        |
|---------------------------------------------------|-----------------------------------|--------|
| 7.5 Parameters                                    |                                   |        |
| To program each Presets, Click Menu and           | go to Parameter                   |        |
| Parameter menu require password to log in         | Login                             | 🖨 Back |
| The initial factory setting is " 0 " for password | Enter the password                |        |
| The password can be changed once log in.          | MDC Version : 0.00.0              |        |
| There are .875 address for each parameters.       | LCD Version : 1.01.4              |        |
| Parameters are grouped for each settings as       | Driver S/N : 00000000             |        |
| below                                             | Torque : 0.0070.00<br>Speed : 070 |        |

On the log in window, there are tool information about controller firmware version, LCD UI graphic version and option card firmware version, screwdriver model, serial no

### Parameter group :

Please refer to the operation manual of ParaMon PC software for details of parameter settings.

| Group                 | Parameter            | Address     |
|-----------------------|----------------------|-------------|
| 1. Fastening          | Preset #1 to #15     | A001 – A225 |
|                       | Input                | A226 – A233 |
| 2. 1/0                | Output               | A234 – A241 |
| 3. Screw count        | Number & cycle start | A242 – A247 |
| 4. Crow foot option   |                      | A265 – A269 |
| 5. Controller         |                      | A270 – A306 |
| 6. Network            | IP address           | A307 – 320  |
| 7. Multi sequence     | Multi-A, Multi-B     | A321 – 340  |
| 8. Error              | 8 error history      | A341 – 348  |
|                       | Controller model     | A349        |
| 9. Model              | Model #1 to 15       | A350 – 649  |
| 10. Advanced Function | Advanced #1 to #15   | A650 – 874  |
| 11. Firmware version  |                      | A875        |

### 7.6 Fastening settings

Parameters listed on A, B and C pages for each Preset from 1 to 15

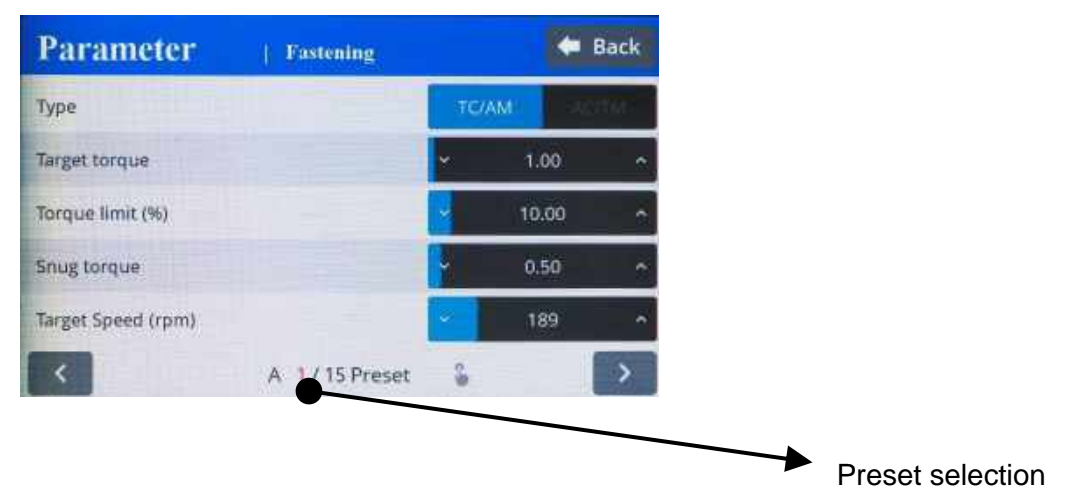

| Туре        |                       |                     |         |
|-------------|-----------------------|---------------------|---------|
|             | Unit                  | Range               | Initial |
| Description | Control type          |                     |         |
|             | TC/AM : torque contro | I/ angle monitoring |         |
|             | AC/TM: angle control/ | torque monitoring   |         |

#### **Target torque**

|             | Unit                  | Range      | Initial |
|-------------|-----------------------|------------|---------|
|             | set up in controller  | Tool range |         |
| Description | TC/AM : Target torque |            |         |
|             | AC/TM : Max torque    |            |         |

#### **Torque limit**

|                     | Unit                                                                 | Range      | Initial |
|---------------------|----------------------------------------------------------------------|------------|---------|
| Torque limit (TC) % | %                                                                    | 0 ~ 100    | 0       |
| Min torque (AC)     | Set up in controller                                                 | Tool range |         |
| Description         | TC/AM : torque monitoring tolerance +/- % of target for fastening Ok |            |         |
|                     | AC/TM : Min torque                                                   |            |         |

#### Snug torque

|             | Unit                                                                            | Range      | Initial |
|-------------|---------------------------------------------------------------------------------|------------|---------|
|             | Set up in controller                                                            | Tool range | 0       |
| Description | In TC/AM : Point to start angle monitoring<br>In AC/TM : Point to control angle |            |         |

#### **Target Speed**

|             | Unit                                                                | Range                 | Initial             |
|-------------|---------------------------------------------------------------------|-----------------------|---------------------|
|             | rpm                                                                 | Tool range            | Auto                |
| Description | Target speed : Speed is changed by torque setting automatically. To |                       |                     |
|             | change manually, Auto                                               | Speed must be Disable | d in Controller 5/9 |

| Instructions manual | / MD Series & MD | Cv2 |
|---------------------|------------------|-----|
|---------------------|------------------|-----|

| Parameter   Fastening        |               |    | -   | Back |
|------------------------------|---------------|----|-----|------|
| Target angle (degree)        |               | *  | 0   | ^    |
| Min angle (degree)           |               | *  | 0   | ^    |
| Max angle (degree)           |               | ×  | 500 | Ŷ    |
| Angle for Free speed (degree | )             | •  | 0   | ^    |
| Free speed (rpm)             |               | ÷  | 0   | ×    |
| < E                          | 3 1/15 Preset | \$ |     | >    |

#### Target angle

|             | Unit                       | Range    | Initial |
|-------------|----------------------------|----------|---------|
|             | degree                     | 0 ~ 9999 | 0       |
| Description | Target angle in AC/TM mode |          |         |

#### Min angle

|             | Unit                                 | Range    | Initial |
|-------------|--------------------------------------|----------|---------|
|             | degree                               | 0 ~ 9999 | 0       |
| Description | Minimum angle to be OK in TC/AM mode |          |         |

#### Max angle

|             | Unit                                 | Range    | Initial |
|-------------|--------------------------------------|----------|---------|
|             | degree                               | 0 ~ 9999 | 0       |
| Description | Maximum angle to be OK in TC/AM mode |          |         |

#### Angle for Free speed

|             | Unit                 | Range    | Initial |
|-------------|----------------------|----------|---------|
|             | degree               | 0 ~ 9999 | 0       |
| Description | Angle for Free speed |          |         |

#### Free speed

|             | Unit                  | Range                      | Initial                  |
|-------------|-----------------------|----------------------------|--------------------------|
|             | rpm                   | Tool range                 | 0                        |
| Description | Manual setting speed. | Shift back to the auto spe | eed after the free angle |

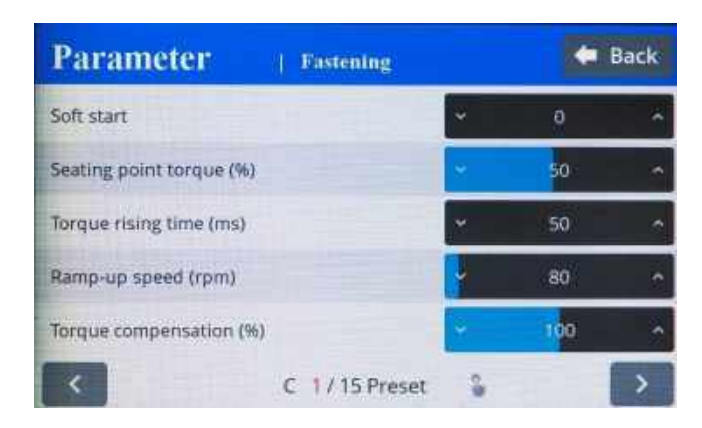

#### Soft start

|             | Unit                                          | Range                                  | Initial              |
|-------------|-----------------------------------------------|----------------------------------------|----------------------|
|             | msec                                          | 0 ~ 300                                | 0                    |
| Description | Speed reach to the ta acceleration controller | rget in the setting time,<br>parameter | Preset complement to |

#### Seating point torque %

|             | Unit                                                                                    | Range                                                                     | Initial                     |
|-------------|-----------------------------------------------------------------------------------------|---------------------------------------------------------------------------|-----------------------------|
|             | %                                                                                       | 10 ~ 95                                                                   | 50                          |
| Description | In TC/AM : % of Target<br>Auto speed slow down<br>In AC/TM : to be set wi<br>in % of Ma | torque<br>to ramp-up speed for tor<br>th same torque value as<br>x torque | que control<br>Snug torque, |

#### Torque rising time

|             | Unit                                          | Range    | Initial |
|-------------|-----------------------------------------------|----------|---------|
|             | msec                                          | 50 ~ 200 | 50      |
| Description | Time setting from seating point to the target |          |         |

#### Ramp-up speed

|             | Unit                                         | Range      | Initial |
|-------------|----------------------------------------------|------------|---------|
|             | rpm                                          | Tool range | Auto    |
| Description | Speed after seating to the end of tightening |            |         |

#### Torque compensation

|             | Unit                                                                                                    | Range                                                                                        | Initial                                     |
|-------------|----------------------------------------------------------------------------------------------------|----------------------------------------------------------------------------------------------|---------------------------------------------|
|             | %                                                                                                    | 80 ~ 120                                                                                     | 100                                         |
| Description | Individual torque tuning<br>The torque output can I<br>not influence other pres<br>For details, please refe | y on each preset, saved i<br>be adjusted in the selecte<br>sets.<br>r to chapter 8 – page XX | n the controller<br>ed preset ONLY, it does |

#### 7.7 Advanced functions:

# Free reverse rotation, Engaging torque detection, Angle after torque up Thread tapping

4 extra fonctions can be set **independantly** for each Preset

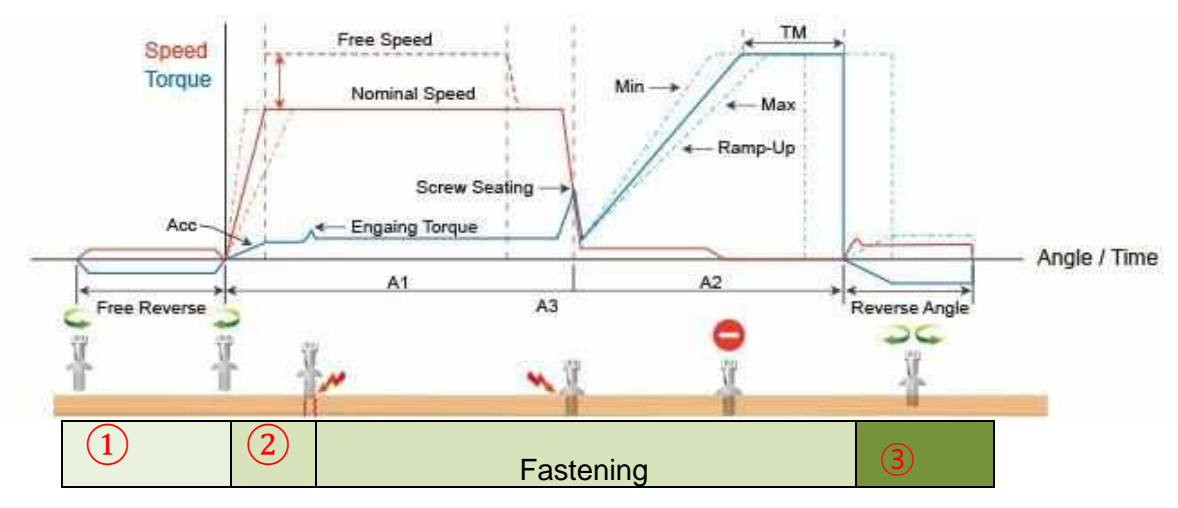

#### 7.7.1 Free reverse rotation before Fastening

Free Reverse rotation to guide the screw into the screw hole smoothly with low speed

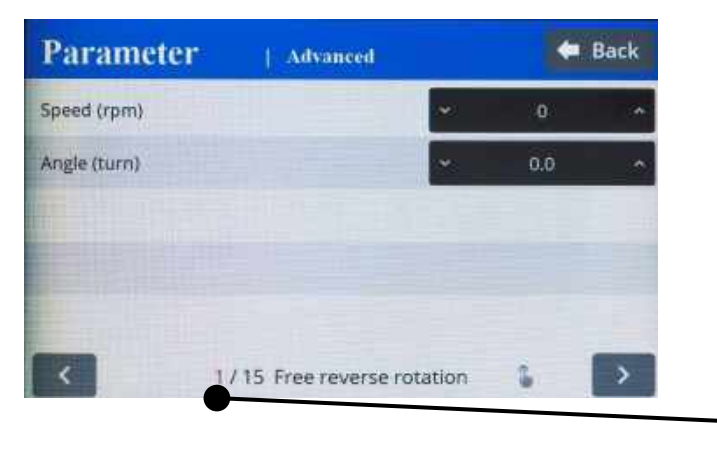

Preset selection

#### Speed (rpm)

|             | Unit                        | Range      | Initial |
|-------------|-----------------------------|------------|---------|
|             | rpm                         | Tool range | 0       |
| Description | Tool reverse rotation speed |            |         |

#### Angle (turn)

|             | Unit                          | Range  | Initial |
|-------------|-------------------------------|--------|---------|
|             | 0.1 turn                      | 0 ~ 20 | 0       |
| Description | Reverse rotation angle in rev |        |         |

#### 7.7.2 Engaging Torque detection

It is possible only when the screw engaging provide significantly higher torque than previous free run.

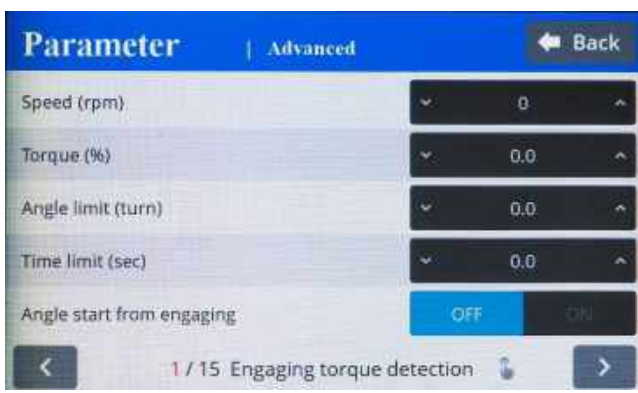

#### Speed

|             | Unit                | Range      | Initial |
|-------------|---------------------|------------|---------|
|             | rpm                 | Tool range | 0       |
| Description | Tool rotation speed |            |         |

#### Torque (%)

|             | Unit                                              | Range                         | Initial                   |
|-------------|---------------------------------------------------|-------------------------------|---------------------------|
|             | %                                                 | 0 ~ 50                        | 0                         |
| Description | Engaging torque setting be active from this value | g by percentage of targe<br>e | t torque – detection will |

#### Angle limit (turn)

|             | Unit                         | Range  | Initial |
|-------------|------------------------------|--------|---------|
|             | 0.1 turn                     | 0 ~ 20 | 0       |
| Description | Max engaging rotation in rev |        |         |

#### Time limit (sec)

|             | Unit                 | Range  | Initial |
|-------------|----------------------|--------|---------|
|             | sec                  | 0 ~ 10 | 0       |
| Description | Max engaging timelap |        |         |

#### Angle start from engaging

|             | Unit                                               | Range                                | Initial                |
|-------------|----------------------------------------------------|--------------------------------------|------------------------|
|             |                                                    | YES - NO                             | NO                     |
| Description | If select, the monitorin<br>engaging torque detect | ng angle count is rese<br>ion.point. | t and start again from |

**7.7.3** Angle after torque up It manage extra angle control in both forward or reverse direction after tightening by torque.

| Parameter      | Advanced               |        | -       | Back |
|----------------|------------------------|--------|---------|------|
| Speed (rpm)    |                        | *      | 0       | ^    |
| Angle (degree) |                        | ~      | 0       | *    |
| Direction      |                        | Forw   | and Tra | an e |
|                |                        |        |         |      |
|                |                        |        |         |      |
| <              | 1 / 15 Angle after tor | que-up | 2       | >    |

#### Speed

|             | Unit                  | Range      | Initial |
|-------------|-----------------------|------------|---------|
|             | rpm                   | Tool range | 0       |
| Description | Driver rotation speed |            |         |

#### Angle

|             | Unit           | Range     | Initial |
|-------------|----------------|-----------|---------|
|             | degree         | 0 ~ 15000 | 0       |
| Description | Rotation angle |           |         |

#### Direction

|             | Unité                    | Range             | Défaut  |
|-------------|--------------------------|-------------------|---------|
|             |                          | Forward - Reverse | Forward |
| Description | Angle rotation direction |                   |         |

#### 7.7.4 Thread tapping

This function is dedicated to trough hole tapping with a torque pic during thread tapping. TC/AM program will start once the tapping is done.

#### Typical thread tapping graph

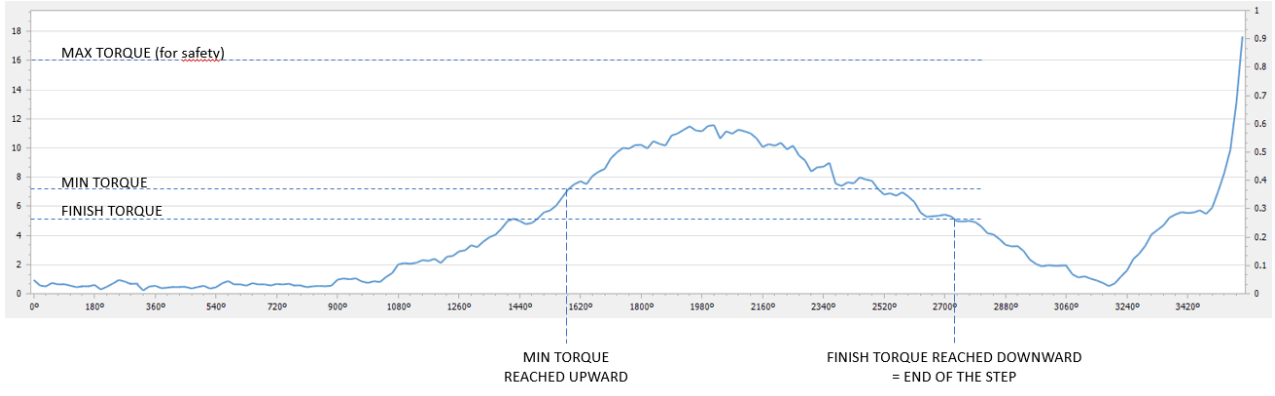

It is not the case in the trace above, but the tapping torque can be higher than target torque (tapping in metal sheets for example)

#### Min thread torque

|             | Unit                                              | Range      | Initial |
|-------------|---------------------------------------------------|------------|---------|
|             | set up in controller                              | Tool range | 0       |
| Description | Torque level to start tapping monitoring          |            |         |
|             | Reach upward and higher than end torque parameter |            |         |

#### Max thread torque

|             | Unit                                                   | Range      | Initial |
|-------------|--------------------------------------------------------|------------|---------|
|             | set up in controller                                   | Tool range | 0       |
| Description | Safety torque level - end preset with a specific alarm |            |         |

#### Speed

|             | Unit                  | Range      | Initial |
|-------------|-----------------------|------------|---------|
|             | rpm                   | Tool range | 0       |
| Description | Driver rotation speed |            |         |

#### Thread tapping end torque

|             | Unit                                         | Range                                           | Initial                   |
|-------------|----------------------------------------------|-------------------------------------------------|---------------------------|
|             | set up in controller                         | Tool range                                      | 0                         |
| Description | Torque level to end the Reach downward and I | thread tapping advance ower than min thread tor | function<br>que parameter |

#### Angle start from engaging

|             | Unit                                               | Range                                 | Initial              |
|-------------|----------------------------------------------------|---------------------------------------|----------------------|
|             |                                                    | YES - NO                              | NO                   |
| Description | If select, the monitorin<br>engaging torque detect | ng angle count is reset<br>ion.point. | and start again from |

#### 7.8 Multi Sequence settings

Multi sequence provide a cycle of fastening by a start signal. Total 10 steps of programing is allowed in MA(Multi A) and MB(Multi B) presets To program, select the command and required parameter on each step. To finish the multi sequence programing, last step command should be "END" For screw counting and I/O's connexions, please use Models

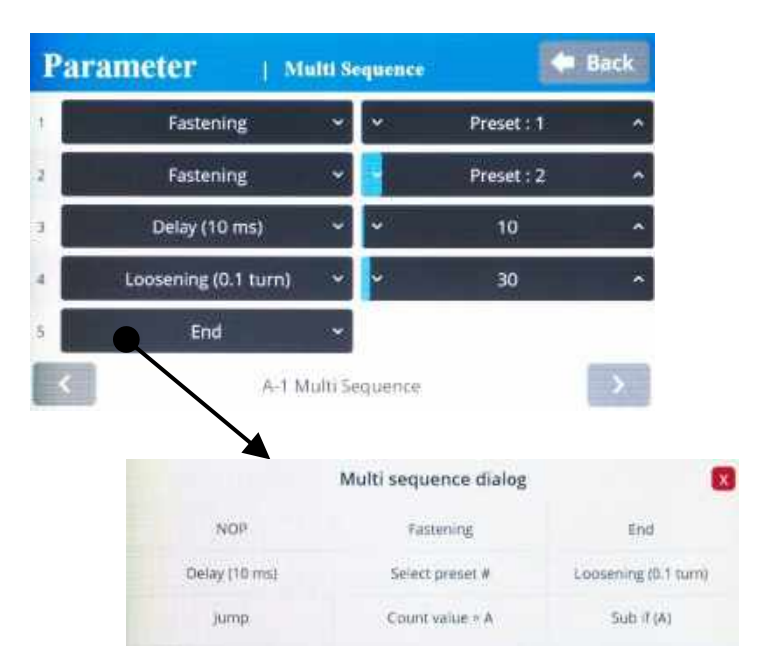

#### Command details

| Command         | Description                                                                                                    | Data (range)                |
|-----------------|----------------------------------------------------------------------------------------------------|-----------------------------|
| NOP             | No operation                                                                                                    | No use                      |
| Fastening       | tool start fastening process in forward rotation -<br>Selected Preset is fill in Data field                                                                                                    | Preset selection 1 to 15    |
| Loosening       | tool start loosening process in reverse rotation                                                                                                    | Angle in 0.1 turn up to 999 |
| Select preset#  | Select preset # (not mandatory ) Preset can be selected in data of Fastening command.                                                                                                    | Preset selection 1 to 15    |
| Delay           | time delay for setting time                                                                                                    | 1 to 999                    |
| Jump            | Move to the setting step                                                                                                    | 2 to 9                      |
| Count value = A | Total number "A" to count                                                                                                    | 1 to 999                    |
| Sub if (A)      | Subtract 1 from "A" and save the value replacing "A"<br>. If the value " A" is not "0", then move to the next<br>lower step. If the value " A" is "0", then move to 2 <sup>nd</sup><br>lower step | No use                      |
| End             | Finish multi-sequence process (mandatory)                                                                                                    | No use                      |

Be carreful : Data can be set from 0 et 999. Please set correct value in fields

Example : please refer to Paramon Instruction Manual

#### 7.9 Model settings

They are 15 sequencing models of 20 steps with assignable tightening program batch counting and logical IO management.

Model should be activated in controller parameters.

The digital inputs for preset # select becomes model # select automatically.

Each step can have one of the above commands with related setting value

There are 5 different type of command : Input, Output, Fastening, Time delay and bar code scan.

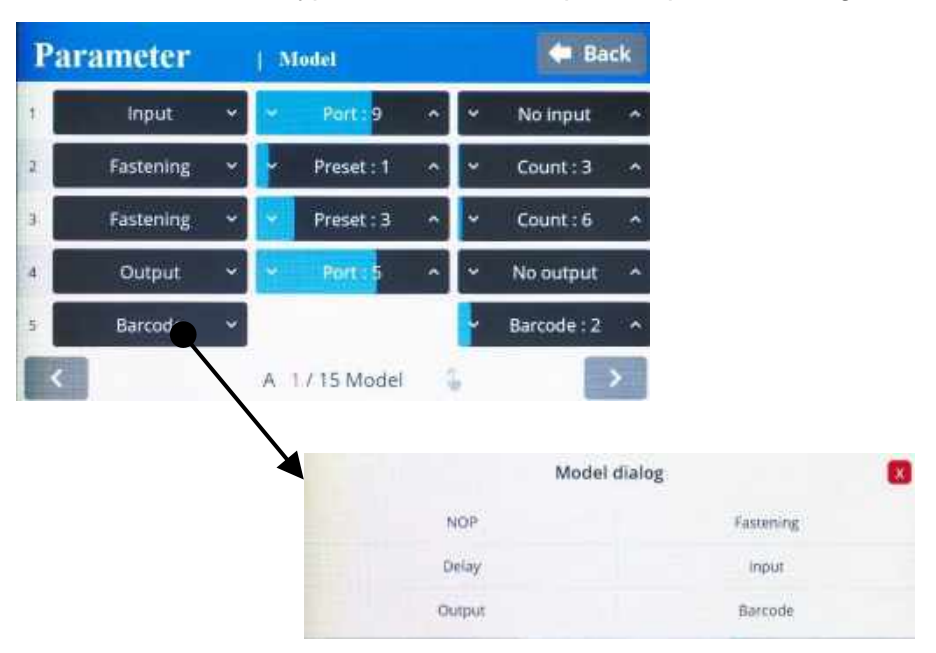

**Fastening setting** : The fastening with counting number follows all settings and features in Screw Count menu except the number of screw.

The spindle can be locked automaticaly in all steps except Fastening step, by selecting Enable on the menu Controller 'Auto lock' (model)'

**Input/Output setting :** IO port used in models should be unassigned (None) in IO settings Inputs port 9 to 15 are unassigned and dedicated to models

| Par | ameter |   | M | odel       |     |   | de Ba       | ck | Par | rameter |   | M   | odel       |   |   | 🖨 Ba        | ck |
|-----|--------|---|---|------------|-----|---|-------------|----|-----|---------|---|-----|------------|---|---|-------------|----|
| 6   | Input  | ۲ | ~ | Port : 0   | ^   | * | No input    |    | 11  | Output  | ~ | *   | Port : 0   | ^ | * | No output   |    |
| 7   | input  | • | ~ | Port : 0   | ^   | ~ | Active High | •  | 12  | Output  |   | ¥.  | Port : 0   | • | ~ | On          | •  |
| 8   | Input  | • | • | Port : 0   | - 4 |   | Active Low  | -  | 13  | Output  | ÷ | •   | Port : 0   | • | ~ | off         |    |
| 9   | Input  | * | • | Port : 0   | ^   | ~ | High status | ^  | 14  | Output  | * | •   | Port : 0   | ^ | ~ | On for 0.5s | ** |
| 10  | Input  | ~ | ~ | Port : 0   | ^   | × | Low status  | •  | 15  | Output  | ~ | *   | Port : 0   | ^ | ~ | On for 1.0s | •  |
| <   |        |   | в | / 15 Model |     | 5 |             | >  | <   |         |   | C 1 | / 15 Model | 6 |   |             | >  |

Command details

| Command   | Description            | Data 1                                          | Data 2                                                                                        |
|-----------|------------------------|-------------------------------------------------|-----------------------------------------------------------------------------------------------|
| Input     | Mapping digital Input  | Input # select<br>from 1 - 8                    | 0 : No output → NG<br>1 : Active High<br>2 : Active Low<br>3 : High status<br>4 : Low status  |
| Output    | Mapping digital Output | Output # select<br>from 1 - 8                   | 0 : No Output → NG<br>1 : On<br>2 : Off<br>3 : On for 0.5s and Off<br>4 : On for 1.0s and Off |
| Fastening | Start fastening        | Preset #<br>from 1 – 13<br>14 : MA*<br>15 : MB* | Count number from 1 - 250                                                                     |
| Delay     | Delay time             | -                                               | 1 to 250 (unit: 0.1s) 0.1 - 25 sec.                                                           |
| Bar code  | Require bar code scan  | None                                            | Barcode step data :<br>'1 to 30' registered barcode(step)<br>'0' any barcode scan             |

\* To select preset 14 and 15, please program preset 14 and 15 in a one step multisequence .

Bar code : receiving a barcode to go to next step

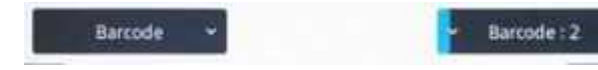

• If model barcode step data is set between 1 to 30 : It can go next step by receiving only barcode data scanned in setting menu 'Barcode(step)

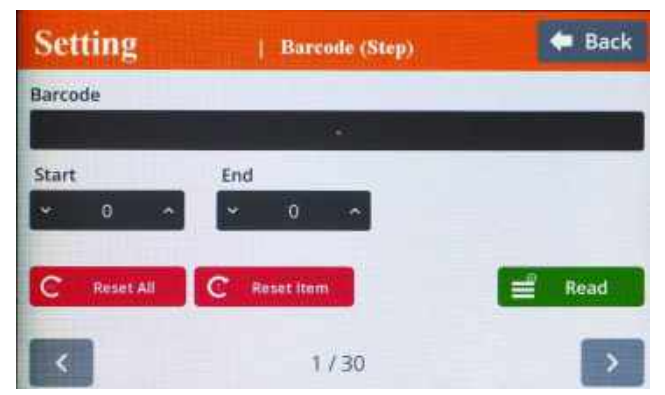

 If model barcode step data is set 0 : It can go next step by receiving any barcode data Can be used to merged a part barcode with tightening results

#### 7.11 Screw count settings

Hack Parameter Hack Parameter | Screw count Screw count Middle count number Cycle start signal Sensor signal delay time Time limit (sec) Total count Count port signal type Screw count B. Screw count Sensor signal select AUTO Start (Continuous ON) Start (pulse) + Time limit (A243) Start (pulse) + Finish (pulse)

Screw count parameters are set for presets and models.

#### Sensor signal select : Count start(IN) / end(OUT)

1) No signal, auto start (Auto) - auto reset to total number after "0"

2) Sensor or switch with one trigger pulse - Count starts with only trigger pulse. Counting is valid until complete or reset. Reset calls count NG

3) One trigger pulse with timer for counting - Counting should be completed within the time of timer from the trigger pulse, otherwise count NG

4) One trigger pulse to start counting, another trigger pulse to stop counting and evaluate OK or NG. Any remaining number calls count NG

<u>**Time limit**</u> : only set if sensor signal is 'start pulse+ time limit' The fastening time limit from Count START for NG judgment. The fastening work should be finished within the set time. Otherwise, the work piece leave the working area

Total Count : this parameter is only used with Presets (not used for Model) - set value 0 to 99

Counting is set in Model with different values for each fastening step.

#### Middle count number :

When the count number is reaches to the middle count number, count complete signal out become ON till the total count is completed.

'Port count signal type' setting is ignored on this features.

'0' : no use.

Port Count signal (OUT) : count complete signal can be set with 4 different type of signals

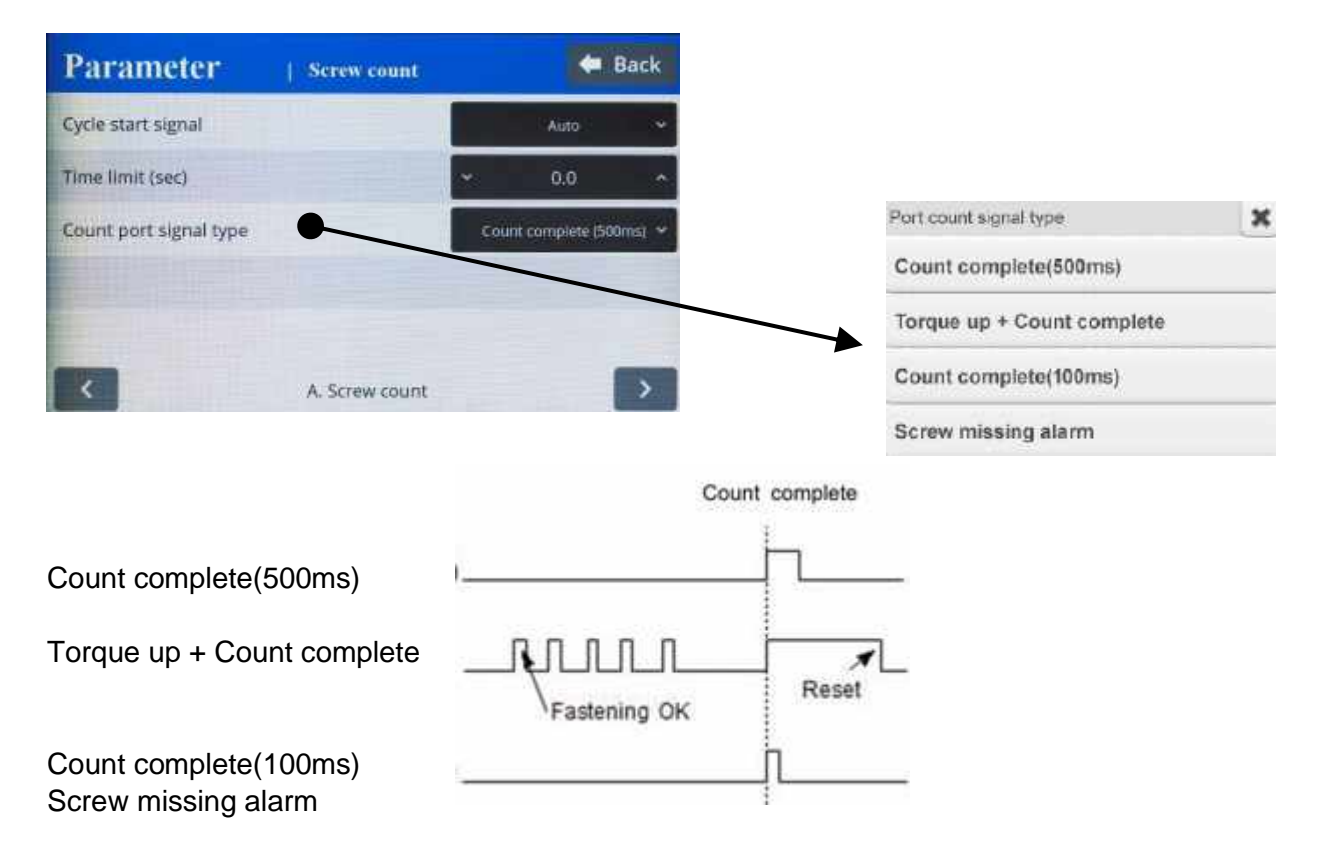

**Count complete(500ms)** : it provides 500ms of pulse type count complete signal after fasten all set numbers.

**Torque up + Count complete** : it provides every pulse(0.5sec) signal of torque OK and count complete signal after fasten all set numbers.

The count complete signal will be off after reset of count number when first screw of the new workpiece is tightened.

**Count complete(100ms)** : it provide a 100ms of pulse type count complete signal after fasten all set numbers.

**Screw missing alarm** : it provide a 100ms of pulse type alarm signal when screw missed in a cycle.

### 7.12 Controller settings

|                                   |   |        |      |   | Unknown | MD2501             |
|-----------------------------------|---|--------|------|---|---------|--------------------|
| Daramatar                         |   |        | Back |   | M02604  | MD2611             |
| Farameter Controller              |   |        | Sarr |   | M03201  | MD3202             |
| Driver ID                         | * |        | ~    |   | M03211  | M03216             |
|                                   |   |        |      |   | MD3264  | M02301             |
| Dirver model                      |   | MD3211 |      | - | MD3210  | M02204             |
| Torque unit (all params are init) |   | N.m    |      |   | MO3228  |                    |
| Password                          |   | 0      | ~    |   |         | Torque unit dialog |
|                                   | - | 3550   | _    |   |         | Rgf.cm             |
| Controller parameter initialize   | * | 0      |      |   |         | Kgt.m              |
| Controller 1                      |   |        | >    |   |         | N.m                |
| Consolier 1                       |   |        |      |   |         | cN.m               |
|                                   |   |        |      |   |         | thin               |
|                                   |   |        |      |   |         | Orf.in             |

| Driver ID   |                                                      |        |         |  |  |
|-------------|------------------------------------------------------|--------|---------|--|--|
|             | Unit                                                 | Range  | Initial |  |  |
|             |                                                      | 1 ~ 99 | 1       |  |  |
| Description | MDC ID used to identify ethernet data communication. |        |         |  |  |

#### Driver model

.....

. .

|             | Unit                            | Range                   | Initial                  |
|-------------|---------------------------------|-------------------------|--------------------------|
|             |                                 | Screwdriver list        | Unknown                  |
| Description | Screwdriver model : to code 77. | be specified previously | to pair screwdriver with |

#### Torque unit

| -           | Unit                                                             | Range                                                | Initial |  |  |
|-------------|------------------------------------------------------------------|------------------------------------------------------|---------|--|--|
|             |                                                                  | Kgf.cm ~ Lbf.ft                                      | N.m     |  |  |
| Description | Kgf.cm / Kgf.m / cNm /                                           | Kgf.cm / Kgf.m / cNm / Nm / ozf.in / lbf.in / lbf.ft |         |  |  |
|             | Whenever the unit is changed, all parameters are initialized and |                                                      |         |  |  |
|             | controller should be reboot again.                               |                                                      |         |  |  |

#### Password

|             | Unit                                            | Range    | Initial |  |  |
|-------------|-------------------------------------------------|----------|---------|--|--|
|             |                                                 | 0 ~ 9999 | 0       |  |  |
| Description | Password to access controller menu              |          |         |  |  |
|             | Factory setting password is '0' at the initial. |          |         |  |  |

#### Controller parameter initialize

|             | Unit                                                              | Range                                      | Initial                  |
|-------------|-------------------------------------------------------------------|--------------------------------------------|--------------------------|
|             |                                                                   | 0 to 9999                                  | 0                        |
| Description | Key in '77' and press en<br>Flash the parameters b<br>controller. | nter button.<br>back to factory settings - | screwdriver is paired to |

Driver model dialog

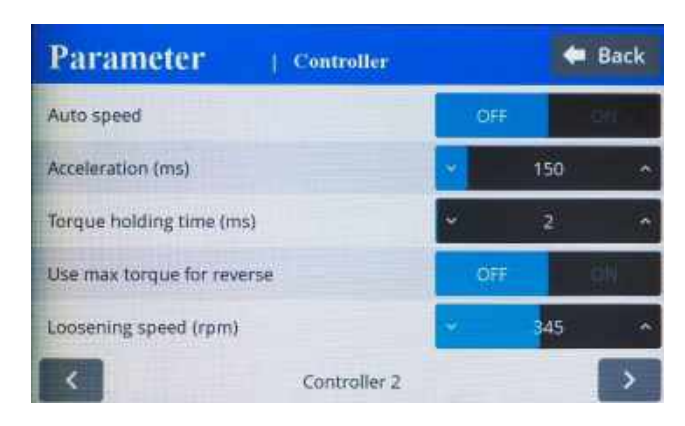

#### Autospeed

|             | Unit                                                     | Range   | Initial |  |  |
|-------------|----------------------------------------------------------|---------|---------|--|--|
|             |                                                          | OFF- ON | YES     |  |  |
| Description | Provide the safe speed on the torque setting (P1 ~ P15). |         |         |  |  |
|             | The speed is automatically calculated                    |         |         |  |  |

#### Acceleration

|             | Unit                                     | Range     | Initial |  |  |
|-------------|------------------------------------------|-----------|---------|--|--|
|             | ms                                       | 10 ~ 1000 | 150     |  |  |
| Description | Slow start of motor to the target speed. |           |         |  |  |

#### Torque holding time

|             | Unit                                      | Range  | Initial |  |  |
|-------------|-------------------------------------------|--------|---------|--|--|
|             | ms                                        | 1 ~ 20 | 2       |  |  |
| Description | Timelap torque is maintained after torque |        |         |  |  |

#### Use max torque for reverse

|             | Unit                                                      | Range   | Initial |  |  |
|-------------|-----------------------------------------------------------|---------|---------|--|--|
|             |                                                           | OFF- ON | NO      |  |  |
| Description | OFF : max loosening torque +20% selected preset torque ta |         |         |  |  |
|             | ON : full power loosening.                                |         |         |  |  |

#### Loosening speed

|             | Unit                        | Range      | Initial        |
|-------------|-----------------------------|------------|----------------|
|             | rpm                         | Tool range | Max tool speed |
| Description | Tool reverse rotation speed |            |                |

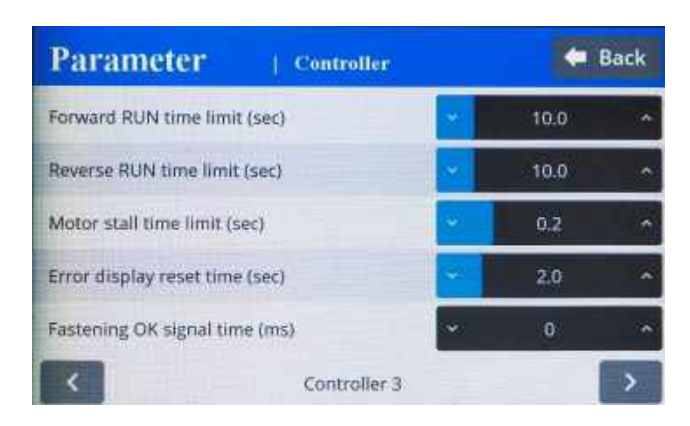

#### Forward run time

|             | Unit                                                                           | Range                                                                       | Initial                                          |
|-------------|--------------------------------------------------------------------------------|-----------------------------------------------------------------------------|--------------------------------------------------|
|             | Sec                                                                            | 0 - 60                                                                      | 10                                               |
| Description | Run limit to forward rota<br>preset time. The drive<br>provides the pattern NC | ation – It prevent the cont<br>er stops automaticaly a<br>G with error code | inuous running over the<br>t the preset time and |

#### **Reverse run time limit**

|             | Unit                                                                       | Range             | Initial |  |  |
|-------------|----------------------------------------------------------------------------|-------------------|---------|--|--|
|             | Sec                                                                        | 0 - 60            | 10      |  |  |
| Description | Run limit to reverse rotation – It prevent the continuous running over the |                   |         |  |  |
|             | preset time. The driver stops automaticaly at the preset time and          |                   |         |  |  |
|             | provides the pattern NC                                                    | G with error code |         |  |  |

#### Motor stall limit

|             | Unit                                                                | Range     | Initial |  |  |
|-------------|---------------------------------------------------------------------|-----------|---------|--|--|
|             | Sec                                                                 | 0,1 – 0,5 | 0,2     |  |  |
| Description | Immediate stop when motor is stalled It prevent the continuous time |           |         |  |  |
|             | going against the motor stall for over heat protection              |           |         |  |  |

#### Error display reset time

|             | Unit                                             | Range  | Initial |  |
|-------------|--------------------------------------------------|--------|---------|--|
|             | sec                                              | 0 ~ 10 | 1,0     |  |
| Description | Error display and reset after the below set time |        |         |  |
|             | Value 0 : manual reset with RESET button         |        |         |  |

#### Fastening OK signal time

|             | Unit                                            | Range                   | Initial                   |  |
|-------------|-------------------------------------------------|-------------------------|---------------------------|--|
|             | ms                                              | 0 ~ 500                 | 0                         |  |
| Description | Signal output time sett                         | ing longer than 150ms v | which is factory setting. |  |
|             | Shorter time than factory setting doesn't work. |                         |                           |  |

#### Instructions manual / MD Series & MDC v2

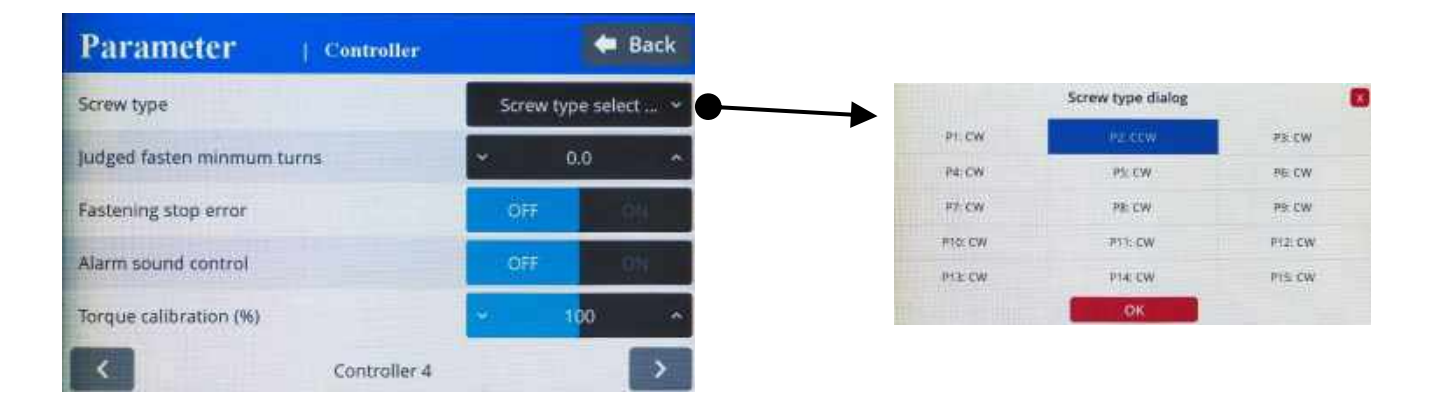

#### Screw type

|             | Unit                                              | Range    | Initial |
|-------------|---------------------------------------------------|----------|---------|
|             |                                                   | CW - CCW | CW      |
| Description | Set tightening rotation direction for each preset |          |         |

#### Judged fasten minimum turn

|             | Unit                   | Range | Initial |
|-------------|------------------------|-------|---------|
|             | turn                   | 0 ~ 5 | 0       |
| Description | Turns out of judgement | t     |         |

#### Fastening stop error

|             | Unit                    | Range                    | Initial                    |
|-------------|-------------------------|--------------------------|----------------------------|
|             |                         | YES - NO                 | NO                         |
| Description | NO : does not create ar | ny NG when the tool stop | s without fully tightening |
|             | by torque up.           |                          |                            |

#### Alarm sound control

|             | Unit                                                           | Range  | Initial |
|-------------|----------------------------------------------------------------|--------|---------|
|             |                                                                | YES NO | YES     |
| Description | Activation of noise alarm – stops when reset (timer or manual) |        |         |

#### **Torque calibration**

|             | Unit                                                                      | Range    | Initial |
|-------------|---------------------------------------------------------------------------|----------|---------|
|             | %                                                                         | 90 ~ 110 | 100     |
| Description | It is the master calibration for whole range of tool.                     |          |         |
|             | Saved in the tool memory and effective on another controller.             |          |         |
|             | The F/R switch should be at Reverse position before writing the ne value. |          |         |
|             |                                                                           |          |         |
|             | For details, please refer to chapter 8 – page 68                          |          |         |

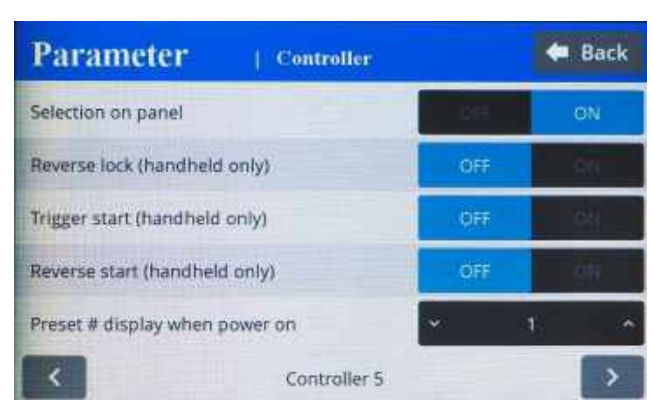

#### **Selection on panel**

|             | Unit                        | Range   | Initial |  |
|-------------|-----------------------------|---------|---------|--|
|             |                             | OFF- ON | ON      |  |
| Description | OFF : disable touch screen  |         |         |  |
|             | ON : allow touch screen use |         |         |  |

#### **Reverse lock (handheld only)**

|             | Unit                                                         | Range    | Initial |
|-------------|--------------------------------------------------------------|----------|---------|
|             |                                                              | YES - NO | NO      |
| Description | YES will disable the reverse rotation switch on screwdriver. |          |         |

#### Trigger start (handheld only)

|             | Unit                | Range                      | Initial |
|-------------|---------------------|----------------------------|---------|
|             |                     | YES- NO                    | NO      |
| Description | Trigger( 🖵 )start E | nable/Disable with start I | ever    |

#### Reverse start (handheld only)

|             | Unit                                                                    | Range    | Initial |  |  |
|-------------|-------------------------------------------------------------------------|----------|---------|--|--|
|             |                                                                         | YES - NO | NO      |  |  |
| Description | Reverse rotation switch can start the screwdriver in reverse by pushing |          |         |  |  |
|             | it and stops by moving it back                                          |          |         |  |  |

#### Preset # display when power on

|             | Unit                                                         | Range  | Initial |
|-------------|--------------------------------------------------------------|--------|---------|
|             |                                                              | 1 ~ 15 | 1       |
| Description | Choice of initial preset selection on display when power on. |        |         |

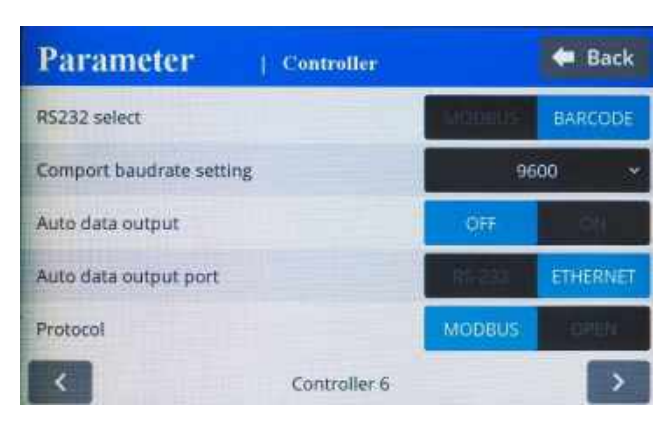

#### RS232 select

|             | Unit                    | Range                                                                | Initial      |
|-------------|-------------------------|----------------------------------------------------------------------|--------------|
|             |                         | MODBUS - Barcode                                                     | MODBUS       |
| Description | RS232 Port use : for da | ata report or barcode rea<br>I <mark>udrate is set to correct</mark> | der<br>value |

#### Baudrate port com

|             | Unit                                                     | Range                     | Initial |  |
|-------------|----------------------------------------------------------|---------------------------|---------|--|
|             | bauds                                                    | 9600 ~ 230400             | 115200  |  |
| Description | RS232 communication                                      | RS232 communication speed |         |  |
|             | To be set as computer com port :115200 bauds for ParaMon |                           |         |  |
|             | or barcode reader setting : 9600 bauds                   |                           |         |  |

#### Auto data output

|             | Unit                                                                                                   | Range                                                                                                    | Initial                                       |
|-------------|----------------------------------------------------------------------------------------------------|----------------------------------------------------------------------------------------------------|-----------------------------------------------|
|             |                                                                                                    | YES - NO                                                                                                    | NO                                            |
| Description | Fastening data output a<br>For/Rev change, torque<br>Monitoring data come o<br>without data request co | automatically on every every e | vents as like run,<br>nernet<br>ler page 8/9) |

#### Auto data output port

|             | Unit                                                | Range                                                 | Initial |
|-------------|-----------------------------------------------------|-------------------------------------------------------|---------|
|             |                                                     | RS232 - Ethernet                                      | RS232   |
| Description | Data output port selecti<br>Auto data should be als | on for automatic report<br>so set on (controller page | 9 6/9)  |

#### Protocol

|             | Unit                                                                     | Range                                                | Initial                              |
|-------------|--------------------------------------------------------------------------|------------------------------------------------------|--------------------------------------|
|             |                                                                          | MODBUS - OPEN                                        | MODBUS                               |
| Description | MODBUS : Communication<br>OPEN : Communication<br>Refer to Protocol manu | ation protocol MODBUS<br>n protocol OPEN PROTO<br>al | on COM PORT<br>DCOL (to be released) |

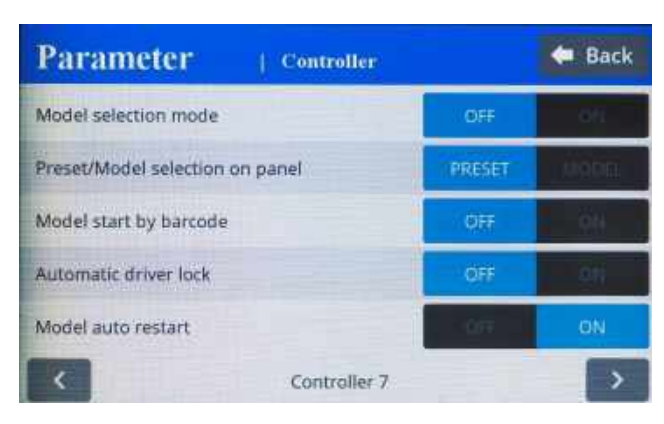

#### Model selection mode

|             | Unit                                                         | Range   | Initial |
|-------------|--------------------------------------------------------------|---------|---------|
|             |                                                              | OFF- ON | OFF     |
| Description | ON : model selection on operation screen or IO's             |         |         |
|             | OFF : Preset and MA/MB selection on operation screen or IO's |         |         |

#### Preset/Model selection on panel

|             | Unit                                                | Range          | Initial |
|-------------|-----------------------------------------------------|----------------|---------|
|             |                                                     | Preset - Model | Preset  |
| Description | Allow Model or Preset selection on operation screen |                |         |

#### Model start by barcode (model)

|             | Unit                                        | Range   | Initial |
|-------------|---------------------------------------------|---------|---------|
|             |                                             | OFF- ON | OFF     |
| Description | ON : model start only after barcode scan    |         |         |
|             | OFF : model can start without bar code scan |         |         |

#### Automatic driver lock (model)

|             | Unit                             | Range                   | Initial               |
|-------------|----------------------------------|-------------------------|-----------------------|
|             |                                  | OFF- ON                 | NO                    |
| Description | Driver can be locked in selected | n out of the process wl | nen the model mode is |

#### Model auto restart

|             | Unit                                              | Range                  | Initial          |
|-------------|---------------------------------------------------|------------------------|------------------|
|             |                                                   | OFF- ON                | OFF              |
| Description | ON : model restart auto<br>OFF : model restart wh | en a model is selected | one is completed |

| Parameter   Con              | itroller   |      | Back |
|------------------------------|------------|------|------|
| Crowfoot                     |            | OFF  | 011  |
| Crowfoot ratio               |            | 1.00 | ^    |
| Crowfoot efficiency (%)      |            | 100  | ^    |
| Crowfoot reverse torque      | ~          | 0.00 | -    |
| Crowfoot reverse speed (rpm) | -          | 100  |      |
| Co                           | ntroller 8 |      | >    |

#### Crowfoot

|             | Unit                   | Range   | Initial |
|-------------|------------------------|---------|---------|
|             |                        | OFF ON  | OFF     |
| Description | ON : activate crowfoot | setting |         |

#### **Crowfoot ratio**

|             | Unit                                     | Range   | Initial |
|-------------|------------------------------------------|---------|---------|
|             |                                          | 0 to 10 | 1       |
| Description | Crowfoot gear ratio including angle head |         |         |

#### Crowfoot efficency (%)

|             | Unit                                     | Range    | Initial |  |
|-------------|------------------------------------------|----------|---------|--|
|             | %                                        | 0 to 150 | 100     |  |
| Description | Crowfoot gear ratio including angle head |          |         |  |

#### Crowfoot reverse torque

|             |       | Unit              | Range                      | Initial               |
|-------------|-------|-------------------|----------------------------|-----------------------|
|             | Set   | up in controller  | Tool range                 | 0                     |
| Description | For o | pen crowfoot : ma | x torque for return to ope | en position detection |

#### Crowfoot reverse speed

|             | Unit                    | Range                                                | Initial |  |
|-------------|-------------------------|------------------------------------------------------|---------|--|
|             | rpm                     | Tool range                                           | 100     |  |
| Description | For open crowfoot : spe | or open crowfoot : speed for return to open position |         |  |

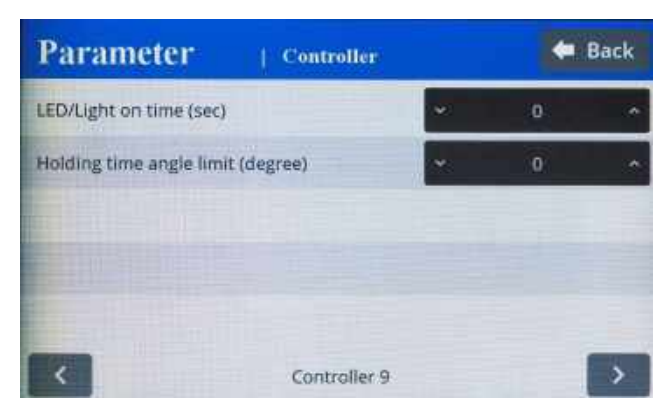

#### Led/light on time

|             | Unit                                                                                      | Range  | Initial |  |  |
|-------------|-------------------------------------------------------------------------------------------|--------|---------|--|--|
|             | sec                                                                                       | 0 ~ 30 | 0       |  |  |
| Description | Screwdriver LED lamp off timer (used only with pistols MDP)<br>0 = lamp off timer disable |        |         |  |  |

#### Holding time angle limit

| 0           | 0                                               |         |         |  |
|-------------|-------------------------------------------------|---------|---------|--|
|             | Unit                                            | Range   | Initial |  |
|             | degree                                          | 0 ~ 360 | 0       |  |
| Description | Max angle monitoring during Torque holding time |         |         |  |

#### 7.13 I/O settings

#### Inputs

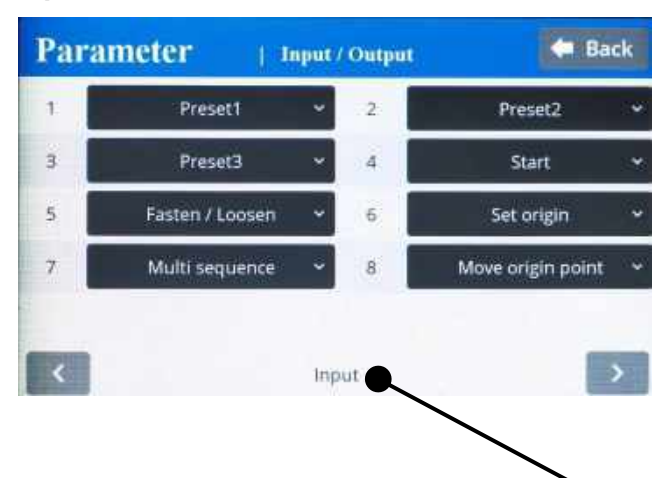

| F/L Switch enable | Set origin            | Move origin poin |
|-------------------|-----------------------|------------------|
| Model Select 2    | Model Select 3        | Model Select 4   |
| Preset Select 4   | Model Cancel          | Model Select 1   |
| Count Start       | Count Reset           | Count Out        |
| Lock              | Multi sequence        | Alarm Reset      |
| Preset Select 3   | Start                 | Fasten / Loosen  |
| None (Unassigned) | Preset Select 1       | Preset Select 2  |
|                   | Input function dialog | 5                |

#### F/L switch enable :

allow reverse by external input when F/L switch is locked by controller setting

| Parameter 10                  | Controllier  |      | 🗭 Back     |
|-------------------------------|--------------|------|------------|
| Selection on panel            |              | 121  | ON .       |
| Reverse lock (handheld only)  |              |      | (ON        |
| Trigger start (handheld only) |              | off. | 1 (Sec.)   |
| Reverse start (handheld only) |              | OF.  | - bi       |
| Preset # display when power o | n (          | a (  | ( <u> </u> |
| <                             | Controller 5 |      | >          |

#### Absolute home bit/socket position

<u>Set origin</u> : Create the absolute home position monitored by motor angle encoder. <u>Move origin point</u> : Bit socket position goes back to the home position

#### Outputs

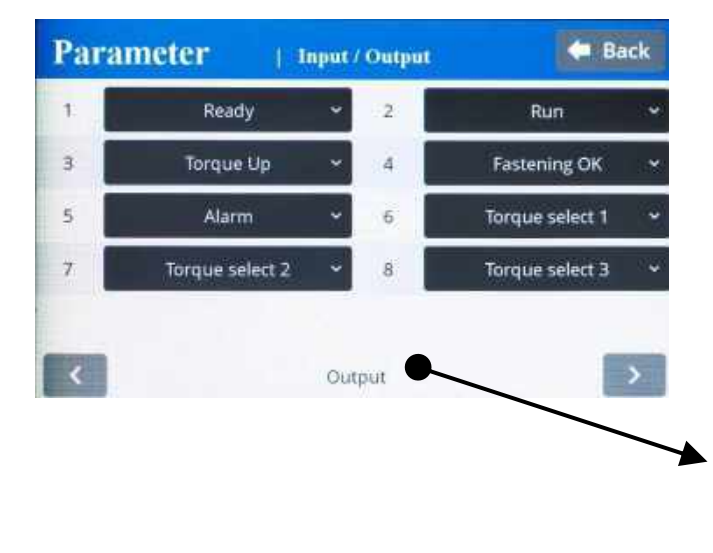

|                   | Output function dialog | : 🔀             |
|-------------------|------------------------|-----------------|
| None (Unassigned) | Torque Up              | Fastening OK    |
| Ready             | Run                    | Alarm           |
| Status F/L        | Count Complete         | AL 1            |
| AL 2              | AL 3                   | Model Complete  |
| Torque select 1   | Torque select 2        | Torque select 3 |
| Torque select 4   | Driver lock output     |                 |

#### MDC 25P I/O schematic

The digital I/O provide the free assignment feature for 8 Inputs and 8 Outputs. Factory setting of I/O assignments are as following.

### To validate changing I/O, turn the power OFF and ON again.

#### I/O connections

#### Factory settings

| O (13<br>00000000 | 000000        | 0        | 25P D-Sub connector |
|-------------------|---------------|----------|---------------------|
| 25                | <del>14</del> | (        | 24V 📿               |
|                   | Pin 1         |          | Input #1            |
|                   | Din 2         |          | Input #2            |
|                   | - Fill 2 -    | 0        | _ Input #3          |
|                   | — Pin 3 –     | •        | o Input #4          |
|                   | — Pin 4 –     | ¢        | Input #5            |
|                   | — Pin 5 –     |          | o Input #6          |
|                   | — Pin 6 –     |          |                     |
|                   | _ Pin 7 _     |          |                     |
|                   | - Pin 8 -     |          | Input #8            |
|                   | - Pin 22 -    | 100mA    | Input com           |
|                   | 24 V          |          | Output #1           |
| + <mark>0</mark>  | — Pin 10—     | <u> </u> | Output #2           |
| 1¢                | — Pin 11 —    | -¤-      | Output #3           |
|                   | - Pin 12-     | -¤-      | Output #4           |
| + <mark>0</mark>  | - Pin 13-     | -¤-      |                     |
| H&                | - Pin 14-     | -¤-      | Output #5           |
| -10               | - Pin 15-     | -¤-      | Output #6           |
|                   | — Pin 16—     | -¤-      | Output #7           |
|                   | - Pin 17-     | -¤-      | Output #8           |
|                   | — Pin 21 —    |          | Output com          |

| Pin<br>No | Description | Factory setting           |
|-----------|-------------|---------------------------|
| 1         | IN 1        | Preset select 1           |
| 2         | IN 2        | Preset select 2           |
| 3         | IN 3        | Preset select 3           |
| 4         | IN 4        | Start                     |
| 5         | IN 5        | Forward / Reverse         |
| 6         | IN 6        | Driver Lock               |
| 7         | IN 7        | Multi sequence            |
| 8         | IN 8        | Alarm Reset               |
| 9         | IN 9        | Non assignable only Model |
| 10        | OUT 1       | Torque UP                 |
| 11        | OUT 2       | Fastening OK              |
| 12        | OUT 3       | Ready                     |
| 13        | OUT 4       | Motor RUN                 |
| 14        | OUT 5       | Alarm                     |
| 15        | OUT 6       | Status F/L                |
| 16        | OUT 7       | Count complete            |
| 17        | OUT 8       | Alarm 1                   |
| 18        | IN 10       | Non assignable only Model |
| 19        | IN 11       | Non assignable only Model |
| 20        | IN 12       | Non assignable only Model |
| 21        | Out COM     |                           |
| 22        | In COM      |                           |
| 23        | IN 13       | Non assignable only Model |
| 24        | IN 14       | Non assignable only Model |
| 25        | IN 15       | Non assignable only Model |

|          |               | Input         |               |               |          |  |  |  |  |  |
|----------|---------------|---------------|---------------|---------------|----------|--|--|--|--|--|
| Preset # | Torque select | Torque select | Torque select | Torque select | Multi    |  |  |  |  |  |
|          | 4             | 3             | 2             | 1             | sequence |  |  |  |  |  |
| 1        | 0             | 0             | 0             | 1             |          |  |  |  |  |  |
| 2        | 0             | 0             | 1             | 0             |          |  |  |  |  |  |
| 3        | 0             | 0             | 1             | 1             |          |  |  |  |  |  |
| 4        | 0             | 1             | 0             | 0             |          |  |  |  |  |  |
| 5        | 0             | 1             | 0             | 1             |          |  |  |  |  |  |
| 6        | 0             | 1             | 1             | 0             |          |  |  |  |  |  |
| 7        | 0             | 1             | 1             | 1             |          |  |  |  |  |  |
| 8        | 1             | 0             | 0             | 0             |          |  |  |  |  |  |
| 9        | 1             | 0             | 0             | 1             |          |  |  |  |  |  |
| 10       | 1             | 0             | 1             | 0             |          |  |  |  |  |  |
| 11       | 1             | 0             | 1             | 1             |          |  |  |  |  |  |
| 12       | 1             | 1             | 0             | 0             |          |  |  |  |  |  |
| 13       | 1             | 1             | 0             | 1             |          |  |  |  |  |  |
| 14       | 1             | 1             | 1             | 0             |          |  |  |  |  |  |
| 15       | 1             | 1             | 1             | 1             |          |  |  |  |  |  |
| Multi A  | 0             | 0             | 0             | 0             | 1        |  |  |  |  |  |
| Multi B  | 0             | 0             | 0             | 1             | 1        |  |  |  |  |  |

## Binary coding with 5 inputs to select preset # and Mode (identical for Model)

• Binary coding with 3 outputs for error codes in 7 groups

| Error code                                  | Alarm 3 | Alarm 2 | Alarm 1 |
|---------------------------------------------|---------|---------|---------|
| 110,111,112,113,114,115,116,118,200,201,220 | 0       | 0       | 1       |
| 300,301,302,303,304,309                     | 0       | 1       | 0       |
| 310,311                                     | 0       | 1       | 1       |
| 330,331                                     | 1       | 0       | 0       |
| 332                                         | 1       | 0       | 1       |
| 333,334,335,336, 337                        | 1       | 1       | 0       |
| 400,401,500                                 | 1       | 1       | 1       |

### 7.14 Network settings

| Parameter  | Network  |        | 🗭 Back                |
|------------|----------|--------|-----------------------|
| Mode       |          | STATIC | 1011027               |
| IP address |          | 192.1  | 68.1.100              |
| Net mask   |          | 255.2  | 255.255.0             |
| Gateway    |          | 192    | .168.1.1              |
| Port       |          | ~ (    | 50 <mark>00 ^ </mark> |
| <          | Ethernet | 1      | >                     |

#### Mode

|             | Unit                                                | Range                                               | Initial                       |  |  |  |
|-------------|-----------------------------------------------------|-----------------------------------------------------|-------------------------------|--|--|--|
|             |                                                     | STATIC - DHCP                                       | STATIC                        |  |  |  |
| Description | STATIC : IP address sh<br>DHCP : if controller is c | hould be set manually on<br>connected to a LAN with | a controller<br>a DHCP router |  |  |  |
|             | IP address will automatically given by LAN router   |                                                     |                               |  |  |  |

#### **IP address**

|             | Unit                  | Range                    | Initial       |
|-------------|-----------------------|--------------------------|---------------|
|             | IPv4 adress           |                          | 192.168.1.100 |
| Description | Used with Static mode | to set manualy IP addres | SS            |

#### Net mask

|             | Unit | Range | Initial       |
|-------------|------|-------|---------------|
|             |      |       | 255.255.255.0 |
| Description |      |       |               |

#### Gateway

|             | Unit                  | Range | Initial     |
|-------------|-----------------------|-------|-------------|
|             |                       |       | 192.168.1.1 |
| Description | Set LAN Router addres | SS    |             |

#### Port

|             | Unit                   | Range                     | Initial |
|-------------|------------------------|---------------------------|---------|
|             |                        | 0 to 9999                 | 5000    |
| Description | To be set for communic | cation                    |         |
|             | ParaMon software stan  | dard setting is port 5000 |         |

### 7.15 Monitoring

To monitor fastening data and I/O status, Click

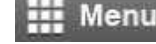

and go to

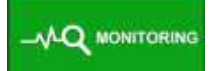

There are three(3) real-time monitoring menu and one error history.

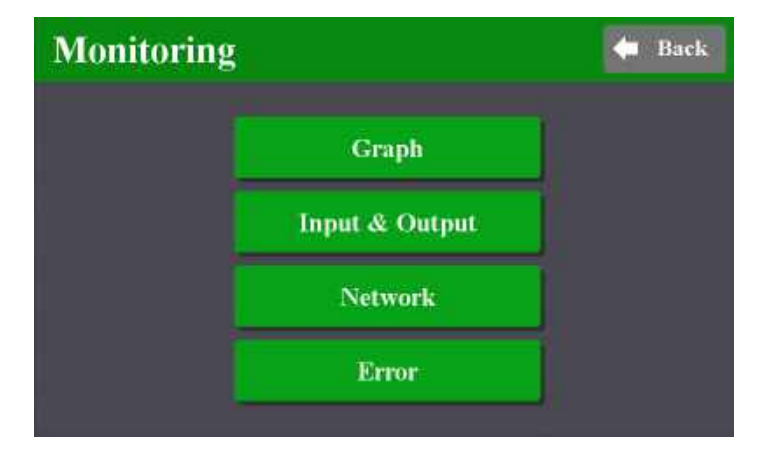

- Graph : torque, Angle, Speed and current
- I/O : Input & output status
- Network : RS-232 & Ethernet settings
- Error : latest 8 error history

### • Graph (Torque curve) monitoring

Two channel data curve for Current, Torque, Angle, Speed

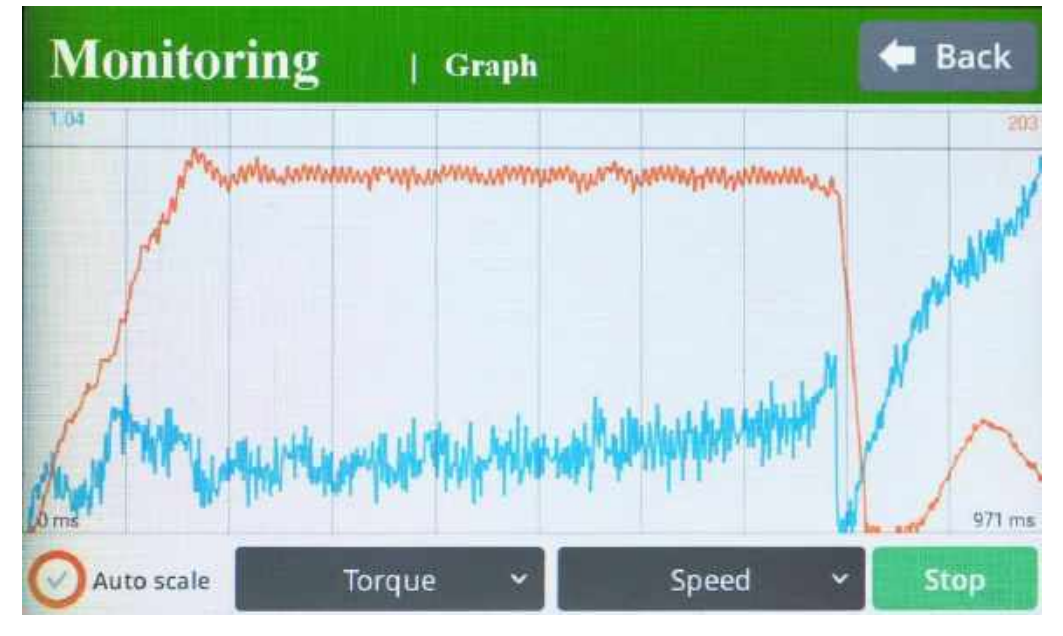

The sampling rate is 1ms (0.001second) for maximum 400 data display. The latest 400 data display will be refreshed by moving left from right. Auto scale will display all data on one single screen by changing real-time sampling rate automatically.

| Monitoring        |              |    | 5 | Input & Output |     |     |   |       |         | 🔶 Back |              |    |         |    |
|-------------------|--------------|----|---|----------------|-----|-----|---|-------|---------|--------|--------------|----|---------|----|
| Inpi<br>Inpi<br>I | ut<br>•<br>2 | •  | • | •<br>-<br>5    | 6   | - 7 | 8 | • - 9 | •<br>10 | - 11   | •<br>-<br>12 | 13 | •<br>14 | 15 |
| Out               | put          | •  | • | •              | 0   | •   | • |       |         |        |              |    |         |    |
| Dr                | iver l       | /0 |   |                |     |     |   | I     | Tem     | pera   | ture         | 1  | Ste     | ep |
| Fa                | stenir       | ng | 0 |                | Sto | p   | • |       |         | 26.1   | °C           | ;  |         | 1  |

#### • I/O Status monitoring

The I/O & tool operation signals are displayed when they are activated The temperature of the motor surface is also displayed.

### Network setting

| Monitor      | ring IN           | etwork 🗧 🖊 Back |
|--------------|-------------------|-----------------|
| Ethernet     |                   | RS-232          |
| IP Address : | 192.168.1.100     | Baudrate : 9600 |
| Net mask :   | 255.255.255.0     |                 |
| Gateway :    | 192.168.1.1       | 2 10            |
| Port :       | 5000              |                 |
| MAC :        | 08:ED:02:80:00:02 | Ó               |
|              |                   |                 |

#### 7.16 Remote control & Auto customizing

Remote menu provides remote tool operation, Auto customizing parameters to have highest cycle time and resets. Click Menu, and REMOTE

| Remote      | Auto customizing |
|-------------|------------------|
| Backup      | Restore          |
| Power reset | Factory reset    |

#### Remote

The tool and output signal can be operated remotely by click the screen.

It is useful feature to simulate the tools in automation integration. Easy to find the output wiring and tool test without PLC

- Preset selection
- Remote start tool in Fastening or Loosening direction
- Providing Output signals

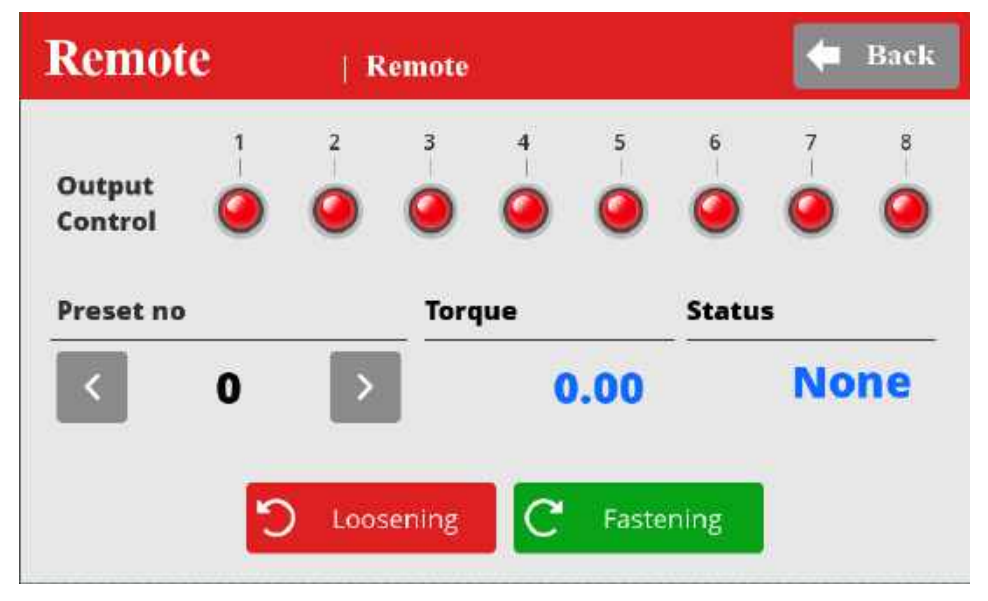

#### Auto customizing parameters

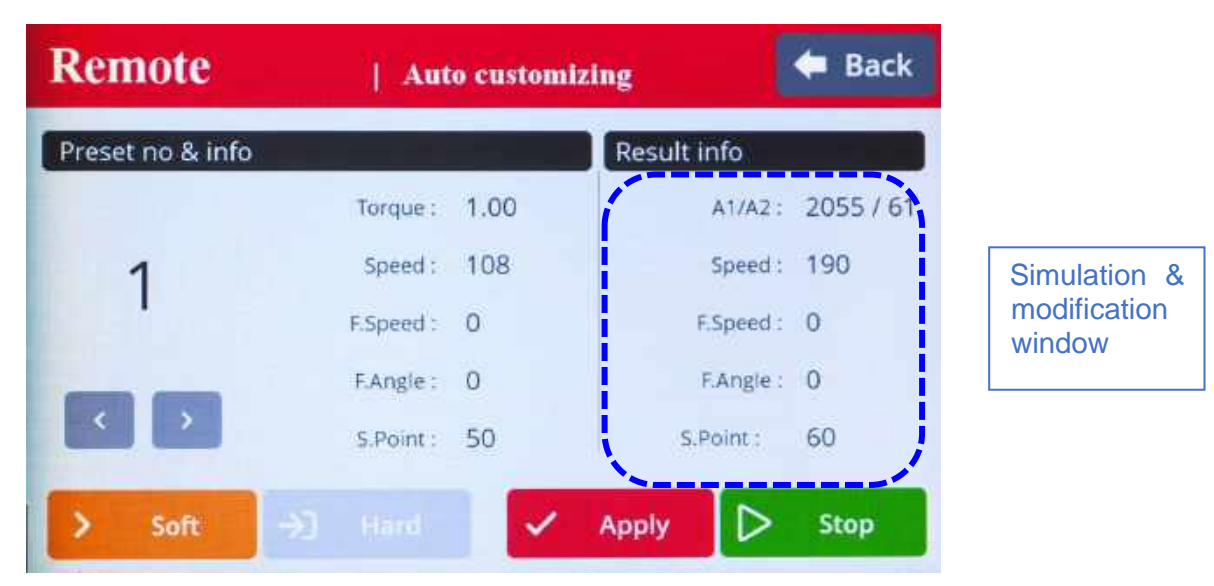

MD tool has the auto speed setting feature against torque setting not to provide any over torque by speed shock. This auto speed is safe speed on the hard joint condition. On the real application, this setting can be changed manually. Auto customizing feature provides most optimized parameter settings for saving cycle time on the real application.

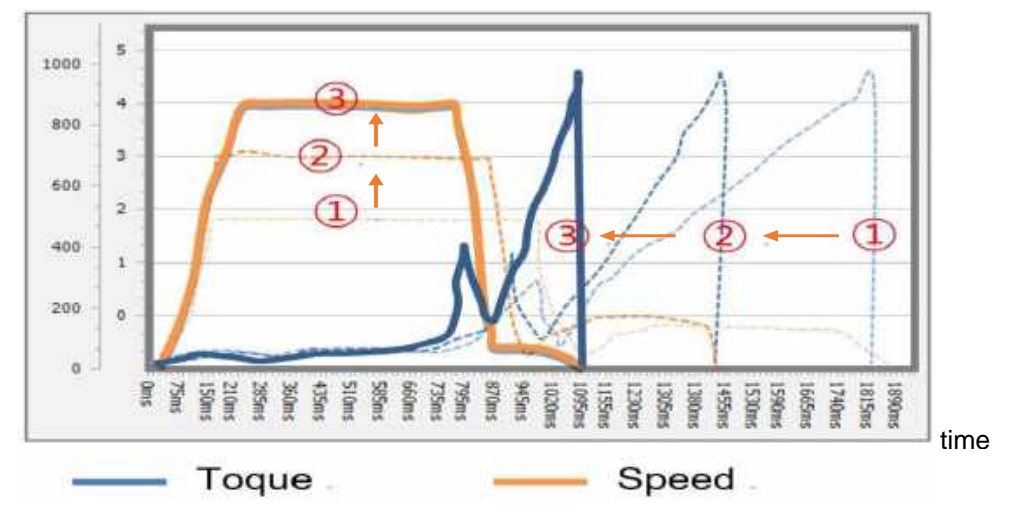

#### Speed Torque

- 1 Select Preset # to modify parameter settings
- ② Select one of Soft & Hard joint condition when it is obviously clear or both together when it is not clear to be clarified, then click START
- ③ Apply screw tightening several times until there is no more parameter changing on the simulation & modification window. Be sure that the fastening condition should be same during the process. The system changes parameter values by the previous fastening data.
- ④ Once there is no more changes on the simulation & modification window, click STOP to finish testing.
- 5 Click APPLY to apply the settings on the simulation & modification window. The setting can be modified by manually before applying them.

#### 7.17 Remote : Back up / Restore / Power Reset / Factory reset

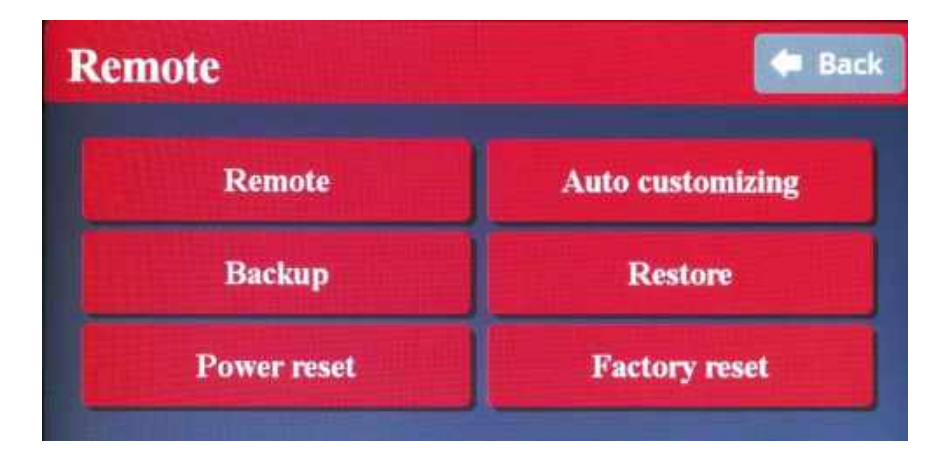

#### Backup

Parameter save in SD-Card.

Save in SD-Card - PARAM folder.

Back up file name : yyyymmdd.csv

Only one file per day (latest backup erase previous one)

| Q |
|---|
|   |

#### ♦ Restore

Apply parameter backup file in SD-Card.

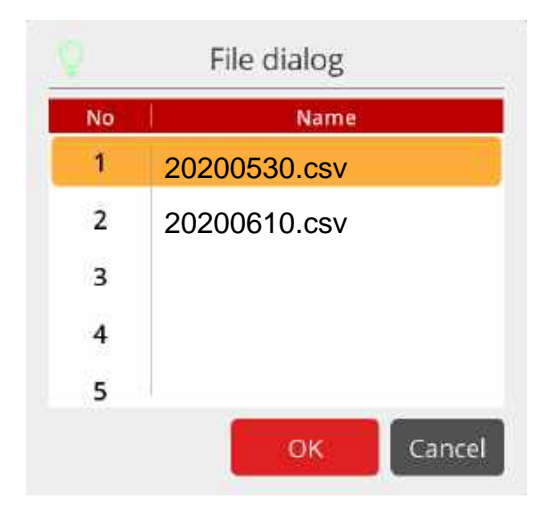

#### Power reset

Power reset provide the equal effect of system rebooting by power OFF and ON of the controller. It refresh the booting by the softwar e without real power off.

#### • Factory reset

All parameters are reset to the factory setting.

#### 7.18 General Settings : Date / Storage / Options

To modify Date, Time and backlight brightness,

| setting     | 🗢 Bac          |
|-------------|----------------|
| Date & Time | Options        |
| Barcode     | Barcode (Step) |
| Storage     |                |

#### Date and time

System date and time can be modified. yyyy-mm-dd hh:mm:ss

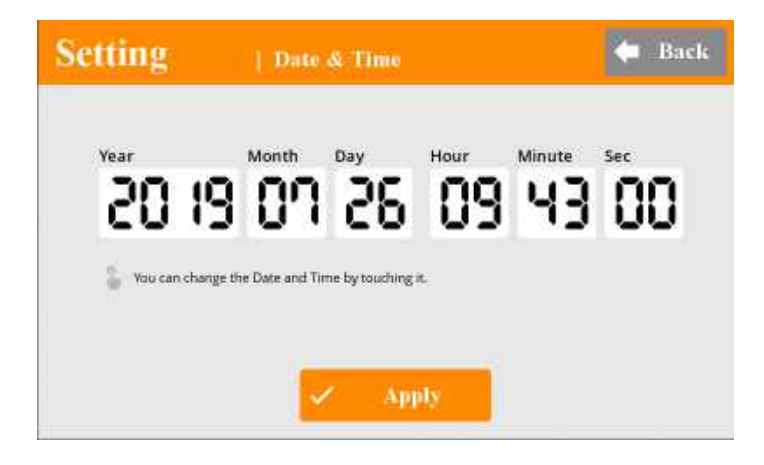

#### ♦ Storage

Check SD card informations and available memory

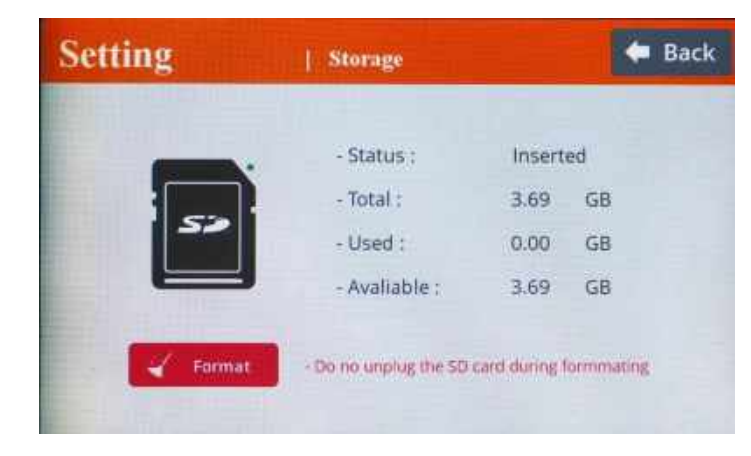

#### Important :

Format will delete all datas saved on memory card – To avoid loosing datas please make a copy on a PC before.

### Options

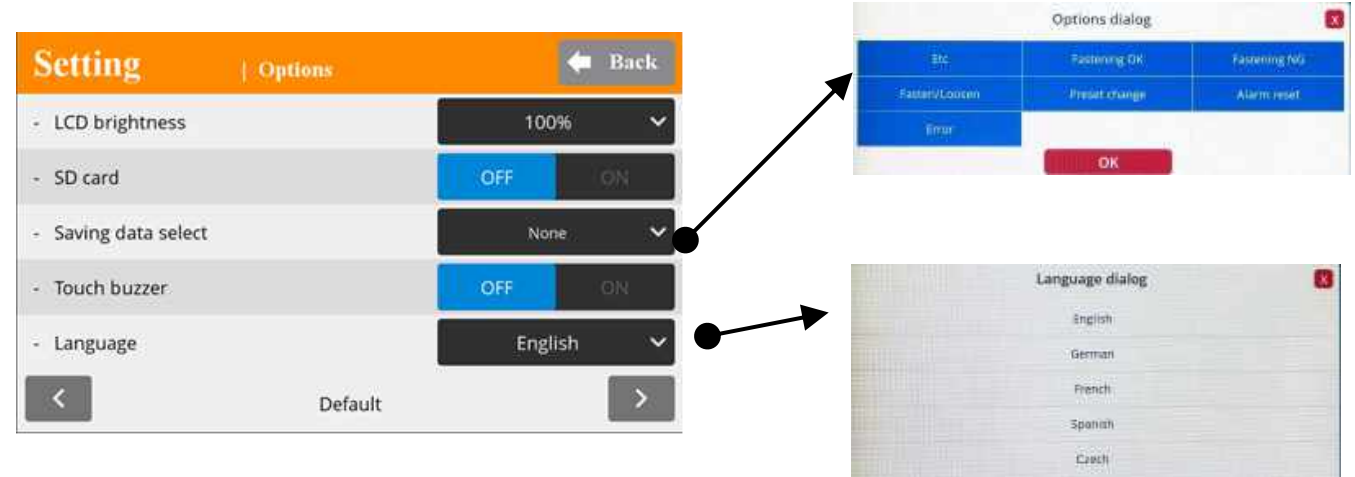

#### **LCD Brightness**

|             | Unit                 | Range                 | Initial |
|-------------|----------------------|-----------------------|---------|
|             |                      | 1-100                 | 100     |
| Description | Manual LCD backlight | brightness adjustment |         |

#### **Touch buzzer**

|             | Unit                  | Range                    | Initial |
|-------------|-----------------------|--------------------------|---------|
|             |                       | OFF ON                   | ON      |
| Description | Touch screen sound de | esactivated or activated |         |

#### Language

|             | Unit                                             | Range                    | Initial                 |
|-------------|--------------------------------------------------|--------------------------|-------------------------|
|             |                                                  | List                     | English                 |
| Description | Choose in a list of 5 lan                        | iguages : English, Germa | an, Franch, Spanish and |
|             | Czech – change is applied is applied in the menu |                          |                         |

#### SD card

|             | Unit                                                                     | Range        | Initial |
|-------------|--------------------------------------------------------------------------|--------------|---------|
|             |                                                                          | OFF ON       | OFF     |
| Description | In order to save the fastening data, Select ON of SD card and select the |              |         |
|             | items to be saved on th                                                  | ne SD card ; |         |

#### Saving data select

|             | Unit                                             | Range                                          | Initial               |
|-------------|--------------------------------------------------|------------------------------------------------|-----------------------|
|             |                                                  | List                                           | all                   |
| Description | Select the items to be<br>ON to save selected da | saved on the SD card –<br>ata saved on SD card | SD card should be set |

#### 7.19 General Settings : Barcode & Barcode Step

The barcode information can select the Preset or Model by the setting. In order to use barcode scanner, there are some parameters to be selected prior to the barcode setting.

[Controller menu] R2232C : Modbus / Barcode (O)

RS232C baud rate : Select right one for the scanner - usually 9600

| Setting        | Barcode        | 🗲 Back                     |              |
|----------------|----------------|----------------------------|--------------|
| Barcode        |                |                            | Deveede dete |
| 4)<br>(禁       | Ż.             | 4                          | Barcode data |
| Preset / Model | Start          | End                        |              |
| ~ 0 ^          | ~ 0 ^          | ✓ 0 ∧                      |              |
| C Reset All    | C Reset Item   | Read                       |              |
| <              | 0 / 30         |                            |              |
|                |                |                            |              |
| Preset # M     | odel # 1 to 15 | Barcode registration # (to | otal 30)     |
| MA=16 ME       | 3=17           |                            |              |

- Total number of barcode registration : up to 30
- Max number of barcode data length : 32 characters ( including CR data )
- Registering process
- 1) Click "READ" and scan the barcode
- 2) Select the first and ending digit number from the scan data for registration
- 3) Select Preset # to be linked with the registered scan data
- 4) Click UP button to move the next registration and repeat the same process.
  - \*\* Preset #16 and 17 in P.M# window works for Multi A and B

When Muti A or B is used, the operation window display contains the followings according to the sequence MA or MB > Step no. > Preset # (current preset #)

- " Reset all " button is used to clear all registration
- " Reset Item " button is used to clear the current scan data.

#### Barcode Step setting

Only for barcode reading used in model barcode step.

Dialog menu Identical to Barcode (refer previous page).

| Setting     | Barcode (Step) | 🖛 Back |
|-------------|----------------|--------|
| Barcode     |                |        |
|             | \$             |        |
| Start       | End            |        |
| ~ 0 ^       | ~ 0 ^          |        |
| C Reset All | C Reset Item   | ≓ Read |
| <           | 0 / 30         | >      |

Barcode registration # (total 30) – Max 32 characters each

-Barcode registration mean model barcode step setting value.

Ex: Model barcode step value set 1.

If read barcode registration 1 data then model change next step.

#### • Note for barcode reader connection:

Hardware connection on RS232 port :

Serial connection RS232 use only 2, 3, 5 pins. Pins 2 and 3 should be switched External voltage supply is needed for RS232 barcode reader

#### Barcode reader setting :

see below default standard parameters

| Parameter                   | Standard<br>(Default) |
|-----------------------------|-----------------------|
| Transmit Code ID            | No                    |
| Data Transmission<br>Format | Data as is            |
| Suffix                      | CR/LF<br>(7013)       |
| Baud Rate                   | 9600                  |
| Parity                      | None                  |
| Hardware<br>Handshaking     | None                  |
| Software<br>Handshaking     | None                  |
| Seriai Response<br>Time-out | 2 Sec.                |
| Stop Bit Select             | One                   |
| ASCII Format                | 8-Bit                 |

#### 7.20 General Settings : SD memory card

#### SD memory card specification

| SD card type              | Size     | Format |
|---------------------------|----------|--------|
| Industrial grade Class 10 | Max 32GB | FAT32  |

To use this option, check Setting Options menu (description page 69)

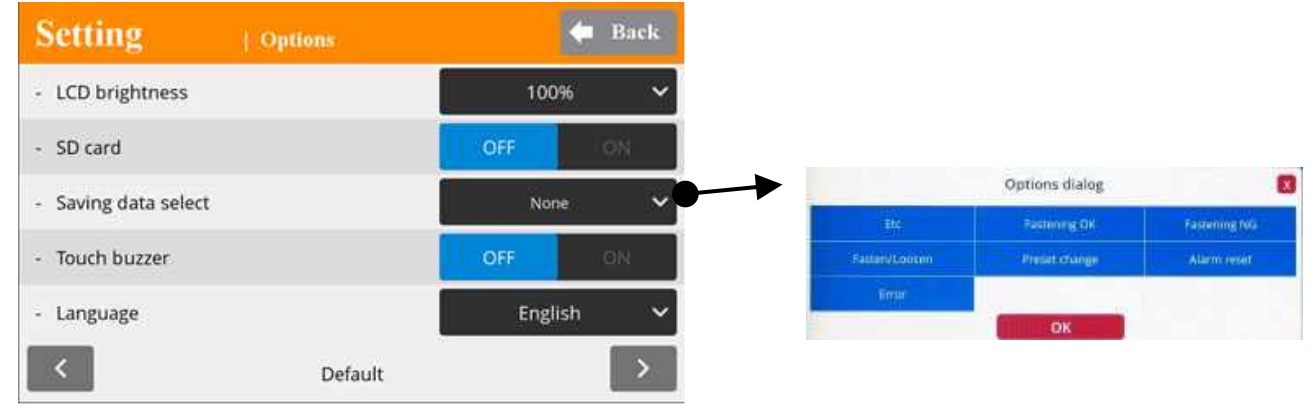

System creates the folders of YEAR, MONTH automatically. And it creates one file in CSV format with the file name of DATE.

SD CARD > 2017 (folder) > 07 (folder) > 21 (file) ..... File name : 21.csv

The real time fastening data in Monitoring menu are stored together with the system clock time of the controller.

Clock time, Fastening time, Preset#, Target torque, Converted torque, Speed, A1, A2, A3 angles, Count no. Error code, Forward/Reverse, Status(OK), Snug angle

SD Memory card

drvstate.txt

HISTORY → folder

YEAR  $\rightarrow$  folder / one folder per year

MONTH  $\rightarrow$  folder / one folder per month

- Date.csv  $\rightarrow$  monitoring data file / one file per one day
#### Instructions manual / MD Series & MDC v2

| 2  | A         | В          | C                 | D      | E      | F        | G        | н     | i,  | J  | К   | Ĺ     | м     | N   | 0          | Р             |
|----|-----------|------------|-------------------|--------|--------|----------|----------|-------|-----|----|-----|-------|-------|-----|------------|---------------|
| 1  | Time      | Serial     | Barcode           | F_time | Preset | T_torque | C_torque | Speed | A1  | A2 | A3  | Count | Error | F/L | Status     | Snug<br>angle |
| 2  | %16:11:27 | 16.11.0005 | :B170728025201/3  | 0      | 1      | 10       | 0        | 214   | 0   | 0  | 0   | 5     | 0     | 0   | 0          | 0             |
| 3  | 16:11:30  | 16.11.0005 | :B170601011304/10 | 0      | 2      | 10       | 0        | 214   | 0   | 0  | 0   | 5     | 0     | 0   | 0          | 0             |
| -4 | 16:11:33  | 16.11.0005 | :B170728025201/3  | 0      | 1      | 10       | 0        | 214   | 0   | 0  | 0   | 5     | 0     | 0   | 0          | 0             |
| 5  | 16:12:11  | 16.11.0005 | :8170728025201/3  | 699    | 21     | 5        | 5.14     | 113   | 381 | 8  | 389 | 4     | 0     | 0   | ě 1        | 0             |
| 6  | 16:12:13  | 16.11.0005 | :B170728025201/3  | 650    | 1      | 5        | 5.08     | 113   | 336 | 16 | 352 | 3     | 0     | 0   | 1          | 0             |
| 7  | 16:12:15  | 16.11.0005 | :B170728025201/3  | 1278   | 1      | 5        | 5.09     | 113   | 766 | 11 | 777 | 2     | 0     | 0   | 1          | 0             |
| 8  | 16:12:17  | 16,11.0005 | :B170728025201/3  | 1000   | 1      | 5        | 4.94     | 113   | 581 | 9  | 590 | 1     | 0     | 0   | 1          | 0             |
| 9  | 16:12:19  | 16.11.0005 | :B170728025201/3  | 1059   | 1      | 5        | 5.24     | 113   | 625 | 7  | 632 | 5     | 0     | 0   | 1          | 0             |
| 10 | 16:12:21  | 16.11.0005 | :B170728025201/3  | 813    | 1      | 5        | 5.1      | 113   | 464 | 4  | 468 | 4     | 0     | 0   | 1          | 0             |
| 11 | 16:12:23  | 16.11.0005 | :B170728025201/3  | 647    | 1      | 5        | 5.11     | 113   | 344 | 8  | 352 | 3     | 0     | 0   | 1          | 0             |
| 12 | 16:12:25  | 16.11.0005 | :8170728025201/3  | 1029   | 1      | 5        | 4.95     | 113   | 597 | 13 | 610 | 2     | 0     | 0   | 1          | 0             |
| 13 | 16:12:26  | 16.11.0005 | :B170728025201/3  | 1001   | 1      | 5        | 5.09     | 113   | 558 | 16 | 574 | 1     | 0     | 0   | 1          | 0             |
| 14 | 16:12:28  | 16.11.0005 | :B170728025201/3  | 0      | 1      | 5        | 0        | 113   | 0   | 0  | 0   | 1     | 0     | 0   | 0          | 0             |
| 15 | 16:12:30  | 16.11.0005 | :B170728025201/3  | 919    | 1      | 5        | 5,02     | 113   | 530 | 6  | 536 | 5     | 0     | 0   | 1          | 0             |
| 16 | 16:12:32  | 16.11.0005 | :B170728025201/3  | 0      | 1      | 5        | 0        | 113   | 0   | 0  | 0   | 5     | O     | 0   | 0          | 0             |
| 17 | 16:12:35  | 16.11.0005 | :B170601011304/10 | 0      | 2      | 7.5      | 0        | 163   | 0   | 0  | 0   | 5     | 0     | 0   | 0          | 0             |
| 18 | 16:12:38  | 16.11.0005 | :B170601011304/10 | 890    | 2      | 7.5      | 7.7      | 163   | 729 | 12 | 741 | 4     | 0     | 0   | 1          | 0             |
| 19 | 16:12:40  | 16.11.0005 | :B170601011304/10 | 942    | 2      | 7.5      | 7.73     | 163   | 776 | 15 | 791 | 3     | 0     | 0   | 1          | 0             |
| 20 | 16:12:42  | 16.11.0005 | :B170601011304/10 | 936    | 2      | 7.5      | 7.28     | 163   | 766 | 16 | 782 | 2     | 0     | 0   | 1          | 0             |
| 21 | 16:12:43  | 16.11.0005 | B170601011304/10  | 942    | 2      | 7.5      | 7.51     | 163   | 768 | 19 | 787 | 1     | 0     | 0   | 1          | 0             |
|    |           |            |                   |        | 1      |          | 7.00     |       |     | -  | -   | 1     | 1     |     | 6 <u>1</u> | 6             |

\*\* The last scanning data is recorded together with every fastening data

# 8. Firmware Upgrade

- 1) Remove the SD card for data saving and use the new SD card for firmware update only.
- 2) Create the folder " Update "
- 3) And copy the firmware files in each folder
- 4) Insert the SD card, and power ON the controller, then it is updated automatically.

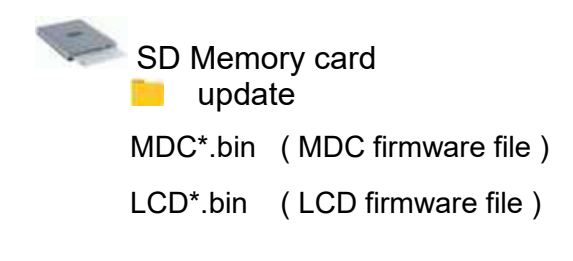

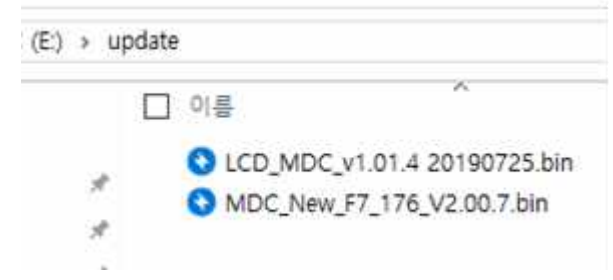

### 9. Torque calibration and compensation

Torque calibration : It is the master calibration for whole torque range of the tool, saved in the tool memory. The F/R switch should be at Reverse position before writing the new value.

The torque calibration is required when :

- The torque reading on the torque meter is different with the setting
- Tool is repaired by replacing motor or gear mechanism
- If there is a big mass of the bit which is exceptional from the normal one, speed should be slower to reduce the inertia spike.

Torque calibration on the controller panel

| Parameter   Con            | atroller   | ¢          | Back   |
|----------------------------|------------|------------|--------|
| Screw type                 | Str        | ew type se | lect ~ |
| Judged fasten minmum turns |            | 0.0        | *      |
| Fastening stop error       | Ó          | æ 🚺        | 64     |
| Alarm sound control        | 0          | ŧ.         | 0%     |
| Torque calibration (%)     | -          | 100        | ~      |
| Co                         | ntroller 4 |            | >      |

When the reading on the torque meter is lower than the setting on the tool, increase the calibration value more than 100(%) which is basic on production. To increase the output torque 5% more, key in 105(%). The calibration value works through whole range of torque. It will be refreshed and stored in the memory chip in the tool. So it can be still effective on other controller. Be sure that the different torque test conditions can make different torque reading.

- Type of the rundown simulation (Hard joint, semi-elastic or Soft joint)
- Rundown screw diameter
- Pressing pressure of the tool
- Washer, lubricant and run down screw material
- Tool speed : auto-speed should be used
- Low pass filter of the torque meter

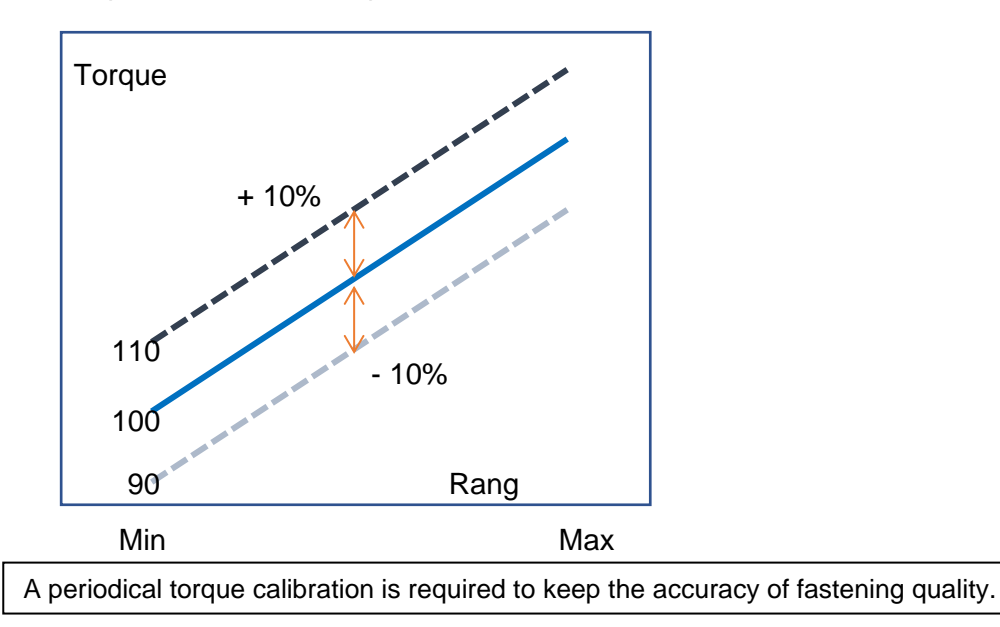

#### Torque compensation : Individual torque tuning on each preset. Saved in the controller

Torque compensation can be used when :

The reading on the torque meter is variable according to the fastening condition on each preset, and it should be decreased or increased together on other presets, the torque compensation is useful in parameter setting of each preset. The torque output can be adjusted in the selected preset ONLY. It does not influence to another presets.

Torque compensation on the controller panel

| Parameter                | Fastening     |   | -   | Back |
|--------------------------|---------------|---|-----|------|
| Soft start               |               | ÷ | 0   | ×    |
| Seating point torque (%) |               | * | 50  | ~    |
| Torque rising time (ms)  |               | * | 50  | •    |
| Ramp-up speed (rpm)      |               | 4 | 80  | ^    |
| Torque compensation (%)  |               | * | 100 | ~    |
|                          | 1 / 15 Preset | 2 |     | >    |

Total adjustable range is +/- 20% (80% to 120%) for 15 presets.

It is additional tuning from the Torque Calibration. So the total adjustment is made by Torque calibration + Torque compensation.

Torque compensation value is stored in the controller memory, not the tool memory.

Some model of tool can have the limit of compensation in Min / Max according to the motor capacity. If the total value is over the capability, it does not work at all.

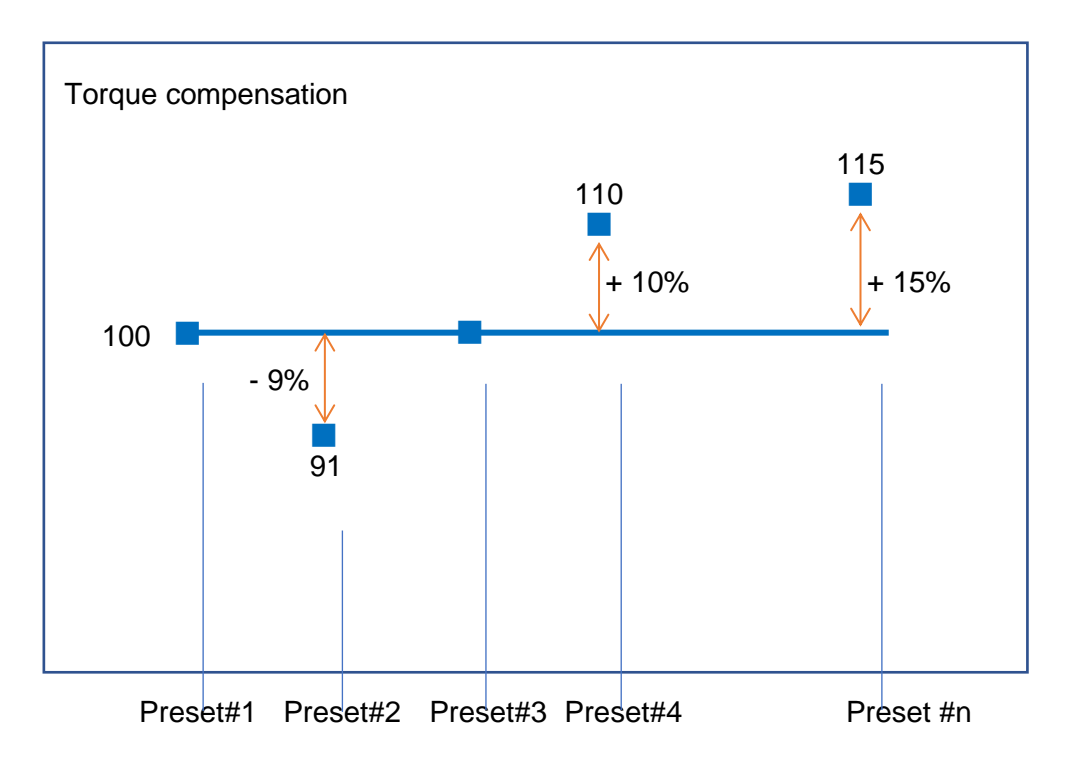

# 10. Error code

# 10.1 System error

| Code | Error message                   | Description                                                                           | How to reset                                           |
|------|---------------------------------|---------------------------------------------------------------------------------------|--------------------------------------------------------|
| 110  | AD offset error                 | When the power of controller is ON, the current offset is out of range.               | Reset and retry booting. If failed, repair is required |
| 111  | Under voltage                   | Undervoltage protection on SMPS power supply circuit.                                 |                                                        |
| 112  | Over speed                      | Over rotation speed than the set value.                                               | Check the cable connection.                            |
| 113  | Driver data read                | Screwdriver parameter data read error                                                 | Reset and retry booting.                               |
| 114  | Screwdriver recognition error   | The screwdriver is not compatible with the controller                                 | A251 – Select driver                                   |
| 115  | Controller recognition error    | Program itself can not recognize the controller information.                          | A251 – Select driver                                   |
| 116  | Com error related with I/O data | System failed to read the data from I/O port by communication issue                   | Reset and retry booting.                               |
| 118  | No motor rotation error         | When motor rotation is not monitored                                                  | Reset and retry booting.                               |
| 120  | No SD card board                | SD memory card option setting is enabled, but No SD card board detected               |                                                        |
| 121  | SD card writing                 | Writing on the memory is not available.                                               |                                                        |
| 122  | SD card failure                 | SD card board is damaged                                                              |                                                        |
| 200  | Parameter reading failure       | It failed to read parameter at all. Check the EEP-ROM damage or communication failure |                                                        |
| 201  | Parameter Checksum<br>error     | The read parameter is wrong by the checksum routine                                   |                                                        |
| 220  | Multi-sequence<br>program error | Multi-sequence program is wrong                                                       | Multi-sequence program is wrong                        |

# 10.2 Fastening error by the pattern setting

| Code | Error message                    | Description                                                                            | How to reset                    |
|------|----------------------------------|----------------------------------------------------------------------------------------|---------------------------------|
| 300  | Run time limit (Forward)         | Over time limit on A260                                                                | Resetting A260 value            |
| 301  | Run time limit (Reverse)         | Over time limit on A261                                                                | Resetting A261 value            |
| 302  | Model setting error              | Failure in Model programing                                                            | Resetting Model                 |
| 303  | Model cancel                     | The Model process is canceled                                                          |                                 |
| 304  | Motor stall by loosening failure | Motor stall by loosening failure within time limit on A262                             | Resetting A262 value            |
| 309  | Bit socket tray                  | Bit socket tray application error                                                      |                                 |
| 310  | Time over in screw counting      | Over the time limit of screw counting on A243                                          | Resetting A243 value            |
| 311  | Screw missing                    | When the work-piece moves out of the working area without complete number of fastening |                                 |
| 330  | Min Angle error                  | Target torque reached before the Min angle                                             |                                 |
| 331  | Target angle setting error       | Target torque reached over the Max angle                                               | Resetting target angle          |
| 332  | Angle over                       | Target torque reached over the Max angle                                               | Resetting max angle             |
| 333  | No torque complete               | Operation stops before complete cycle<br>of torque up by releasing lever trigger       |                                 |
| 334  | Engaging torque detection fail   | The engaging torque is not detected in time or angle limit                             |                                 |
| 335  | Converted torque error           | Converted torque is out of torque limit (%)                                            | Check min, max torque range     |
| 336  | Over torque error                | [AC/TM] Torque reached to the high limit of torque capacity                            | Resetting max torque            |
| 337  | Torque up at free speed          | Torque up occur at Free speed                                                          |                                 |
| 338  | Thread tap max torque error      | Over max torque at Thread tap                                                          | Resetting thread tap max torque |
| 339  | Thread tap min max range error   | Thread tap setting min, max torque range invalid                                       |                                 |
| 400  | Ethernet port fail               | Ethernet device IC initializing fail                                                   |                                 |
| 401  | Ethernet socket error            | Ethernet communication error related with socket                                       |                                 |
| 500  | Over temperature                 | Overtemperature over 80°C                                                              |                                 |

### 11.Web Server

- Web server software is added in the MDC controller
- Web surfing program of Chrome or Firefox is more recommended.
- Access to the IP address of the MDC controller via the web browser on your PC.
- Parameter setting and monitoring are available on the web browser.

Ethernet connection layout

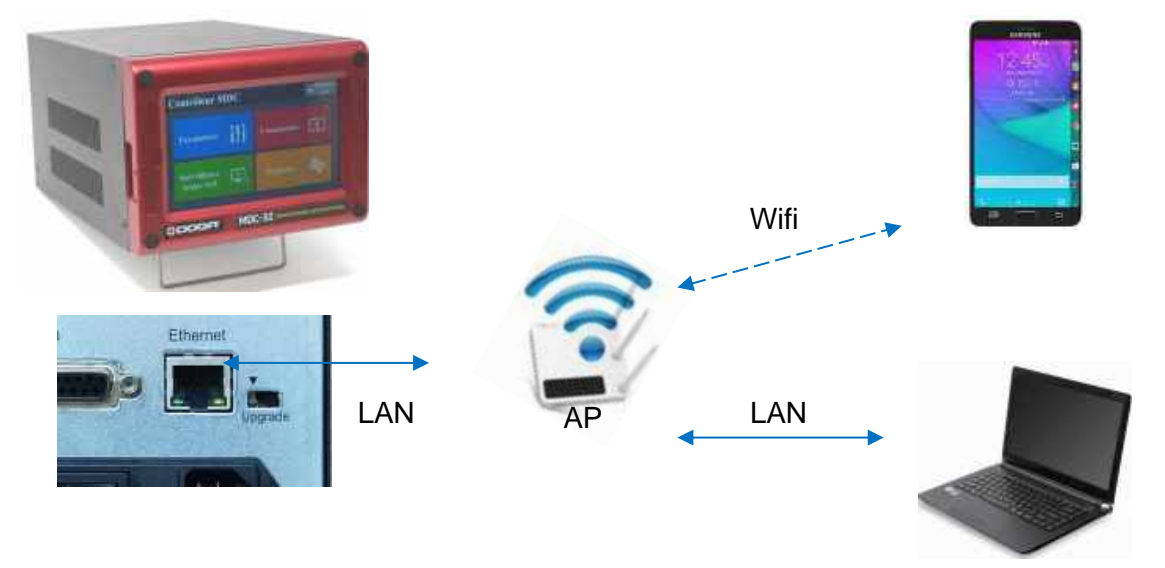

The same AP should be shared between MDC and the device ( PC or Smartphone ). Open the web browser and Key in the IP address of the MDC controller

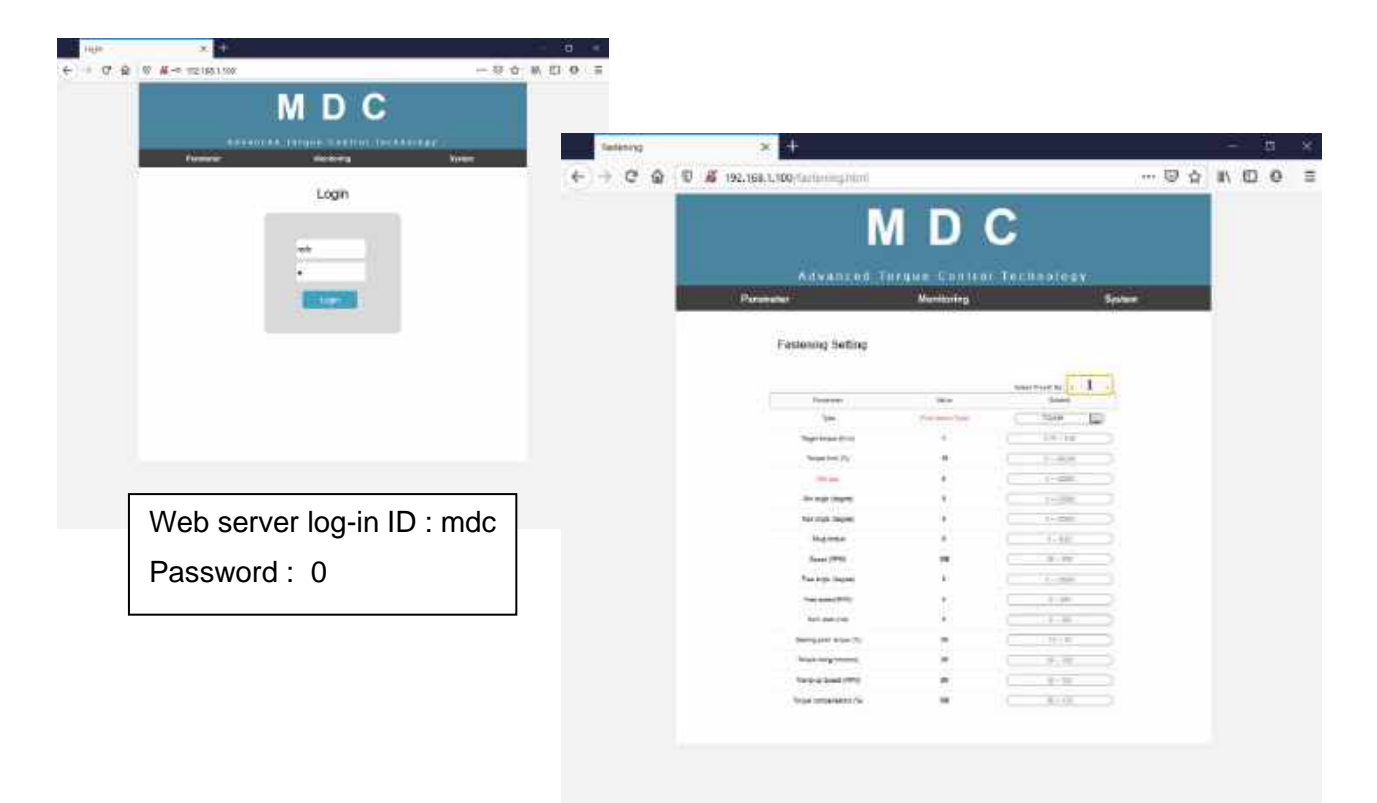

# 12. Parameter details and factory setting

Firmware version v2.01.0 or later - LCDv1.01.7 or later

|           | Preset # | Parameter                        | Address | Factory setting |
|-----------|----------|----------------------------------|---------|-----------------|
|           |          | TC/AM_AC/TM                      | 1       | 0               |
|           |          | Torque                           | 2       | Auto            |
|           |          | Torque min/max (%)               | 3       | 0               |
|           |          | Target angle(degree)             | 4       | 0               |
|           |          | Min angle(degree)                | 5       | 0               |
|           |          | Max angle(degree)                | 6       | 0               |
|           | 1        | Snug torque                      | 7       | 0               |
|           | _        | Speed (rpm)                      | 8       | Auto            |
|           |          | Free fastenig angle(degree)      | 9       | 0               |
|           |          | Free fastenig speed(rpm)         | 10      | 0               |
|           |          | Soft start(1-300ms)              | 11      | 0               |
|           |          | Seating point (%) 10-90          | 12      | Auto            |
|           |          | Torque rising rate(ms) 50-200    | 13      | 50              |
|           |          | Ramp up speed(rpm) 20-80% of max | 14      | Auto            |
|           |          | Torque compensation (%) 90-110   | 15      | 100             |
|           |          | TC/AM_AC/TM                      | 16      | 0               |
|           |          | Torque                           | 17      | Auto            |
|           |          | Torque min/max (%)               | 18      | 0               |
|           |          | Target angle(degree)             | 19      | 0               |
| Fastening |          | Min angle(degree)                | 20      | 0               |
|           |          | Max angle(degree)                | 21      | 0               |
|           |          | Snug torque                      | 22      | 0               |
|           | 2        | Speed (rpm)                      | 23      | Auto            |
|           |          | Free fastenig angle(degree)      | 24      | 0               |
|           |          | Free fastenig speed(rpm)         | 25      | 0               |
|           |          | Soft start(1-300ms)              | 26      | 0               |
|           |          | Seating point (%) 10-90          | 27      | Auto            |
|           |          | Torque rising rate(ms) 50-200    | 28      | 50              |
|           |          | Ramp up speed(rpm) 20-80% of max | 29      | Auto            |
|           |          | Torque compensation (%) 90-110   | 30      | 100             |
|           |          | TC/AM_AC/TM                      | 31      | 0               |
|           |          | Torque                           | 32      | Auto            |
|           |          | Torque min/max (%)               | 33      | 0               |
|           |          | Target angle(degree)             | 34      | 0               |
|           | 2        | Min angle(degree)                | 35      | 0               |
|           | 5        | Max angle(degree)                | 36      | 0               |
|           |          | Snug torque                      | 37      | 0               |
|           |          | Speed (rpm)                      | 38      | Auto            |
|           |          | Free fastenig angle(degree)      | 39      | 0               |
|           |          | Free fastenig speed(rpm)         | 40      | 0               |

| Preset # | Parameter                        | Address | Factory setting |
|----------|----------------------------------|---------|-----------------|
|          | Soft start(1-300ms)              | 41      | 0               |
|          | Seating point (%) 10-90          | 42      | Auto            |
|          | Torque rising rate(ms) 50-200    | 43      | 50              |
|          | Ramp up speed(rpm) 20-80% of max | 44      | Auto            |
|          | Torque compensation (%) 90-110   | 45      | 100             |
|          | TC/AM_AC/TM                      | 46      | 0               |
|          | Torque                           | 47      | Auto            |
|          | Torque min/max (%)               | 48      | 0               |
|          | Target angle(degree)             | 49      | 0               |
|          | Min angle(degree)                | 50      | 0               |
|          | Max angle(degree)                | 51      | 0               |
|          | Snug torque                      | 52      | 0               |
| 4        | Speed (rpm)                      | 53      | Auto            |
|          | Free fastenig angle(degree)      | 54      | 0               |
|          | Free fastenig speed(rpm)         | 55      | 0               |
|          | Soft start(1-300ms)              | 56      | 0               |
|          | Seating point (%) 10-90          | 57      | Auto            |
|          | Torque rising rate(ms) 50-200    | 58      | 50              |
|          | Ramp up speed(rpm) 20-80% of max | 59      | Auto            |
|          | Torque compensation (%) 90-110   | 60      | 100             |
|          | TC/AM AC/TM                      | 61      | 0               |
|          | Torque                           | 62      | Auto            |
|          | Torque min/max (%)               | 63      | 0               |
|          | Target angle(degree)             | 64      | 0               |
|          | Min angle(degree)                | 65      | 0               |
|          | Max angle(degree)                | 66      | 0               |
|          | Snug torque                      | 67      | 0               |
| 5        | Speed (rpm)                      | 68      | Auto            |
|          | Free fastenig angle(degree)      | 69      | 0               |
|          | Free fastenig speed(rpm)         | 70      | 0               |
|          | Soft start(1-300ms)              | 71      | 0               |
|          | Seating point (%) 10-90          | 72      | Auto            |
|          | Torque rising rate(ms) 50-200    | 73      | 50              |
|          | Ramp up speed(rpm) 20-80% of max | 74      | Auto            |
|          | Torque compensation (%) 90-110   | 75      | 100             |
|          | TC/AM AC/TM                      | 76      | 0               |
|          | Torque                           | 77      | Auto            |
|          | Torque min/max (%)               | 78      | 0               |
|          | Target angle(degree)             | 79      | 0               |
|          | Min angle(degree)                | 80      | 0               |
| 6        | Max angle(degree)                | 81      | 0               |
|          | Snug torque                      | 82      | 0               |
|          | Speed (rpm)                      | 83      | Auto            |
|          | Free fastenig angle(degree)      | 84      | 0               |
|          | Free fastenig speed(rpm)         | 85      | 0               |
| 1        |                                  | 1       |                 |

|   | Preset # | Parameter                        | Address | Factory setting |
|---|----------|----------------------------------|---------|-----------------|
|   |          | Soft start(1-300ms)              | 86      | 0               |
|   |          | Seating point (%) 10-90          | 87      | Auto            |
|   |          | Torque rising rate(ms) 50-200    | 88      | 50              |
|   |          | Ramp up speed(rpm) 20-80% of max | 89      | Auto            |
|   |          | Torque compensation (%) 90-110   | 90      | 100             |
| - |          | TC/AM_AC/TM                      | 91      | 0               |
|   |          | Torque                           | 92      | Auto            |
|   |          | Torque min/max (%)               | 93      | 0               |
|   |          | Target angle(degree)             | 94      | 0               |
|   |          | Min angle(degree)                | 95      | 0               |
|   |          | Max angle(degree)                | 96      | 0               |
|   |          | Snug torque                      | 97      | 0               |
|   | 7        | Speed (rpm)                      | 98      | Auto            |
|   |          | Free fastenig angle(degree)      | 99      | 0               |
|   |          | Free fastenig speed(rpm)         | 100     | 0               |
|   |          | Soft start(1-300ms)              | 101     | 0               |
|   |          | Seating point (%) 10-90          | 102     | Auto            |
|   |          | Torque rising rate(ms) 50-200    | 103     | 50              |
|   |          | Ramp up speed(rpm) 20-80% of max | 104     | Auto            |
|   |          | Torque compensation (%) 90-110   | 105     | 100             |
| _ |          | TC/AM AC/TM                      | 106     | 0               |
|   |          | Torque                           | 107     | Auto            |
|   |          | Torgue min/max (%)               | 108     | 0               |
|   |          | Target angle(degree)             | 109     | 0               |
|   |          | Min angle(degree)                | 110     | 0               |
|   |          | Max angle(degree)                | 111     | 0               |
|   |          | Snug torque                      | 112     | 0               |
|   | 8        | Speed (rpm)                      | 113     | Auto            |
|   |          | Free fastenig angle(degree)      | 114     | 0               |
|   |          | Free fastenig speed(rpm)         | 115     | 0               |
|   |          | Soft start(1-300ms)              | 116     | 0               |
|   |          | Seating point (%) 10-90          | 117     | Auto            |
|   |          | Torque rising rate(ms) 50-200    | 118     | 50              |
|   |          | Ramp up speed(rpm) 20-80% of max | 119     | Auto            |
|   |          | Torque compensation (%) 90-110   | 120     | 100             |
| _ |          | TC/AM AC/TM                      | 121     | 0               |
|   |          | Torque                           | 122     | Auto            |
|   |          | Torque min/max (%)               | 123     | 0               |
|   |          | Target angle(degree)             | 124     | 0               |
|   |          | Min angle(degree)                | 125     | 0               |
|   | 9        | Max angle(degree)                | 126     | 0               |
|   |          | Snug torque                      | 127     | 0               |
|   |          | Speed (rpm)                      | 128     | Auto            |
|   |          | Free fastenig angle(degree)      | 129     | 0               |
|   |          | Free fastenig speed(rpm)         | 130     | 0               |
|   |          |                                  | 1       |                 |

|  | Preset # | Parameter                        | Address | Factory setting |
|--|----------|----------------------------------|---------|-----------------|
|  |          | Soft start(1-300ms)              | 131     | 0               |
|  |          | Seating point (%) 10-90          | 132     | Auto            |
|  |          | Torque rising rate(ms) 50-200    | 133     | 50              |
|  |          | Ramp up speed(rpm) 20-80% of max | 134     | Auto            |
|  |          | Torque compensation (%) 90-110   | 135     | 100             |
|  |          | TC/AM_AC/TM                      | 136     | 0               |
|  |          | Torque                           | 137     | Auto            |
|  |          | Torque min/max (%)               | 138     | 0               |
|  |          | Target angle(degree)             | 139     | 0               |
|  |          | Min angle(degree)                | 140     | 0               |
|  |          | Max angle(degree)                | 141     | 0               |
|  |          | Snug torque                      | 142     | 0               |
|  | 10       | Speed (rpm)                      | 143     | Auto            |
|  |          | Free fastenig angle(degree)      | 144     | 0               |
|  |          | Free fastenig speed(rpm)         | 145     | 0               |
|  |          | Soft start(1-300ms)              | 146     | 0               |
|  |          | Seating point (%) 10-90          | 147     | Auto            |
|  |          | Torque rising rate(ms) 50-200    | 148     | 50              |
|  |          | Ramp up speed(rpm) 20-80% of max | 149     | Auto            |
|  |          | Torque compensation (%) 90-110   | 150     | 100             |
|  |          | TC/AM_AC/TM                      | 151     | 0               |
|  |          |                                  | 152     | Auto            |
|  |          | Torque min/max (%)               | 153     | 0               |
|  |          | Target angle(degree)             | 154     | 0               |
|  |          | Min angle(degree)                | 155     | 0               |
|  |          | Max angle(degree)                | 156     | 0               |
|  |          | Snug torque                      | 157     | 0               |
|  | 11       | Speed (rpm)                      | 158     | Auto            |
|  |          | Free fastenig angle(degree)      | 159     | 0               |
|  |          | Free fastenig speed(rpm)         | 160     | 0               |
|  |          | Soft start(1-300ms)              | 161     | 0               |
|  |          | Seating point (%) 10-90          | 162     | Auto            |
|  |          | Torque rising rate(ms) 50-200    | 163     | 50              |
|  |          | Ramp up speed(rpm) 20-80% of max | 164     | Auto            |
|  |          | Torque compensation (%) 90-110   | 165     | 100             |
|  |          | TC/AM_AC/TM                      | 166     | 0               |
|  |          |                                  | 167     | Auto            |
|  |          | Torque min/max (%)               | 168     | 0               |
|  |          | Target angle(degree)             | 169     | 0               |
|  |          | Min angle(degree)                | 170     | 0               |
|  | 12       | Max angle(degree)                | 171     | 0               |
|  |          | Snug torque                      | 172     | 0               |
|  |          | Speed (rpm)                      | 172     | Auto            |
|  |          | Free fastenig angle(degree)      | 174     | 0               |
|  |          | Free fastenig speed(rpm)         | 175     | 0               |
|  | 1        |                                  |         | ~               |

|  | Preset # | Parameter                        | Address | Factory setting |
|--|----------|----------------------------------|---------|-----------------|
|  |          | Soft start(1-300ms)              | 176     | 0               |
|  |          | Seating point (%) 10-90          | 177     | Auto            |
|  |          | Torque rising rate(ms) 50-200    | 178     | 50              |
|  |          | Ramp up speed(rpm) 20-80% of max | 179     | Auto            |
|  |          | Torque compensation (%) 90-110   | 180     | 100             |
|  |          | TC/AM_AC/TM                      | 181     | 0               |
|  |          | Torque                           | 182     | Auto            |
|  |          | Torque min/max (%)               | 183     | 0               |
|  |          | Target angle(degree)             | 184     | 0               |
|  |          | Min angle(degree)                | 185     | 0               |
|  |          | Max angle(degree)                | 186     | 0               |
|  |          | Snug torque                      | 187     | 0               |
|  | 13       | Speed (rpm)                      | 188     | Auto            |
|  |          | Free fastenig angle(degree)      | 189     | 0               |
|  |          | Free fastenig speed(rpm)         | 190     | 0               |
|  |          | Soft start(1-300ms)              | 191     | 0               |
|  |          | Seating point (%) 10-90          | 192     | Auto            |
|  |          | Torque rising rate(ms) 50-200    | 193     | 50              |
|  |          | Ramp up speed(rpm) 20-80% of max | 194     | Auto            |
|  |          | Torque compensation (%) 90-110   | 195     | 100             |
|  |          | TC/AM AC/TM                      | 196     | 0               |
|  |          | Torque                           | 197     | Auto            |
|  |          | Torgue min/max (%)               | 198     | 0               |
|  |          | Target angle(degree)             | 199     | 0               |
|  |          | Min angle(degree)                | 200     | 0               |
|  |          | Max angle(degree)                | 201     | 0               |
|  |          | Snug torque                      | 202     | 0               |
|  | 14       | Speed (rpm)                      | 203     | Auto            |
|  |          | Free fastenig angle(degree)      | 204     | 0               |
|  |          | Free fastenig speed(rpm)         | 205     | 0               |
|  |          | Soft start(1-300ms)              | 206     | 0               |
|  |          | Seating point (%) 10-90          | 207     | Auto            |
|  |          | Torque rising rate(ms) 50-200    | 208     | 50              |
|  |          | Ramp up speed(rpm) 20-80% of max | 209     | Auto            |
|  |          | Torgue compensation (%) 90-110   | 210     | 100             |
|  |          | TC/AM AC/TM                      | 211     | 0               |
|  |          | Torque                           | 212     | Auto            |
|  |          | Torque min/max (%)               | 213     | 0               |
|  |          | Target angle(degree)             | 214     | 0               |
|  |          | Min angle(degree)                | 215     | 0               |
|  | 15       | Max angle(degree)                | 216     | 0               |
|  |          | Snug torque                      | 217     | 0               |
|  |          | Speed (rpm)                      | 218     | Auto            |
|  |          | Free fastenig angle(degree)      | 219     | 0               |
|  |          | Free fastenig speed(rpm)         | 220     | 0               |
|  | 1        |                                  | 1       |                 |

|            | Preset #  | Parameter                               | Address | Factory setting |
|------------|-----------|-----------------------------------------|---------|-----------------|
|            |           | Soft start(1-300ms)                     | 221     | 0               |
|            |           | Seating point (%) 10-90                 | 222     | Auto            |
|            |           | Torque rising rate(ms) 50-200           | 223     | 50              |
|            |           | Ramp up speed(rpm) 20-80% of max        | 224     | Auto            |
|            |           | Torque compensation (%) 90-110          | 225     | 100             |
|            |           | Input #1                                | 226     | 1               |
|            |           | Input #2                                | 227     | 2               |
|            |           | Input #3                                | 228     | 3               |
|            |           | Input #4                                | 229     | 4               |
|            | 1/0 (IN)  | Input #5                                | 230     | 5               |
|            |           | Input #6                                | 231     | 6               |
|            |           | Input #7                                | 232     | 7               |
| . 10       |           | Input #8                                | 233     | 8               |
| 1/0        |           | Output #1                               | 234     | 1               |
|            |           | Output #2                               | 235     | 2               |
|            |           | Output #3                               | 236     | 3               |
|            |           | Output #4                               | 237     | 4               |
|            | I/O (OUT) | Output #5                               | 238     | 5               |
|            |           | Output #6                               | 239     | 6               |
|            |           | Output #7                               | 240     | 7               |
|            |           | Output #8                               | 241     | 8               |
|            |           | Sensor signal type 0 - 3                | 242     | 0               |
|            |           | Time limit (if P122>2)                  | 243     | 0               |
| Screw      | Screw     | Count complete OUT manage               | 244     | 0               |
| count      | count     | Middle count no. 0 - 99                 | 245     | 0               |
|            |           | Sensor signal delay time (x10ms)        | 246     | 0               |
|            |           | Total count (screw no.)                 | 247     | 5               |
|            |           | Driver ID no.                           | 250     | 1               |
|            |           | Driver model no. 1-99                   | 251     | selectable      |
|            |           | Torque unit                             | 252     | 0               |
|            |           | Password 0-9999                         | 253     | 0               |
|            |           | Parameter initialize to factory setting | 254     | 0               |
|            |           | Auto speed on torque setting            | 255     | 1               |
|            |           | Motor acceleration (ms)                 | 256     | 100             |
|            |           | Torque holding time(ms) 1-20            | 257     | 2               |
|            |           | Use max torque for Loosen               | 258     | 0               |
| Controller | Setting   | Loosening speed (rpm)                   | 259     | Auto            |
|            |           | Run time limit / Forward (sec)          | 260     | 10              |
|            |           | Run time limit / Reverse (sec)          | 261     | 10              |
|            |           | Motor stall time limit (sec)            | 262     | 0,2             |
|            |           | Error display reset time                | 263     | 1               |
|            |           | Fastening complete signal OUT time      | 264     | 0               |
|            |           | Screw type                              | 265     | 0               |
|            |           | Judge fastening min turns               | 266     | 0               |
|            |           | Fastening stop error                    | 267     | 0               |

|                        | Preset # | Parameter                             | Address | Factory setting |
|------------------------|----------|---------------------------------------|---------|-----------------|
|                        |          | Beep sound (Alarm)                    | 268     | 1               |
|                        |          | Torque compensation master (%) 90-110 | 269     | 100             |
|                        |          | Selection on panel                    | 270     | 0               |
|                        |          | Reverse Lock                          | 271     | 0               |
|                        |          | Trigger start (Handheld only)         | 272     | 0               |
|                        |          | Reverse start (Handheld only)         | 273     | 0               |
|                        |          | Initial preset # when power ON        | 274     | 1               |
|                        |          | RS232 port select                     | 275     | 0               |
|                        |          | COM port Baud rate                    | 276     | 4               |
|                        |          | Auto data output                      | 277     | 0               |
|                        |          | Auto update port                      | 278     | 0               |
|                        |          | Protocol                              | 279     | 0               |
|                        |          | Model select                          | 280     | 0               |
|                        |          | Preset change by Touch pannel         | 281     | 1               |
|                        |          | Model start by barcoed                | 282     | 0               |
|                        |          | Driver auto lock (for Model)          | 283     | 0               |
|                        |          | Model auto restart                    | 284     | 0               |
|                        |          | Crowfoot Enable                       | 285     | 0               |
|                        |          | Crowfoot Ratio                        | 286     | 1               |
|                        |          | Crowfoot Efficiency                   | 287     | 100             |
|                        |          | Crowfoot Reverse torque               | 288     | 0               |
|                        |          | Crwofoot Reverse speed                | 289     | 0               |
|                        |          | Lamp on time                          | 290     | 0               |
|                        |          | Holding time angle limit              | 291     | 0               |
|                        |          | Static / DHCP                         | 307     | 0               |
|                        |          | IP Address1                           | 308     | 192             |
|                        |          | IP Address2                           | 309     | 168             |
|                        |          | IP Address3                           | 310     | 1               |
|                        |          | IP Address4                           | 311     | 100             |
|                        |          | Net mask1                             | 312     | 255             |
|                        |          | Net mask2                             | 313     | 255             |
| IP Address             |          | Net mask3                             | 314     | 255             |
|                        |          | Net mask4                             | 315     | 0               |
|                        |          | Gateway 1                             | 316     | 192             |
|                        |          | Gateway 2                             | 317     | 168             |
|                        |          | Gateway 3                             | 318     | 1               |
|                        |          | Gateway 4                             | 319     | 1               |
|                        |          | Port                                  | 320     | 5000            |
|                        |          | MS PG 1                               | 321     | 0               |
|                        |          | MS PG 2                               | 322     | 0               |
|                        |          | MS PG 3                               | 323     | 0               |
| Multi SQ               | PG1      | MS PG 4                               | 324     | 0               |
|                        |          | MS PG 5                               | 325     | 0               |
| IP Address<br>Multi SQ |          | MS PG 6                               | 326     | 0               |
|                        |          | MS PG 7                               | 327     | 0               |

|          | Preset #            | Parameter                       | Address   | Factory setting |
|----------|---------------------|---------------------------------|-----------|-----------------|
|          |                     | MS PG 8                         | 328       | 0               |
|          |                     | MS PG 9                         | 329       | 0               |
|          |                     | MS PG 10                        | 330       | 0               |
|          |                     | MS PG 11                        | 331       | 0               |
|          |                     | MS PG 12                        | 332       | 0               |
|          |                     | MS PG 13                        | 333       | 0               |
|          |                     | MS PG 14                        | 334       | 0               |
|          |                     | MS PG 15                        | 335       | 0               |
|          | PG2                 | MS PG 16                        | 336       | 0               |
|          |                     | MS PG 17                        | 337       | 0               |
|          |                     | MS PG 18                        | 338       | 0               |
|          |                     | MS PG 19                        | 339       | 0               |
|          |                     | MS PG 20                        | 340       | 0               |
|          |                     | ERROR 1                         | 341       | 0               |
|          |                     | FRROR 2                         | 342       | 0               |
|          |                     | FRROR 3                         | 343       | 0               |
|          |                     | FRROR 4                         | 344       | 0               |
| ERROR    |                     | FRROR 5                         | 345       | 0               |
|          |                     | EBROR 6                         | 346       | 0               |
|          |                     | EBROR 7                         | 347       | 0               |
|          |                     | ERROR 8                         | 347       | 0               |
|          |                     | Controller model                | 3/0       | Auto            |
| Model    |                     | Model data( 150 )               | 350 ~ 649 | 0               |
|          | Free                | Speed (rpm)                     | 650       | 0               |
|          | reverse<br>rotation | Angle (turn) 0 - 20             | 651       | 0               |
|          |                     | Min torque                      | 652       | 0               |
|          | Thread<br>tapping   | Max torque                      | 653       | 0               |
|          |                     | Speed (rpm)                     | 654       | 0               |
|          |                     | Finish Torque                   | 655       | 0               |
| Advanced |                     | Angle start from Thread tapping | 656       | 0               |
| preset 1 |                     | Speed (rpm)                     | 657       | 0               |
| •        | Engaging            | Torque(%)                       | 658       | 0               |
|          | torque              | Angle limit (turn) 0 - 20       | 659       | 0               |
|          | detection           | Time limit (sec)                | 660       | 0               |
|          |                     | Angle start from engaging       | 661       | 0               |
|          | Angel               | Speed (rpm)                     | 662       | 0               |
|          | after               | Angle (degree) 0-3600           | 663       | 0               |
|          | torque up           | Direction                       | 664       | 0               |
|          | Free                | Speed (rpm)                     | 665       | 0               |
| Advanced | reverse<br>rotation | Angle (turn) 0 - 20             | 666       | 0               |
| preset 2 | Thread              | Min torque                      | 667       | 0               |
|          | tapping             | Max torque                      | 668       | 0               |

|            |                                                 |                                  |         | - ·                                     |
|------------|-------------------------------------------------|----------------------------------|---------|-----------------------------------------|
|            | Preset #                                        | Parameter                        | Address | Factory                                 |
|            |                                                 | Speed (rpm)                      | 660     | o                                       |
|            |                                                 | Speed (Ipin)                     | 670     | 0                                       |
|            |                                                 | Angle start from Thread tanning  | 671     | 0                                       |
|            |                                                 | Sneed (rnm)                      | 672     | 0                                       |
|            | Francina                                        |                                  | 673     | 0                                       |
|            | torque                                          | Angle limit (turn) $0 - 20$      | 674     | 0                                       |
|            | detection                                       | Time limit (sec)                 | 675     | 0                                       |
|            |                                                 | Angle start from engaging        | 676     | 0                                       |
|            | Angel                                           | Speed (rpm)                      | 677     | 0                                       |
|            | after                                           | Angle (degree) 0-3600            | 678     | 0                                       |
|            | torque up                                       | Direction                        | 679     | 0                                       |
|            |                                                 |                                  |         |                                         |
|            | Free                                            | Speed (rpm)                      | 860     | 0                                       |
|            | reverse                                         |                                  | 961     | 0                                       |
|            | rotation                                        | Angle (turn) 0 - 20              | 801     | 0                                       |
|            |                                                 | Min torque                       | 862     | 0                                       |
|            | Thread                                          | Max torque                       | 863     | 0                                       |
|            | tapping                                         | Speed (rpm)                      | 864     | 0                                       |
|            |                                                 | Finish Torque                    | 865     | 0                                       |
| Advanced   |                                                 | Angle start from Thread tapping  | 866     | 0                                       |
| preset 15  |                                                 | Speed (rpm)                      | 867     | 0                                       |
|            | Engaging<br>torque<br>detection                 | Torque(%)                        | 868     | 0                                       |
|            |                                                 | Angle limit (turn) 0 - 20        | 869     | 0                                       |
|            |                                                 | Time limit (sec)                 | 870     | 0                                       |
|            |                                                 | Angle start from engaging        | 871     | 0                                       |
|            | Angel<br>after                                  | Speed (rpm)                      | 872     | 0                                       |
|            |                                                 | Angle (degree) 0-3600            | 873     | 0                                       |
|            | torque up                                       | Direction                        | 874     | 0                                       |
| Firmware   |                                                 |                                  | 875     | Auto                                    |
| Version    |                                                 |                                  | 0,0     | ,,,,,,,,,,,,,,,,,,,,,,,,,,,,,,,,,,,,,,, |
|            |                                                 |                                  |         |                                         |
|            | Alarm                                           | Alarm no.                        | 3100    | -                                       |
|            | data                                            | Waring no.                       | 3101    | -                                       |
|            |                                                 | Event count no. ( 1- 65,536 )    | 3200    | -                                       |
|            |                                                 | Fastening time (ms)              | 3201    | -                                       |
|            | Data<br>updated<br>on events<br>(Start,<br>F/L, | Preset no.                       | 3202    | -                                       |
|            |                                                 | Target torque ( * x 100 )        | 3203    | -                                       |
| Monitoring |                                                 | Converted torque ( * x 100 )     | 3204    |                                         |
| data       |                                                 | Target speed (rpm)               | 3205    |                                         |
|            |                                                 | A1 (degree)                      | 3206    |                                         |
|            | Preset,                                         | A2 (degree)                      | 3207    |                                         |
|            | Torque                                          | A3 (degree)                      | 3208    |                                         |
|            | up)                                             | Screw count value                | 3209    |                                         |
|            |                                                 | Error                            | 3210    |                                         |
|            |                                                 | Forward / Loosening ( F=0, L=1 ) | 3211    |                                         |

#### Instructions manual / MD Series & MDC v2

|   | Preset # | Parameter                                                                                                    | Address | Factory setting |
|---|----------|----------------------------------------------------------------------------------------------------|---------|-----------------|
|   |          | Status<br>(other = 0,<br>Fastening complete = 1,<br>Fastening NG<br>(E330,332,333,334,335,336,337)= 2,<br>F/L change = 3,<br>Preset change = 4,<br>Alarm reset = 5,<br>Error(except fastening NG) = 6 ) | 3212    |                 |
|   |          | Snug torque angle (degree)                                                                                                    | 3213    |                 |
|   |          | Barcode data 1 (LSB)                                                                                                    | 3214    |                 |
|   |          | Barcode data 2                                                                                                    | 3215    |                 |
|   |          | Barcode data 3                                                                                                    | 3216    |                 |
|   |          | Barcode data 4                                                                                                    | 3217    |                 |
|   |          | Barcode data 5                                                                                                    | 3218    |                 |
|   |          | Barcode data 6                                                                                                    | 3219    |                 |
|   |          | Barcode data 7                                                                                                    | 3220    |                 |
|   |          | Barcode data 8                                                                                                    | 3221    |                 |
|   |          | Barcode data 9                                                                                                    | 3222    |                 |
|   |          | Barcode data 10                                                                                                    | 3223    |                 |
|   |          | Barcode data 11                                                                                                    | 3224    |                 |
|   |          | Barcode data 12                                                                                                    | 3225    |                 |
|   |          | Barcode data 13                                                                                                    | 3226    |                 |
|   |          | Barcode data 14                                                                                                    | 3227    |                 |
|   |          | Barcode data 15                                                                                                    | 3228    |                 |
|   |          | Barcode data 16                                                                                                    | 3229    |                 |
|   |          | Barcode data 17                                                                                                    | 3230    |                 |
|   |          | Barcode data 18                                                                                                    | 3231    |                 |
|   |          | Barcode data 19                                                                                                    | 3232    |                 |
|   |          | Barcode data 20                                                                                                    | 3233    |                 |
|   |          | Barcode data 21                                                                                                    | 3234    |                 |
|   |          | Barcode data 22                                                                                                    | 3235    |                 |
|   |          |                                                                                                    |         |                 |
|   |          | Barcode data 30                                                                                                    | 3243    |                 |
|   |          | Barcode data 31                                                                                                    | 3244    |                 |
|   |          | Barcode data 32 (MSB)                                                                                                    | 3245    |                 |
|   |          | Converted torque ( * x 100 )                                                                                                    | 3300    |                 |
|   |          | Speed (rpm)                                                                                                    | 3301    |                 |
|   |          | Motor current (mA)                                                                                                    | 3302    |                 |
|   |          | Current Preset #                                                                                                    | 3303    | 1               |
|   | Realtime | Torque up                                                                                                    | 3304    | 1               |
|   | Data     | Fastening OK                                                                                                    | 3305    | 1               |
|   |          | Ready                                                                                                    | 3306    |                 |
|   |          | ,<br>Motor BUN                                                                                                    | 3307    |                 |
|   |          | Alarm no                                                                                                    | 3302    |                 |
| 1 | 1        |                                                                                                    | 5500    |                 |

|                                  | Preset #                  | Parameter                                                                              | Address     | Factory setting |
|----------------------------------|---------------------------|----------------------------------------------------------------------------------------|-------------|-----------------|
|                                  |                           | Forward / Loosening ( F=0, L=1 )                                                       | 3309        |                 |
|                                  |                           | Screw count value                                                                      | 3310        |                 |
|                                  |                           | Input status ( MSB=IN 8, LSB=IN 1)                                                     | 3311        |                 |
|                                  |                           | Output status ( MSB=OUT 8, LSB=OUT 1)                                                  | 3312        |                 |
|                                  |                           | Motor Temperature                                                                      | 3313        |                 |
|                                  |                           | Molde No                                                                               | 3314        |                 |
|                                  |                           | Current step #                                                                         | 3315        |                 |
|                                  |                           | Total count                                                                            | 3316        |                 |
|                                  |                           | Currnet step count                                                                     | 3317        |                 |
|                                  |                           | Currnet Preset #                                                                       | 3318        |                 |
|                                  |                           | Function                                                                               | 3319        |                 |
|                                  |                           | Model Complete                                                                         | 3320        |                 |
|                                  |                           | TC/AM_AC/TM                                                                            | 3500        |                 |
|                                  |                           | Torque                                                                                 | 3501        |                 |
|                                  |                           | Torque min/max (%)                                                                     | 3502        |                 |
|                                  |                           | Target angle(degree)                                                                   | 3503        |                 |
|                                  |                           | Min angle(degree)                                                                      | 3504        |                 |
|                                  |                           | Max angle(degree)                                                                      | 3505        |                 |
| Temporary                        |                           | Snug torque(%)                                                                         | 3506        |                 |
| parameter                        | Virtual<br>Preset #1      | Speed (rpm)                                                                            | 3507        |                 |
| in RAM                           |                           | Free fastenig angle(degree)                                                            | 3508        |                 |
|                                  |                           | Free fastenig speed(rpm)                                                               | 3509        |                 |
|                                  |                           | Soft start(1-300ms)                                                                    | 3510        |                 |
|                                  |                           | Seating point (%) 10-90                                                                | 3511        |                 |
|                                  |                           | Torque rising rate(ms) 50-200                                                          | 3512        |                 |
|                                  |                           | Torque holding time(ms) 1-20                                                           | 3513        |                 |
|                                  |                           | Torque compensation (%) 90-110                                                         | 3514        |                 |
| Temporary<br>parameter<br>in RAM | Virtual<br>model #1       | Model1 - 20                                                                            | 3535 - 3554 |                 |
| Temporary<br>parameter<br>in RAM | Virtual<br>advenced<br>#1 | advenced parameter no 1                                                                | 3520 - 3534 |                 |
|                                  |                           |                                                                                        |             |                 |
| Romoto                           |                           | Alarm reset                                                                            | 4000        |                 |
|                                  | Operation                 | Driver Lock<br>0 : Unlock 1: Lock all dirction<br>2 : Lock Loosening 3: Lock Fastening | 4001        |                 |
| control                          |                           | No use ( Factory only )                                                                | 4002        |                 |
|                                  |                           | Remote start (0: Stop, 1: Start)                                                       | 4003        |                 |

| Preset # | Parameter                                                                                                    | Address | Factory setting |
|----------|----------------------------------------------------------------------------------------------------|---------|-----------------|
|          | Preset # change (Not available on RUN)<br>Data : 1 - 15 for preset #1 - 15<br>16 for Multi sequence A<br>17 for Multi sequence B     | 4004    |                 |
|          | Forward / Loosening ( F=0, L=1 )                                                                                                    | 4005    |                 |
|          | Output test only (0: off, 1: on)<br>(MSB=OUT 8, LSB=OUT 1)<br>ex) 0xff : output 1 - 8 port all on<br>ex) 0x0f : output 1 - 4 port on | 4006    |                 |
|          | Output test enable (0 : disable, 1: enable)                                                                                          | 4007    |                 |
|          | Model# change (Not available on RUN)<br>Data: 1- 15 for preset# 1 - 15                                                               | 4008    |                 |

★ Please refer to the operation manual of ParaMon PC software for details of parameter settings.

# **13.MODBUS COM protocol**

MDC controller is capable of connecting to the host controller (Handy Loader, HMI, PLC, PC, etc.) through RS232 serial communication or Ethernet, allowing the user to use such functions as parameter change and data monitoring.

Please refer to dedicated instruction manual COM MODBUS protocol ref 60307

### **14.MAINTENANCE**

### 14.1 LCD display calibration

To be done in case touch screen is inactive or detection area is inaccurate

On the operation screen, touch one point until 20sec.

Screen change to calibration mode (see below) :

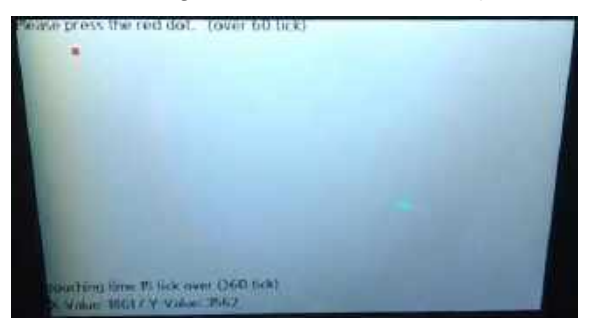

Press on the first red dot for over 60 tick with a thin pen.

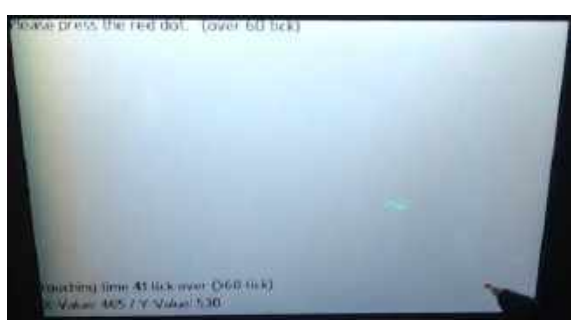

Press on the second red dot for over 60 tick with a thin pen.

Controller will reboot automatically.

Caution

### 14.2 Troubleshooting

If the device has a malfunction, it will display an alarm. Check how to reset the alarm in the error code chapter 10.

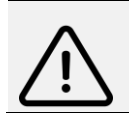

All repair tasks requiring the box to be opened must be carried out by DOGA or a contractor authorized by DOGA.

If, despite reading this manual, you are unable to solve a problem, please contact the DOGA aftersales department.

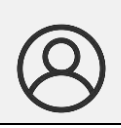

#### My client area on www.doga.fr

Go to your client area on <u>www.doga.fr</u>, click "Your contacts", then select your specific **After-sales department contact** depending on the device type.

### 14.3 Phone support

#### For any questions about using the device

Please contact your technical salesperson

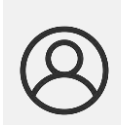

My client area on www.doga.fr

Go to your client area on <u>www.doga.fr</u>, click "Your contacts", then select your specific **technical salesperson contact** depending on the device type.

#### For any questions about repairs

Please contact your After-sales department contact.

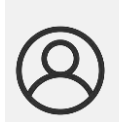

My client area on www.doga.fr Go to your client area on www.doga.fr, click "Your contacts", then select your specific After-sales department contact depending on the device type.

If your technician is unable to determine the cause of the problem remotely, they will give you the procedure to make the repair yourselves if possible.

### 14.4 After-sales returns

It is imperative that all returned equipment has a completed after-sales return form attached to the shipment.

The repair, maintenance, calibration or adjustment service cannot be initiated without this form.

#### Information

Compliance with this procedure means that your request will be processed quickly with reduced troubleshooting costs.

DOGA reserves the right to apply a trade-in discount and, when applicable, to invoice repair and packaging costs.

#### Download the after-sales return form

You can download the form using one of the following links: <u>http://service.doga.fr/syst/dogatech.nsf/liste/00184</u> <u>https://www.doga.fr/en/our-services/industrial-maintenance</u>

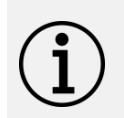

#### Information

You can use your own after-sales return form if it contains all the data required to work on your device as listed below.

### Send your equipment

Returned parcels must be sent carriage paid to the following addresses depending on your transport mode:

| Postal parcels                 | Carrier parcels        |
|--------------------------------|------------------------|
| DOGA - Service SAV             | DOGA - Service SAV     |
| 8, avenue Gutenberg - CS 50510 | 11, rue Lavoisier      |
| 78317 Maurepas Cedex, France   | 78310 MAUREPAS, France |

### 14.5 On-site repair

Even though it seems convenient, on-site repair is seldom the best solution for transportable equipment. The conditions in which the trchnician will work are worst than in our workshops and technician travel expenses are costly.

If you require an on-site intervention, please contact the After-sales department.

#### My client area on www.doga.fr

Go to your client area on <u>www.doga.fr</u>, click "Your contacts", then select your specific **After-sales department contact** depending on the device type.

Our services will organize the intervention.

### 14.6 Warranty

DOGA guarantees its products for parts or manufacturing defects for 12 months.

To benefit from this parts and labor warranty, the following conditions must be met:

- The device must have been used in a professional context and in compliance with the normal use conditions described in this user manual.
- The device must not have suffered storage, maintenance or incorrect handling related damage.
- The device must not have been adapted or repaired by unqualified persons.

### **15.STANDARDS**

### 15.1 Manufacturer details

| Importer: | DOGA  |
|-----------|-------|
|           | 000/1 |

Address: ZA Pariwest

8 avenue Gutenberg CS 50510

78317 MAUREPAS CEDEX - FRANCE

### 15.2 Markings

| MD / MDC   | Equipment name                                                                                                    |
|------------|----------------------------------------------------------------------------------------------------|
| Туре       | Equipment reference                                                                                               |
| Serial no. | Unique equipment serial number                                                                                    |
| wm/yyyy    | Equipment month/year of manufacture (first digits of the S/N)                                                     |
| CE         | Equipment designed and built in compliance with the requirements of European directives 2006/42/EU and 2014/30/EU |
| ß          | All safety instructions and other instructions must be read                                                       |

### **15.3 Transport and storage**

#### Information

Your equipment may be damaged if you transport or store it in unsuitable conditions. Comply with the transport and storage information for your equipment.

#### Transport

Use a container suitable for the transport of the equipment in order to protect it from external influences.

Comply with the following instructions before each transport:

- Shut down the device
- Disconnect the power supply cord

#### Storage

Comply with the following instructions before storing:

- Shut down the device
- Disconnect the power supply cord
- Clean the device following the indications in the Maintenance section.
- Store it in a suitable container to protect it from dust and exposure to direct sunlight.
- Store it in a dry location at a temperature below 40°C.

### 15.4 WEEE recycling and end of service life

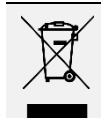

The symbol showing a crossed out trash container, when placed on an electric or electronic device, means that it should not be disposed of with household trash.

Collection solutions are the following:

#### **Collection and recycling scheme**

In compliance with the French Environmental Code covering professional Waste Electric and Electronic Equipment (WEEE) (art. R543-195 et seq.), DOGA is a member of ECOSYSTEM, an eco-organization approved by public authorities under the conditions defined by art. R564-197.

You can also benefit from collection and recycling system proposed by ECOSYSTEM for WEEE originating from the professional equipment marketed by DOGA. Further information on <u>www.ecosystem.eco</u>.

#### **Collection points**

Free collection points for used electric or electronic devices are available near your company.

Your local authorities can provide their addresses.

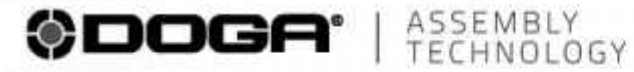

international@doga.fr (B)

- +33 1 30 66 41 41 0
- 8, avenue Gutenberg CS 50510 ۲ 78317 Maurepas Cedex - FRANCE

© DOGA | DOC.60342-07/20

We constantly strive to improve our products. As a result, the dimensions and indications in this document may not always correspond to the latest production. By explicit agreement, our sales are subject to a reservation of title (the provisions of the French 05/12/1980 Act are therefore fully applicable).

#### www.dogassembly.com